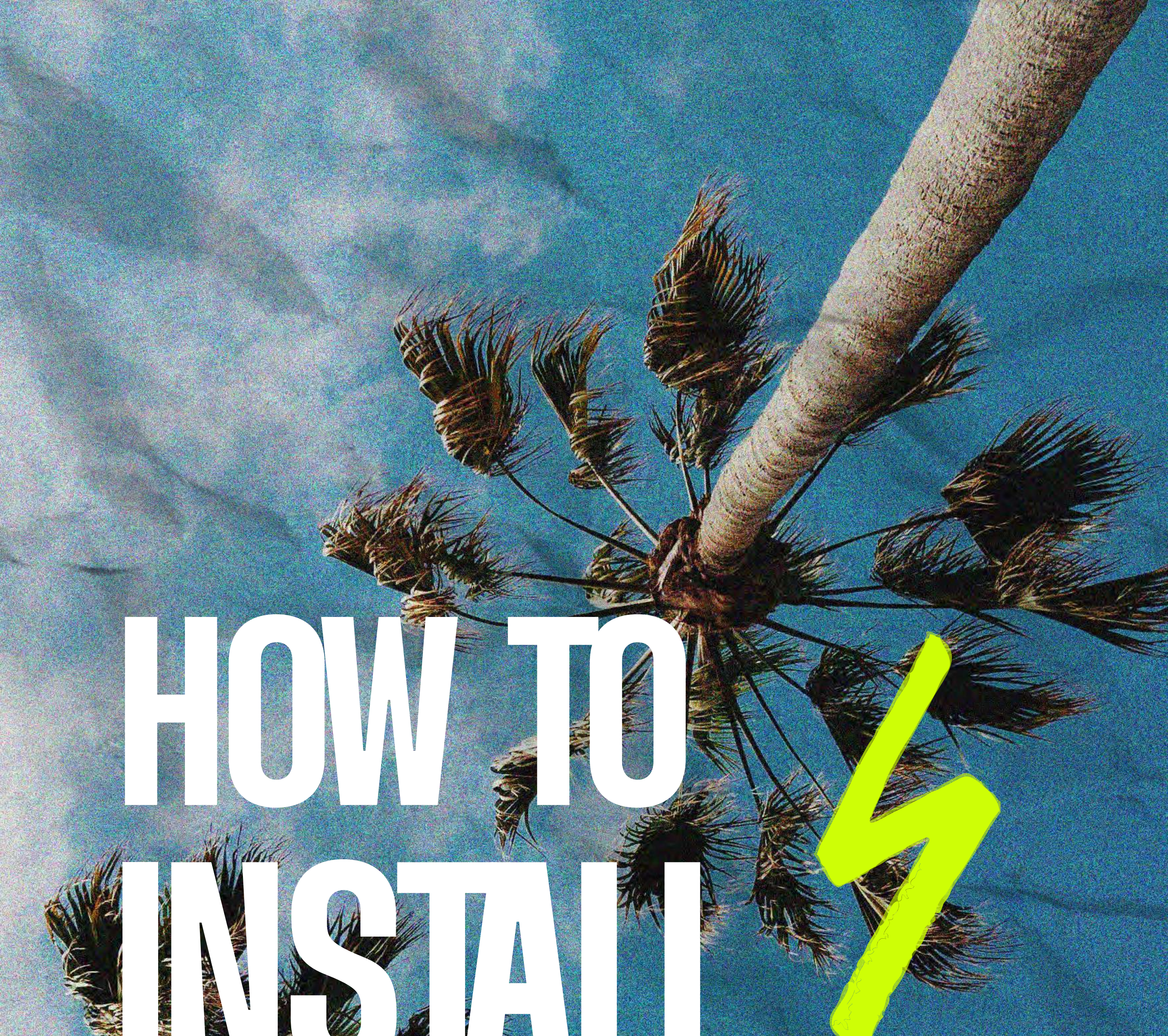

# This guide is your map!

Wither the

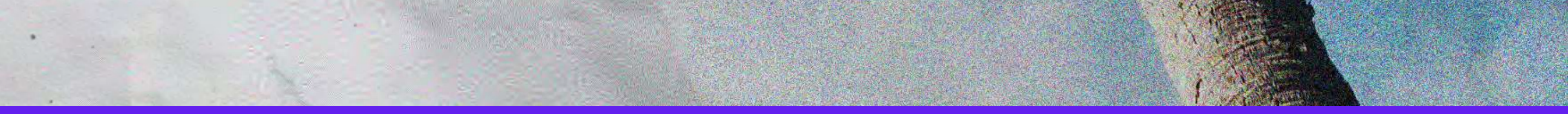

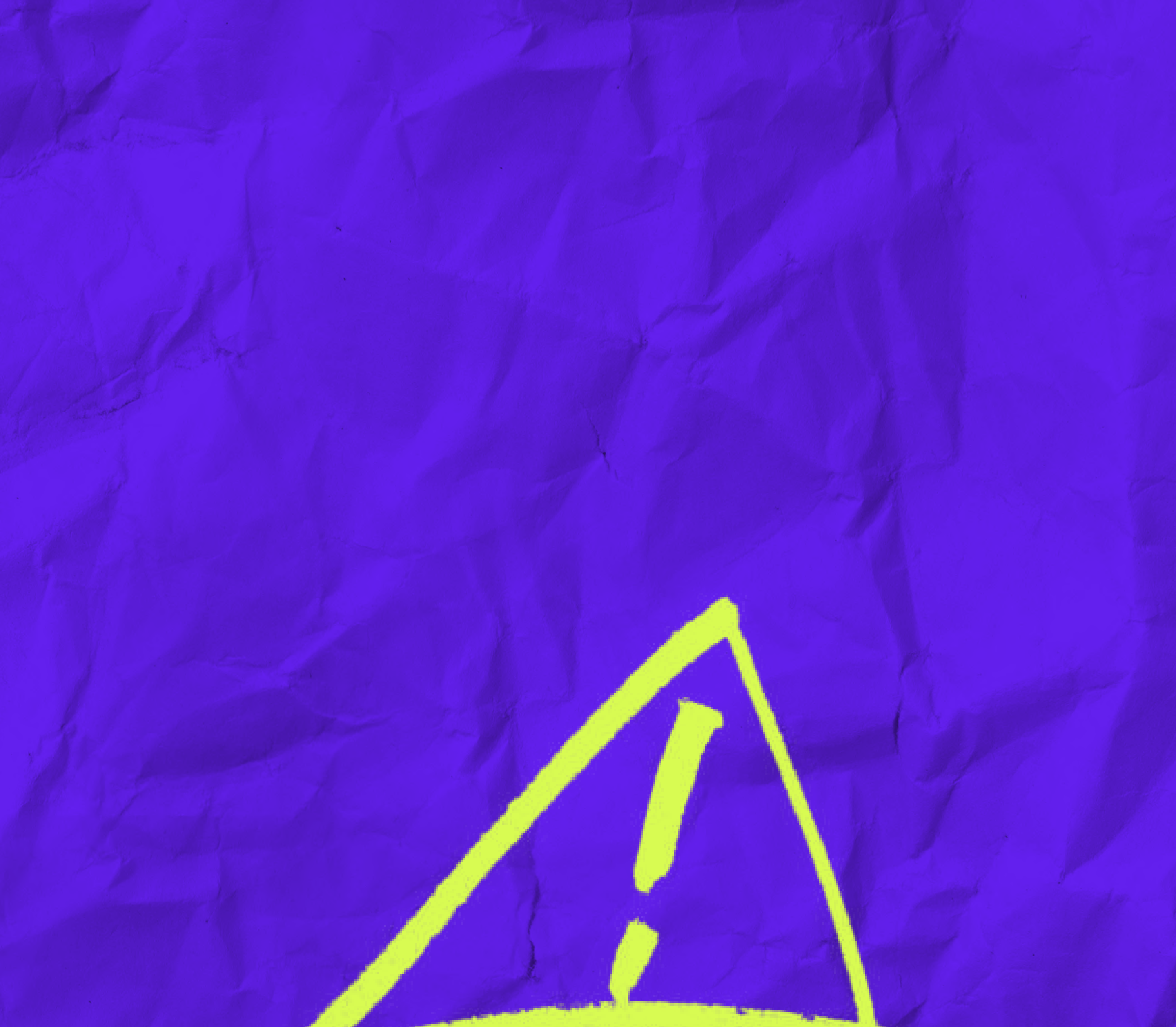

Reminder Install your eSIM a few hours before your flight and activate when you land!

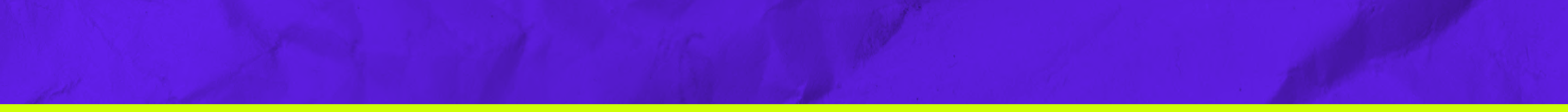

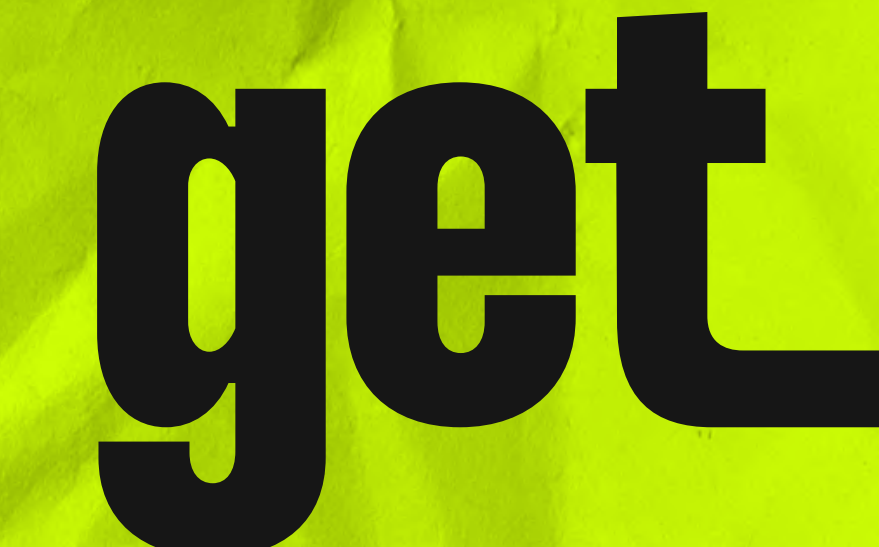

# **Click on your device to follow the appropriate instructions.**

# IOS (click here)

# ANDROID (click here)

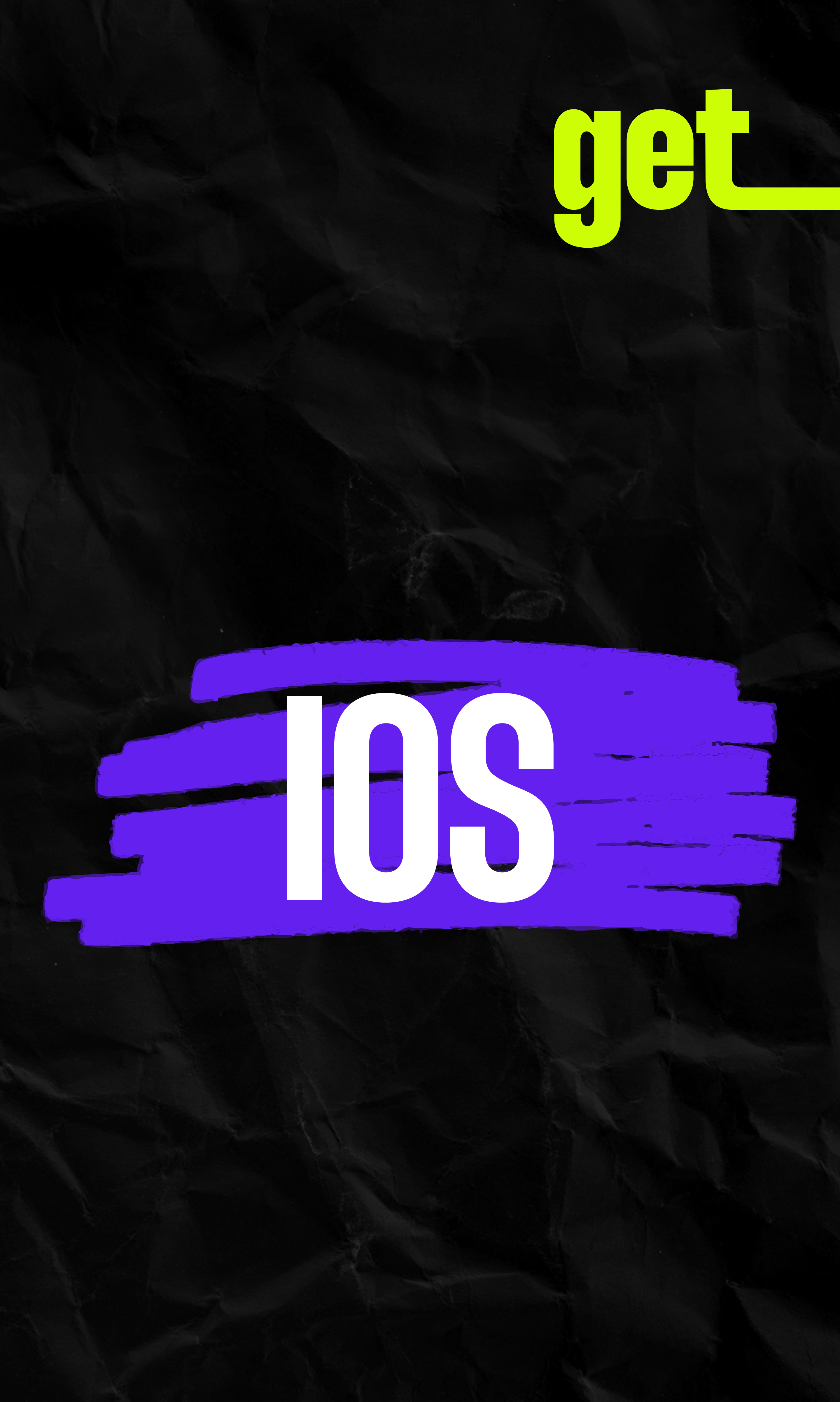

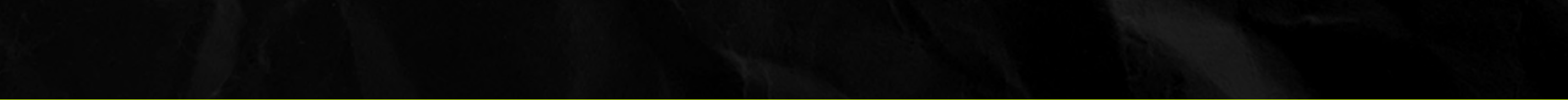

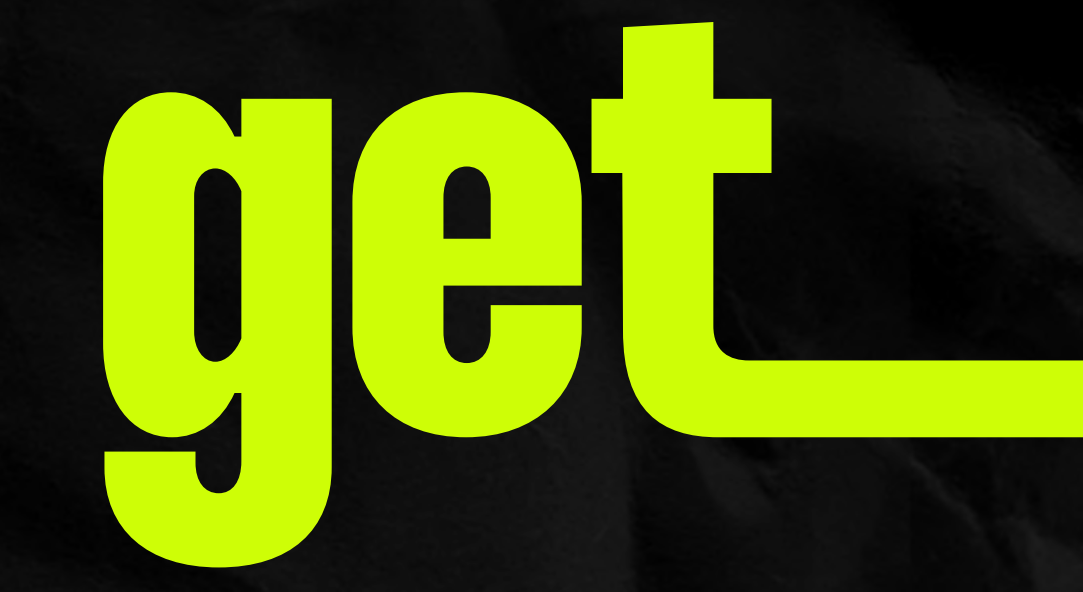

# Are you waiting for your flight?

### Install now! (click here)

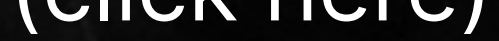

# Have you just arrived at your destination?

### Activate now! (click here)

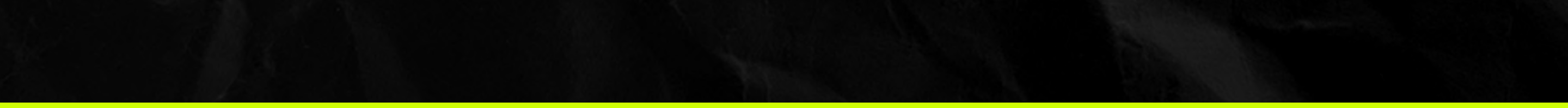

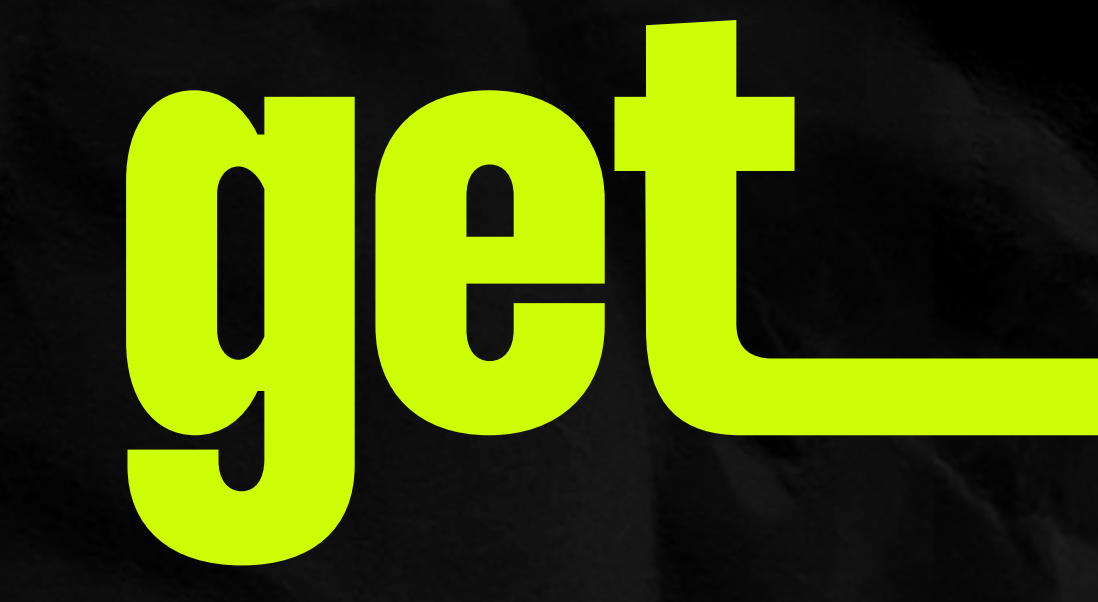

# How to install the eSIM? Choose the best option for you.

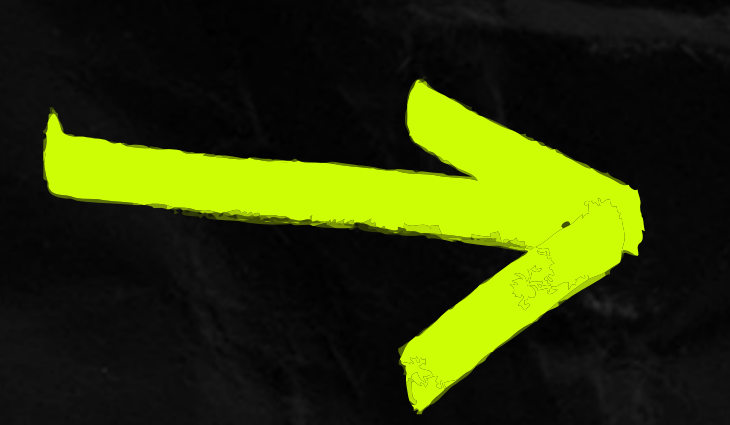

**Install by scanning the QR CODE** (if you have the code on another screen to scan). (click here)

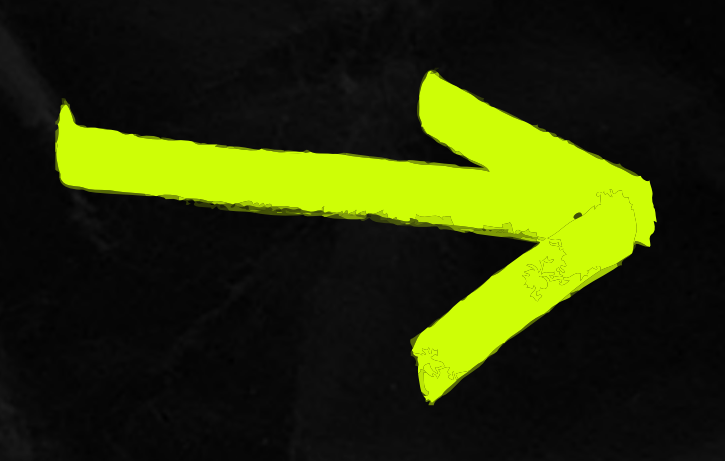

**Install manually** (if you are unable to scan the QR CODE). (click here)

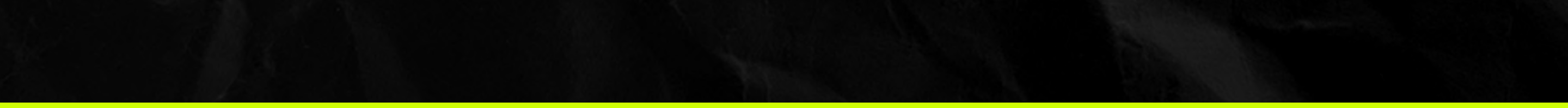

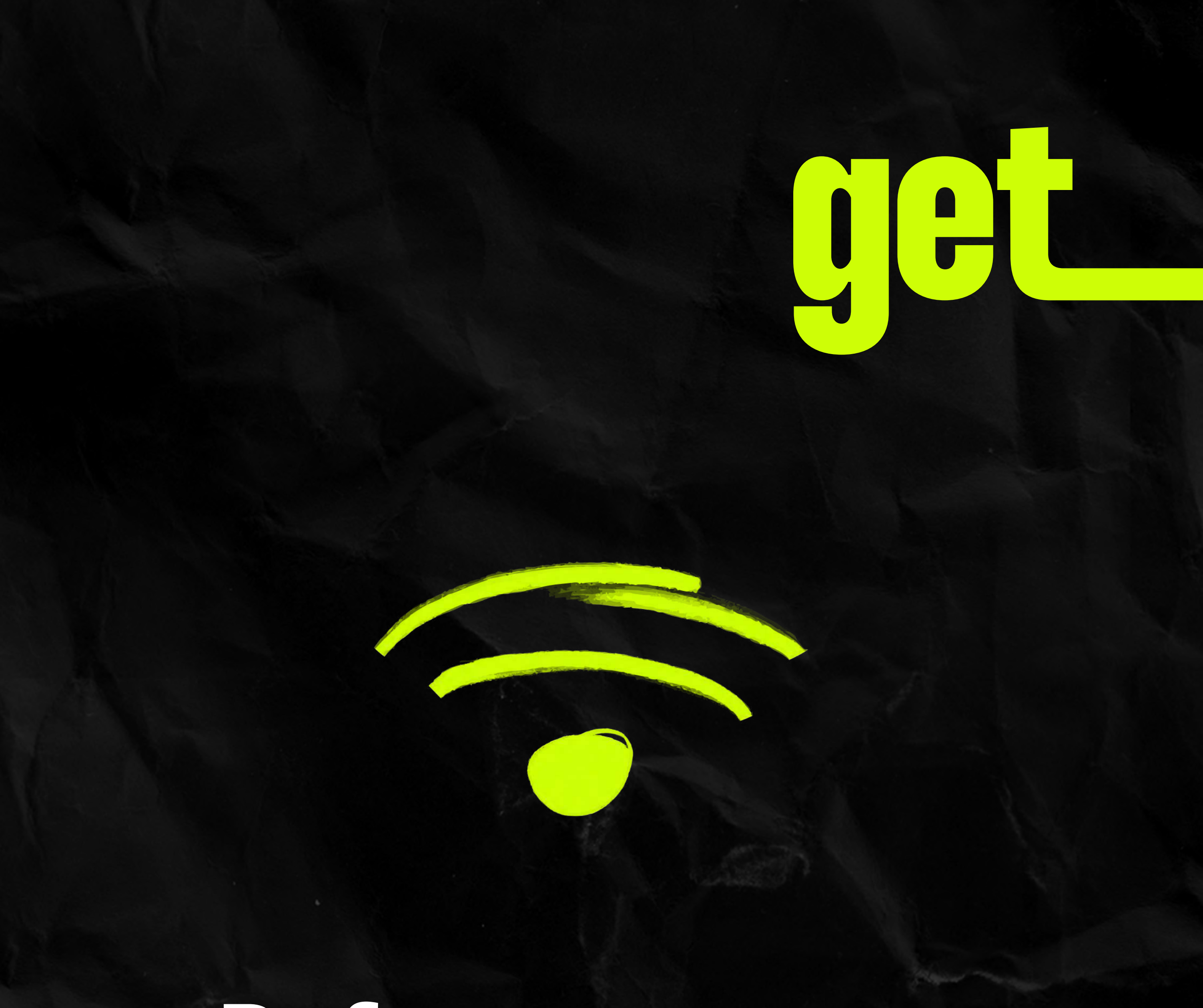

# Before we start, make sure

# Your Internet connection is stable.

You have a secondary screen from which you can scan the QR code with your smartphone.

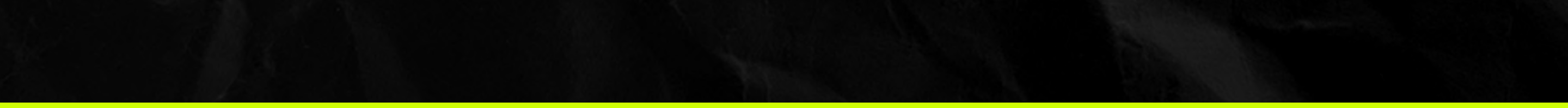

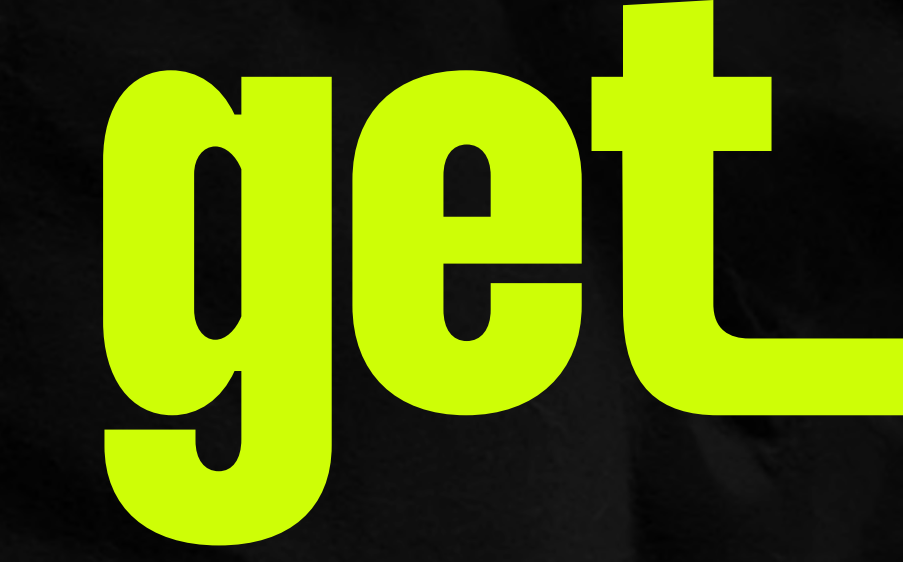

# ORGODE Installation

Just a heads up, have the code up on another screen so you can easily scan it with your smartphone camera.

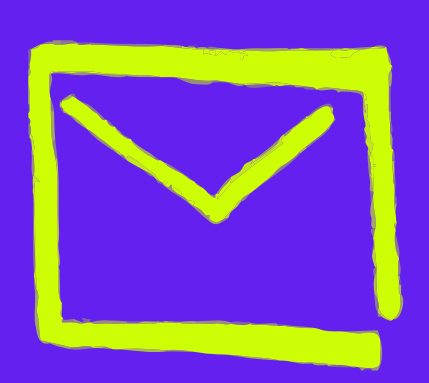

Dive into your inbox on a different device to the one you will be using and open the confirmation email we sent when you made the purchase.

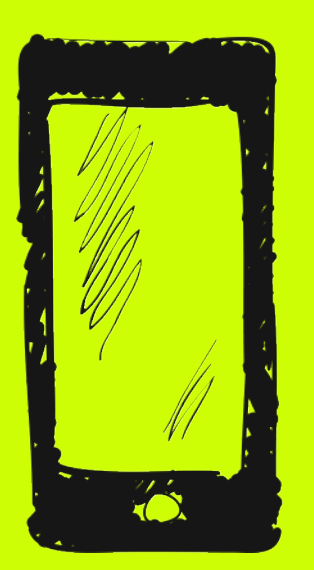

Grab your iPhone and scan the QR CODE from your email to kickstart the eSIM installation on the device of your choice.

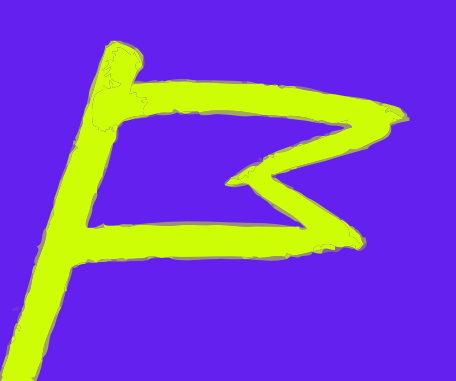

Follow the step-by-step instructions displayed on your screen.

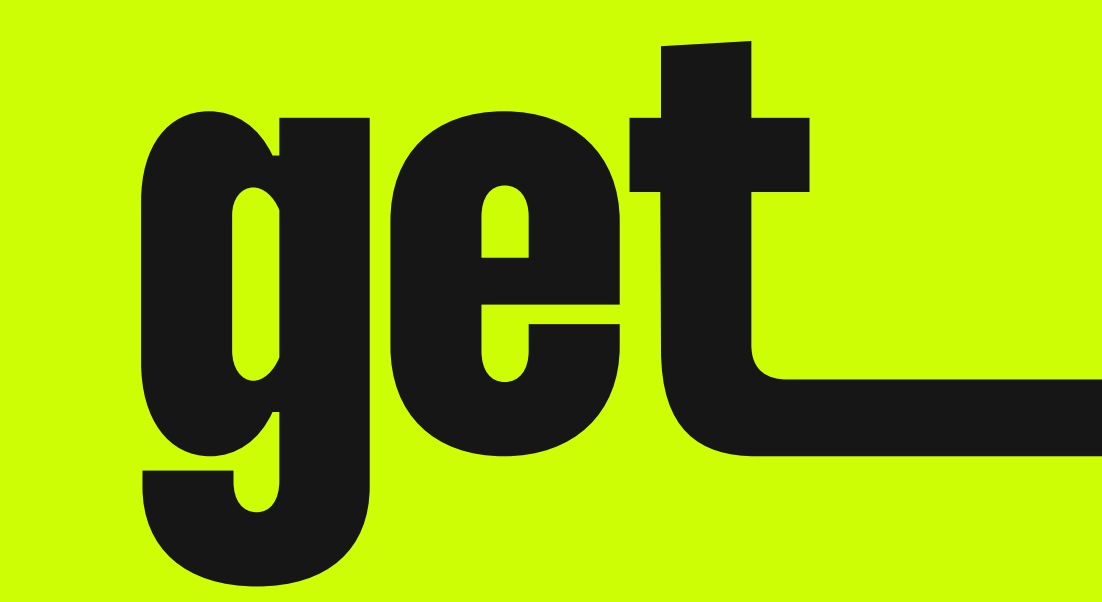

# Manual Installation

# Install the eSIM manually on your smartphone

Reminder Install your eSIM a few hours before your flight!

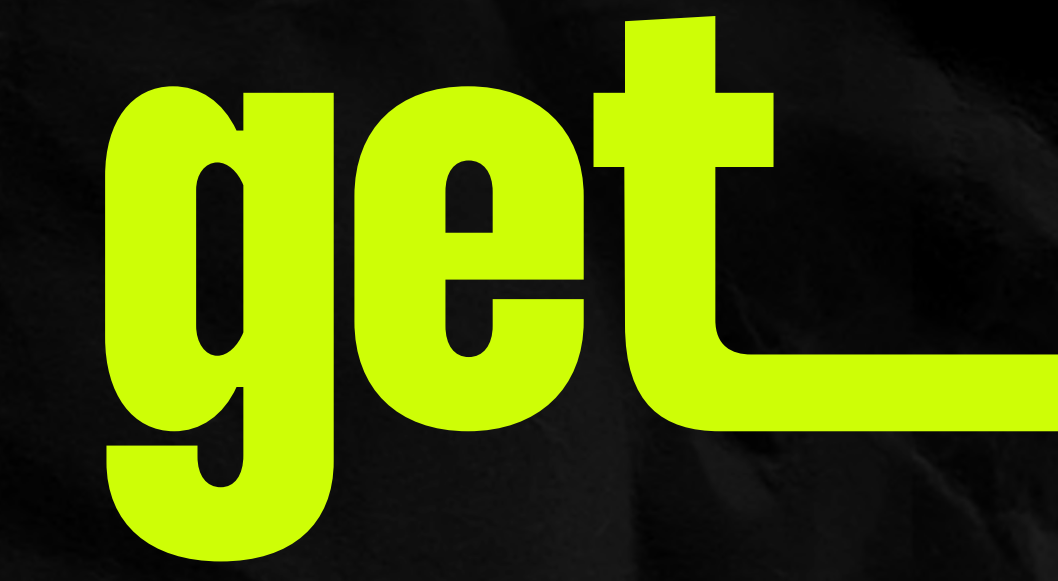

### Open your email and save the codes

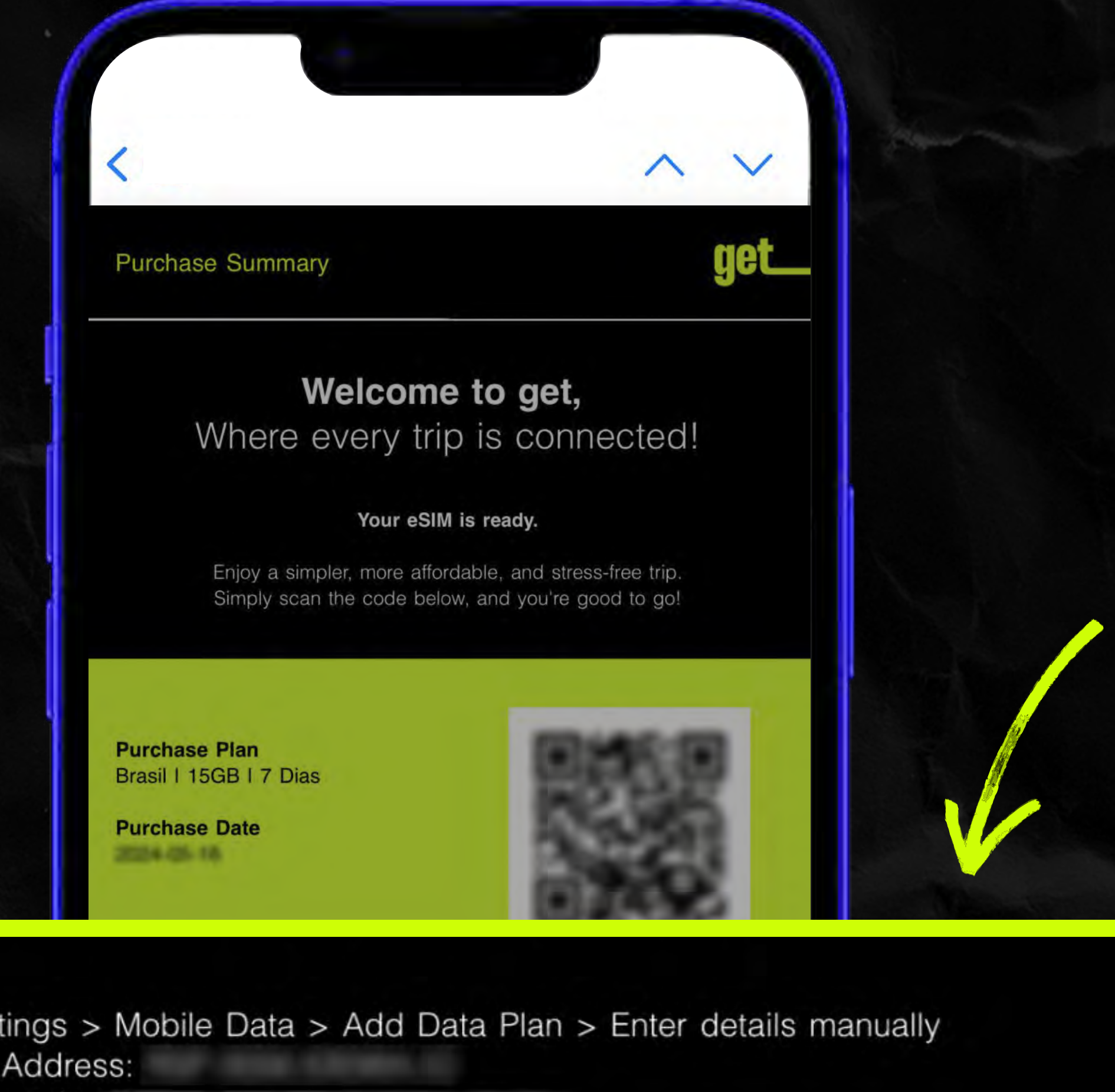

IOS:

Go to Settings > Mobile Data > Add Data Plan > Enter details manually SM-DP + Address: Activation code:

| How it wo | orks                |                     |
|-----------|---------------------|---------------------|
| Step 2    | 2                   | Step 3              |
|           | \$                  |                     |
|           | How it we<br>Step 2 | How it works Step 2 |

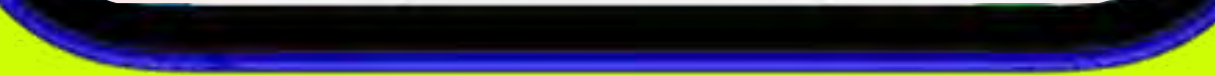

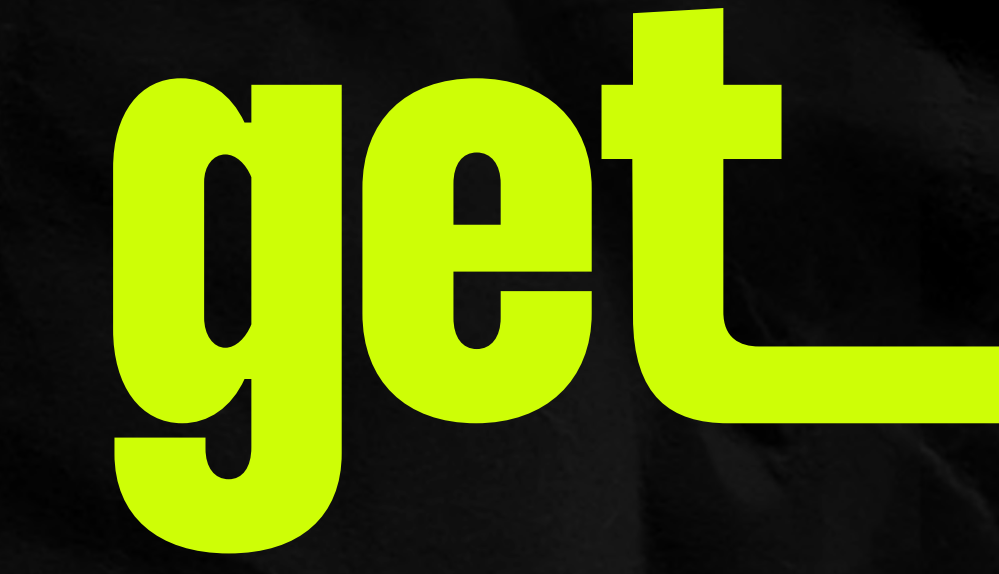

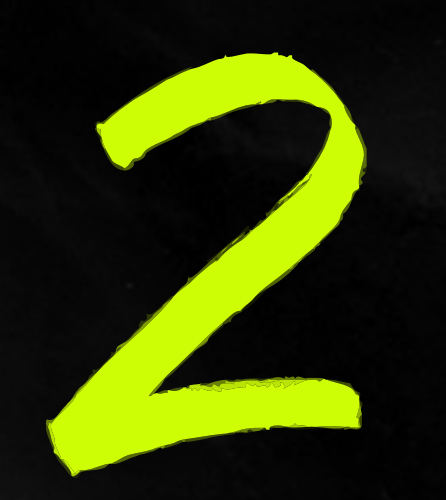

### Unlock your Iphone and go to Settings > Mobile Data

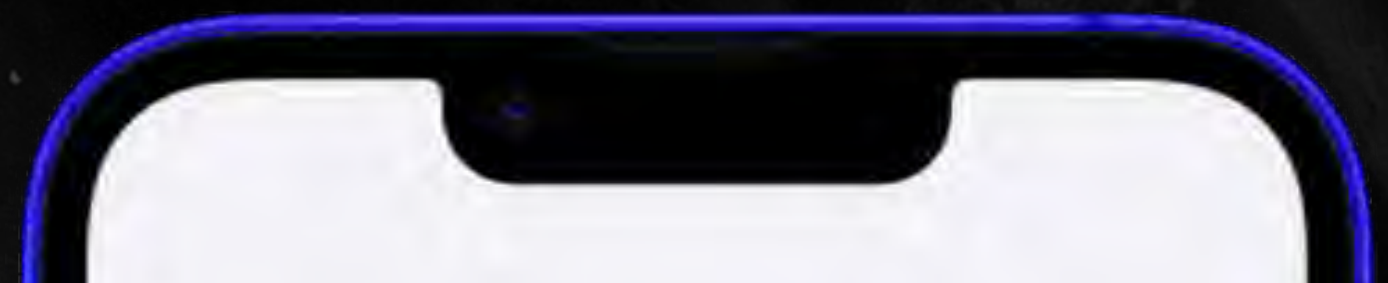

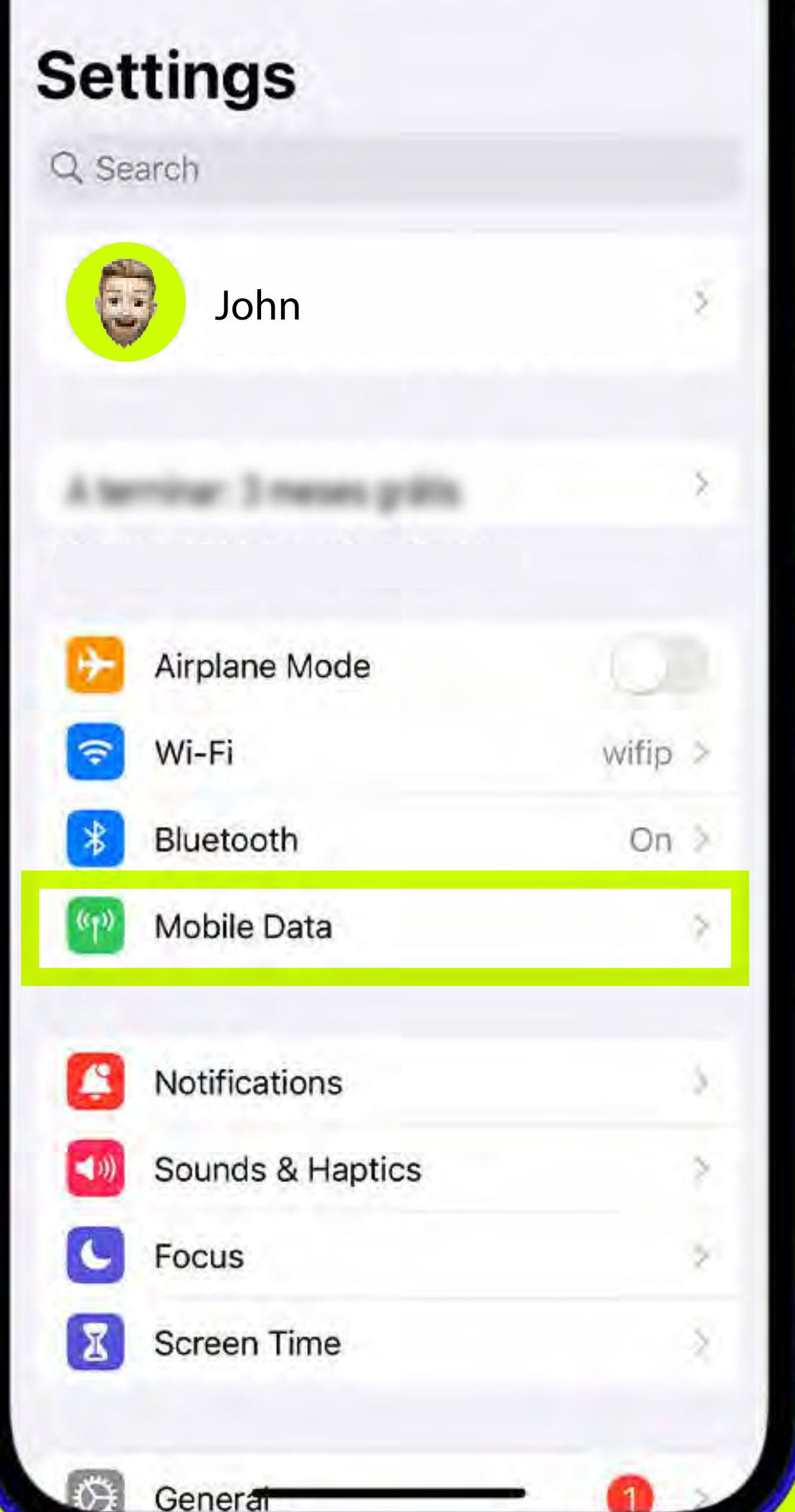

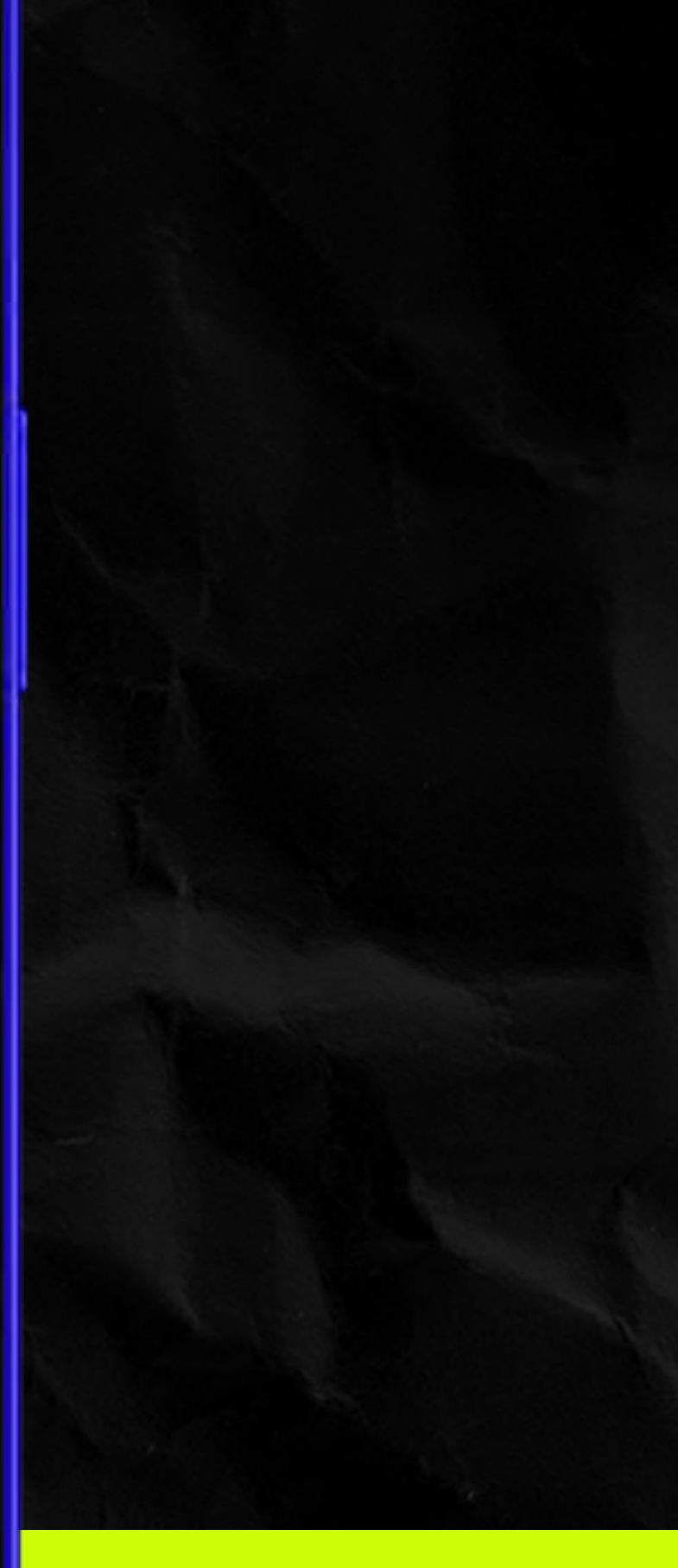

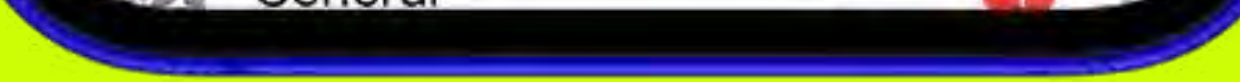

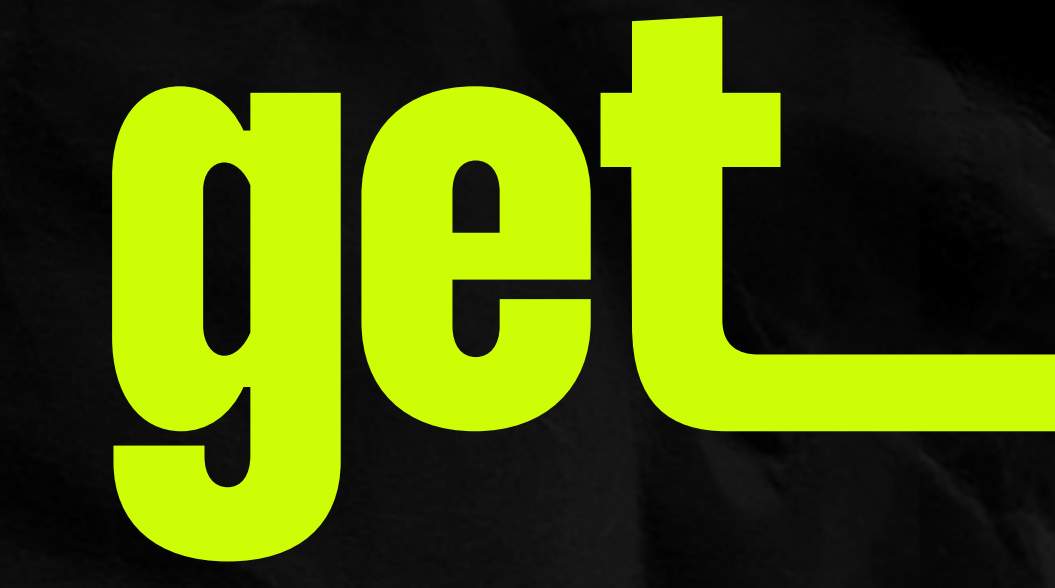

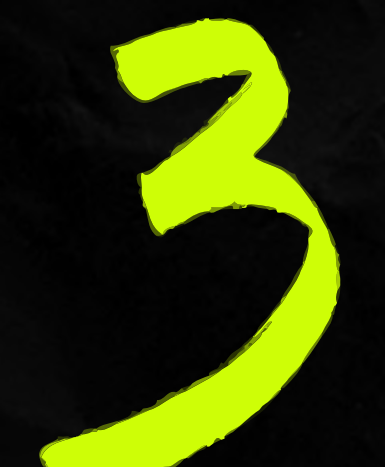

# Click "Add eSIM"

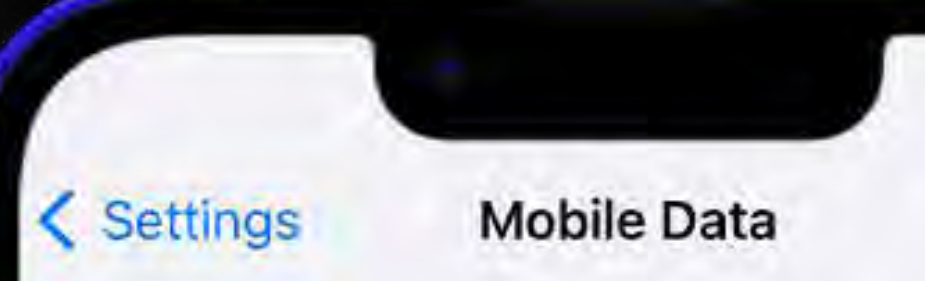

| Mobile Data                                                            | Primary >                                   |
|------------------------------------------------------------------------|---------------------------------------------|
| Personal Hotspot                                                       | Off                                         |
| Turn off mobile data to restrict a<br>including email, web browsing an | II data to Wi-Fi,<br>nd push notifications. |
| Default Voice Line                                                     | Primary 🤌                                   |
| SIMs                                                                   |                                             |
| Primary                                                                | On >                                        |
| Used as "Primary"                                                      | Off >                                       |
| Used as "Personal"                                                     | Off >                                       |
| Add eSIM                                                               |                                             |
| MOBILE DATA FOR PRIMARY                                                |                                             |
| Current Period                                                         |                                             |
| Current Period Roaming                                                 |                                             |
| System Services                                                        | A                                           |
| App Store                                                              |                                             |
| -                                                                      | _                                           |

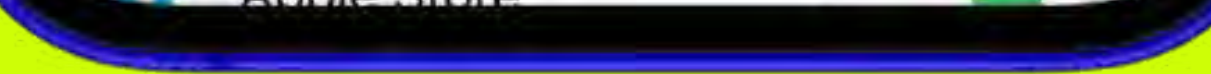

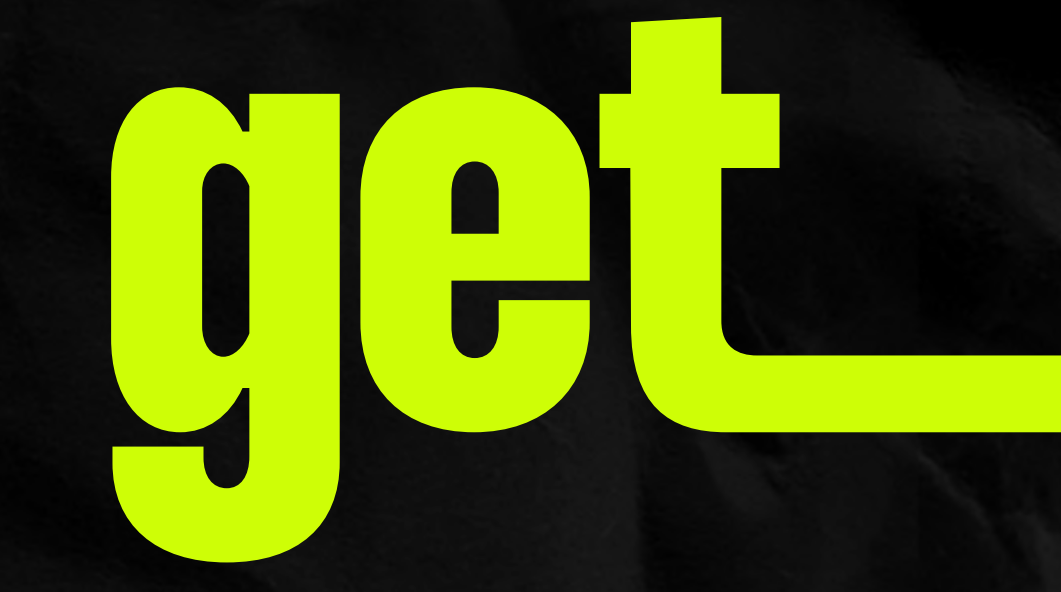

# Now tap "Use QR Code"

Cancal

| U a | ICEI |  |
|-----|------|--|
|     |      |  |

### ((1))

#### Set Up Mobile Service

You can transfer a phone number from a nearby iPhone or scan a QR code from your network provider.

Learn More ...

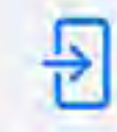

Transfer From Nearby iPhone

Use QR Code

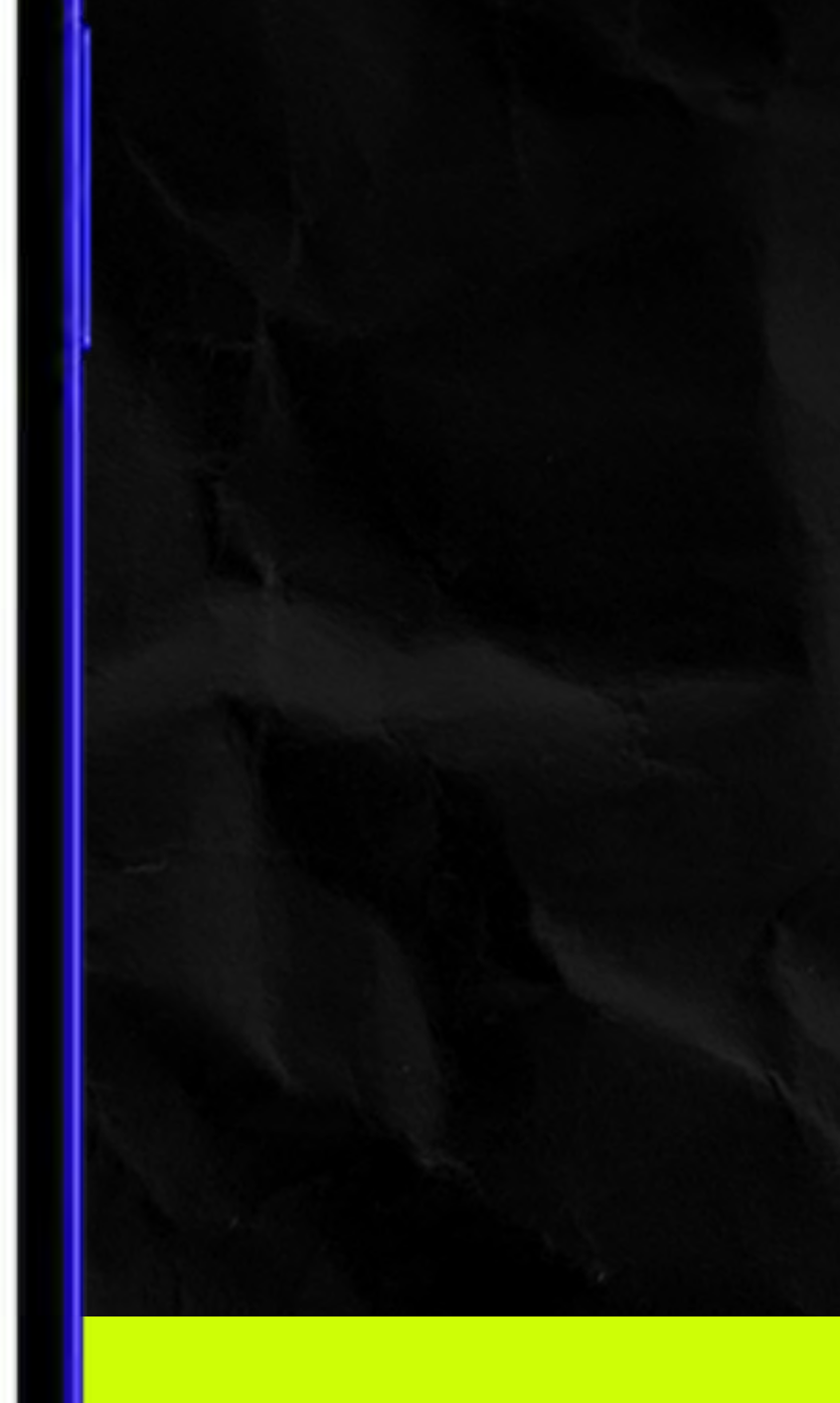

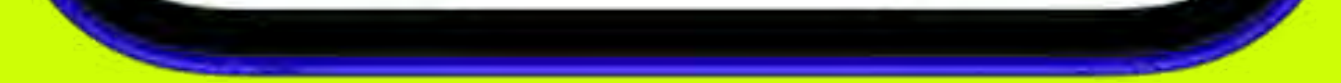

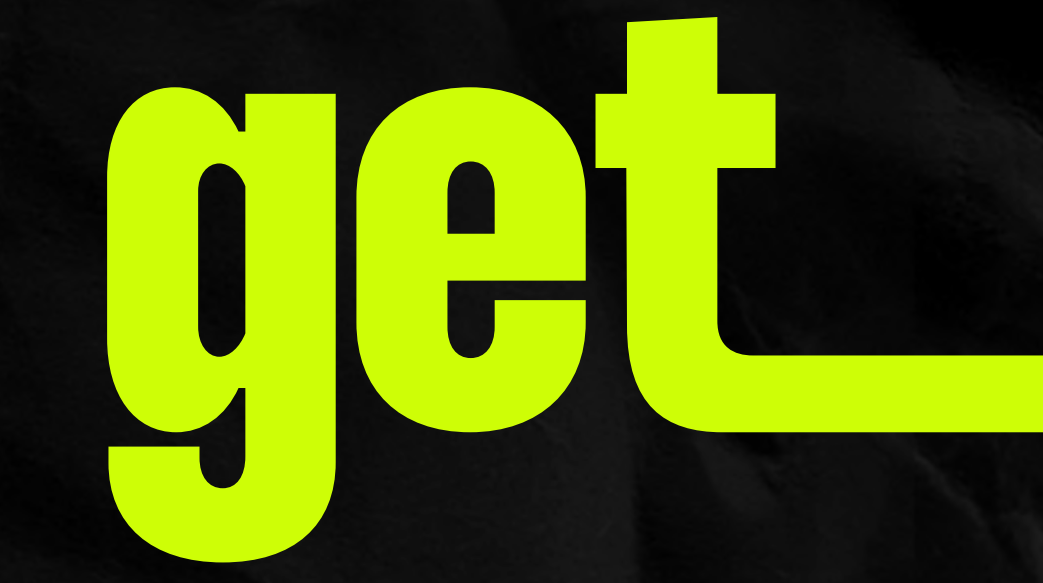

# Tap "Enter Details Manually"

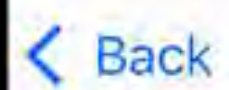

#### Scan QR code

Position the QR code from your network provider in the frame.

Learn More ...

Enter Details Manually

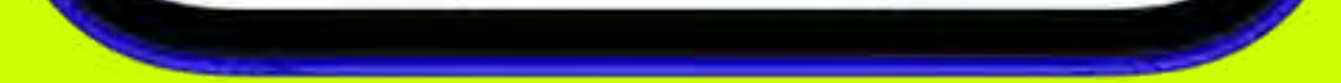

### Insert the SM - DP Adress and the Activation code

Both codes were sent to you on the confirmation email.

#### Enter Activation Code

Enter the activation information provided by your network provider.

SM-DP+ Address RSP-0001

Activation Code SSP63-

Confirmation Code

A confirmation code is required if it has been provided by your network provider.

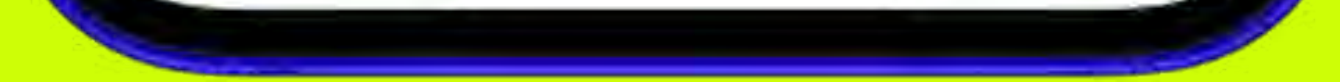

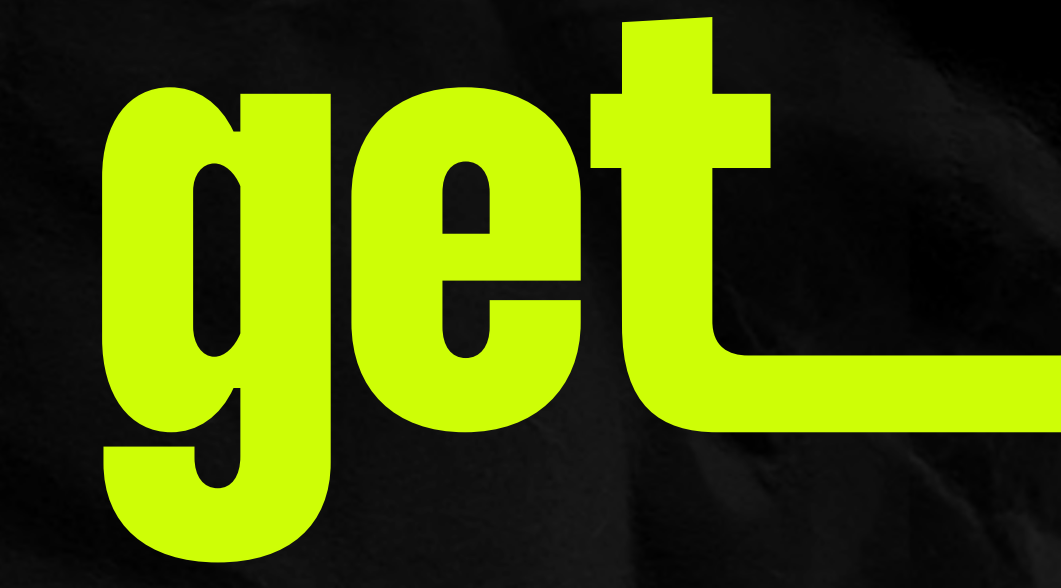

## Select "Add Data Plan" and click "Continue"

Cancel

### ((1))

### **Activate eSIM**

An eSIM from NOS Portugal is ready to be activated on this iPhone.

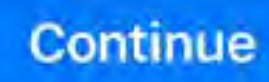

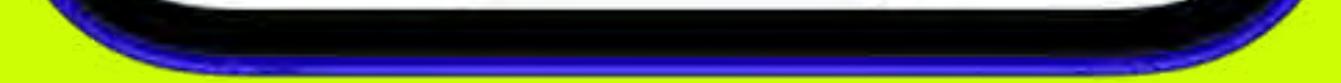

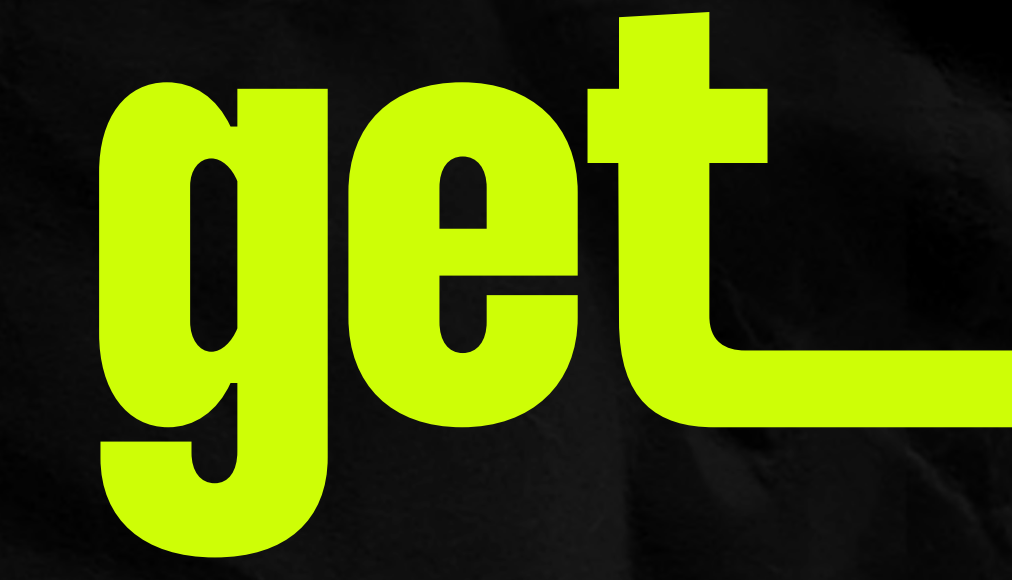

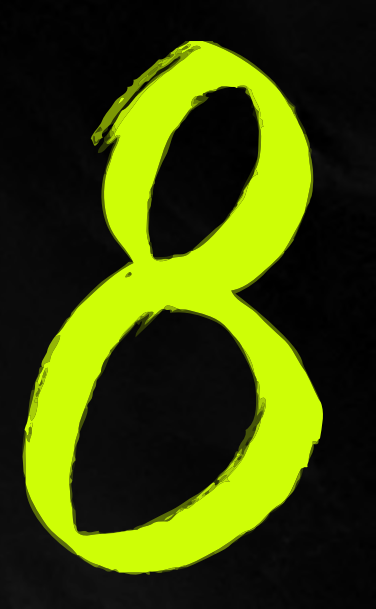

## Label your data plan. We suggest "get eSIM"

Concel

#### Cancel

#### **Mobile Plan Labels**

Choose labels for each of your mobile plans.

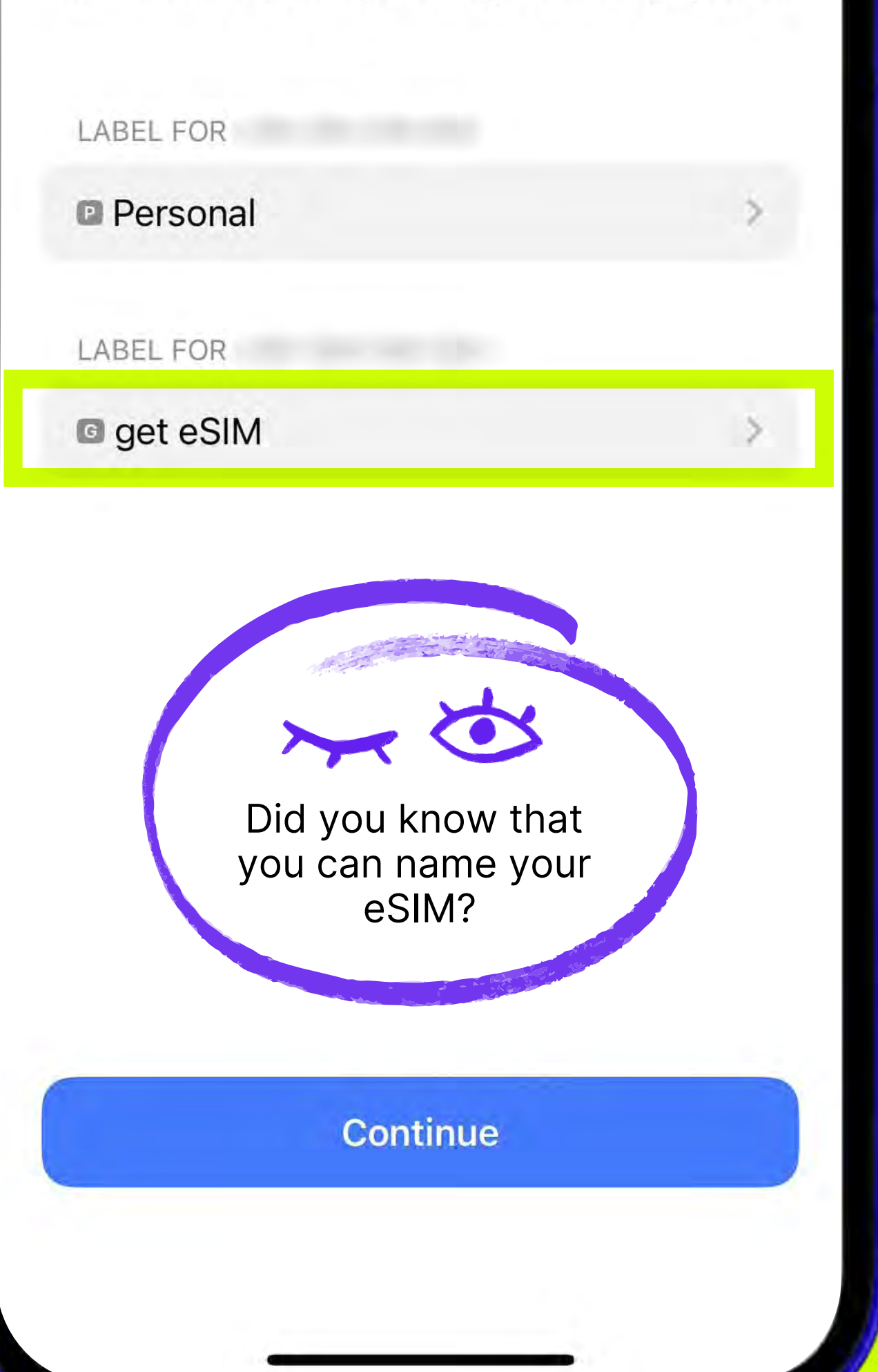

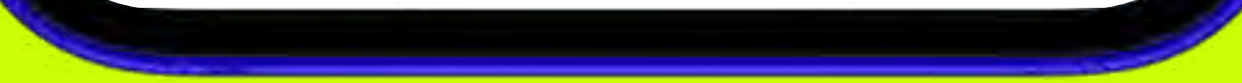

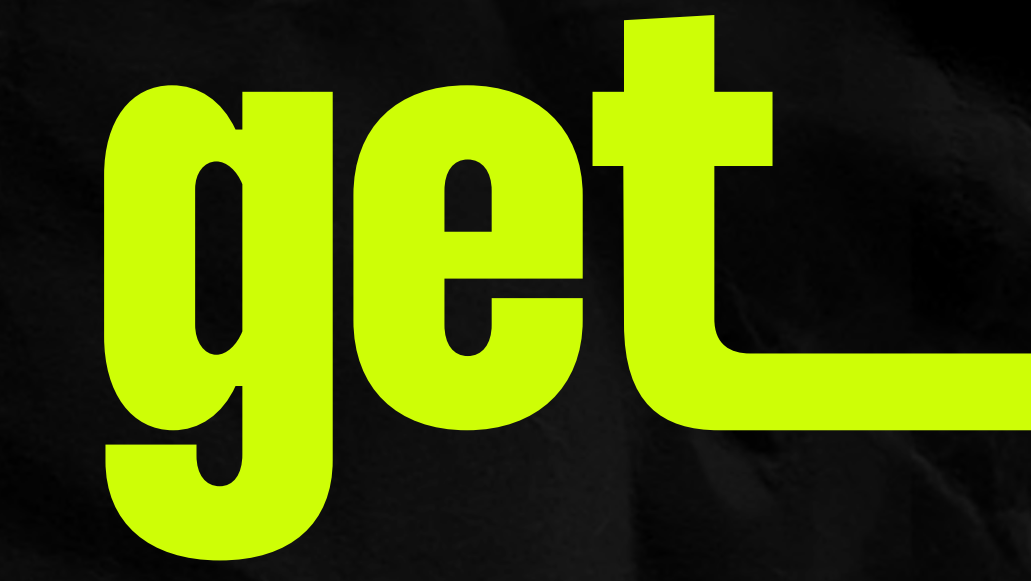

# Set a primary line for messages and calls

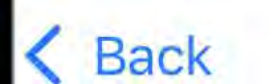

#### **Default Line**

Your default line is used to call or send messages to people who are not in your contacts.

The people in your contacts can be assigned a preferred line at any time in the Contacts app.

#### Personal

#### I get eSIM

You can customise this later in Settings.

Continue

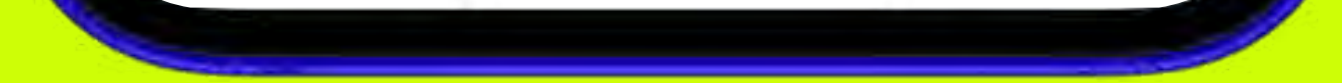

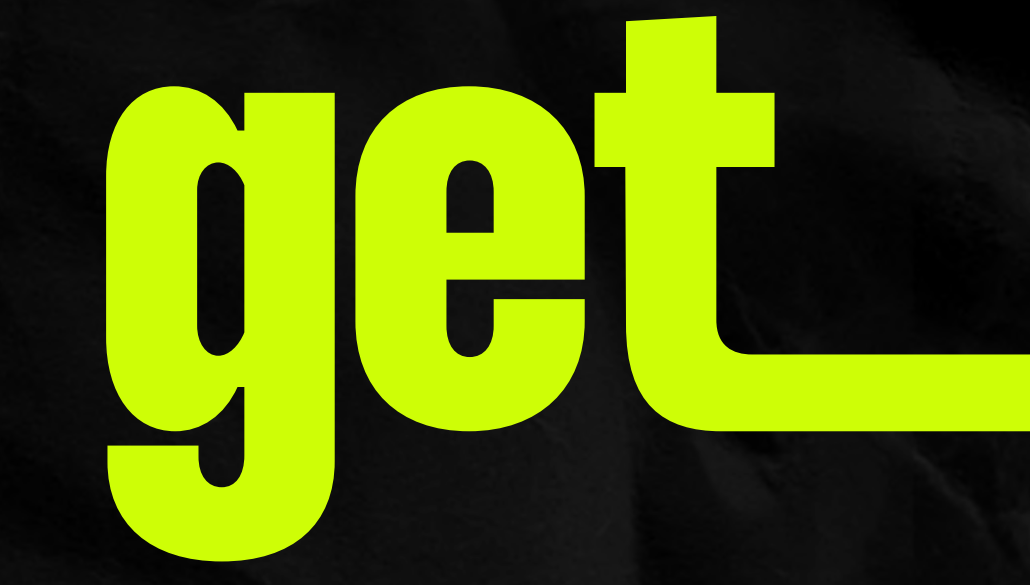

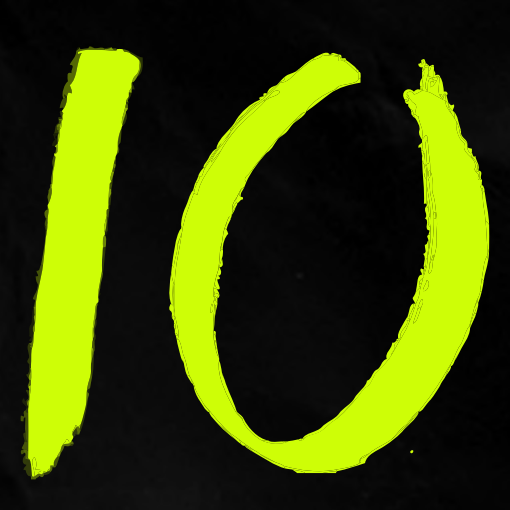

# And a primary line for iMessage and Facetime

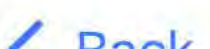

| Da | CK |  |
|----|----|--|
|    |    |  |

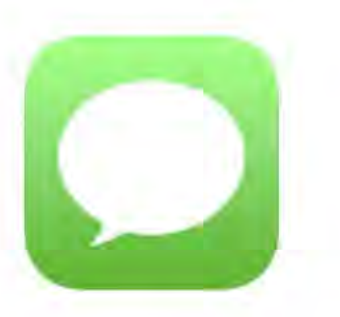

#### iMessage & FaceTime

Choose which mobile plans you want to use with iMessage and FaceTime for your Apple ID.

Personal

get eSIM

Continue

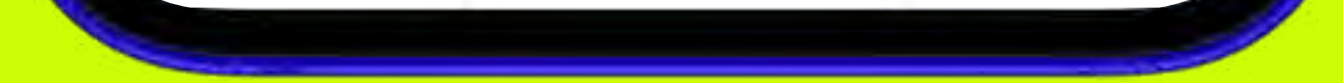

# Select the data plan you will be using

Make sure you choose your get data plan. Don't forget to turn off "Allow Mobile Data Switching" to avoid addtional roaming changes.

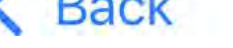

#### **Mobile Data**

Choose your default line for mobile data. If you want the best coverage, you can enable mobile data fallback.

#### Personal

get eSIM

#### Allow Mobile Data Switching

Turning this feature on will allow your phone to use mobile data from both lines depending on coverage and availability. You can change your selection later in Settings > Mobile Service > Mobile Data.

Done

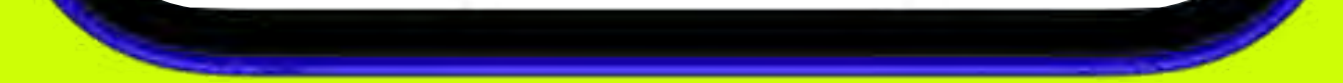

# **Attention!**

# Once your eSIM is installed, it's ready to roll!

If you haven't reached your destination yet, simply deactivate it until you do.

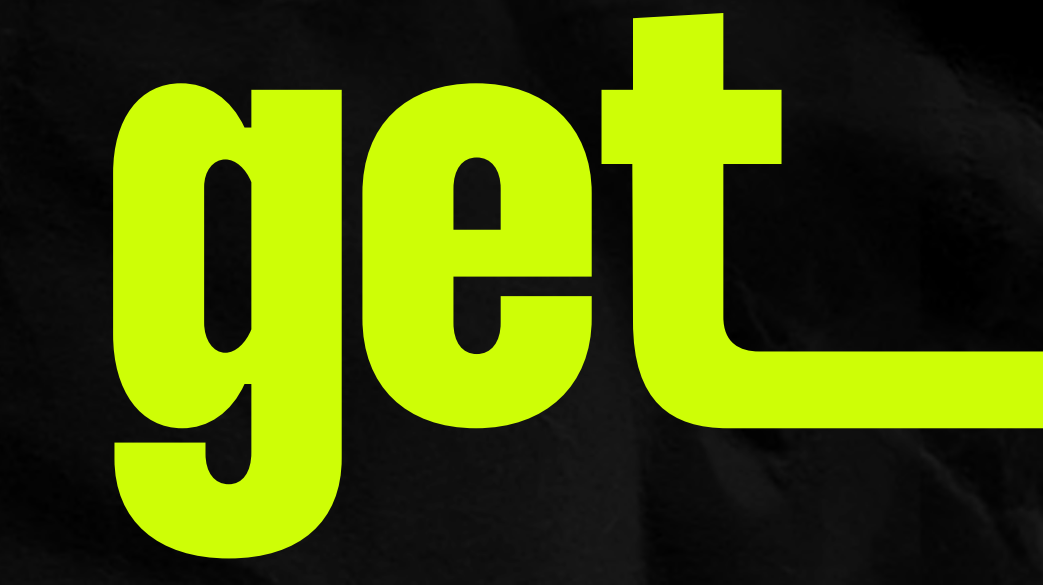

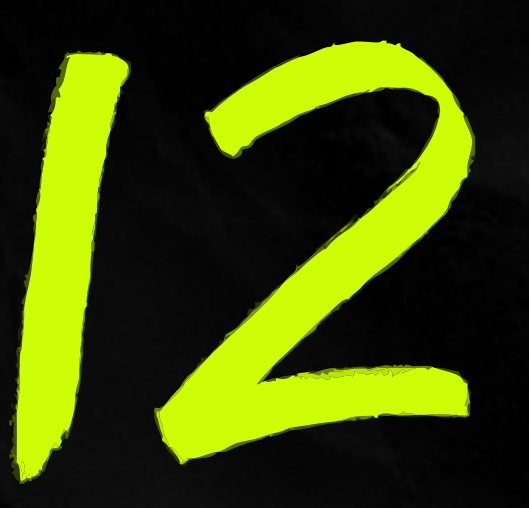

## Now, return to Settings and tap "Mobile Data"

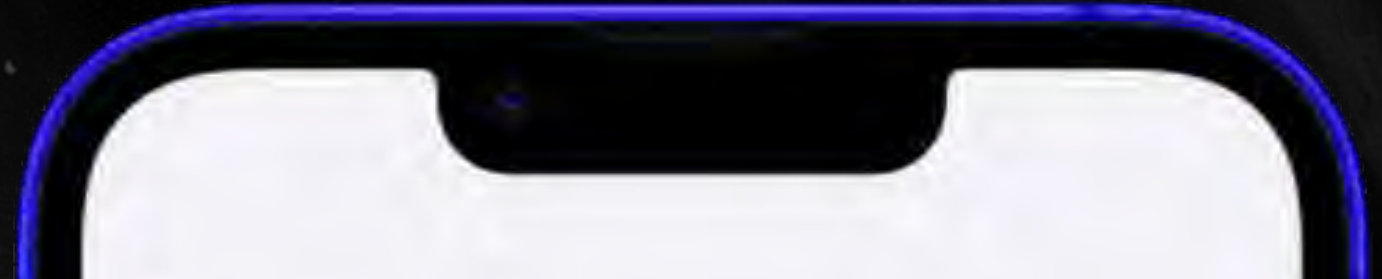

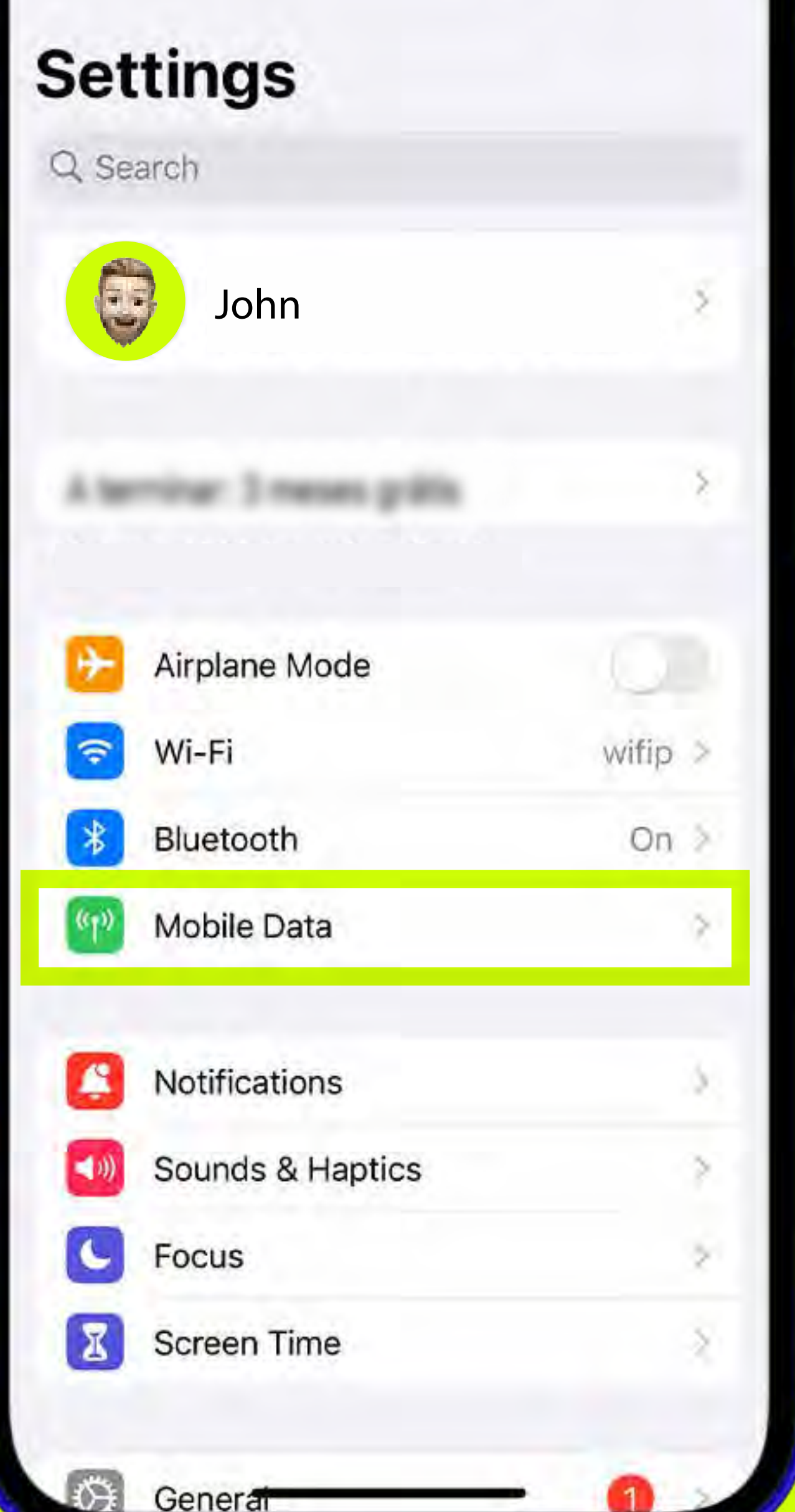

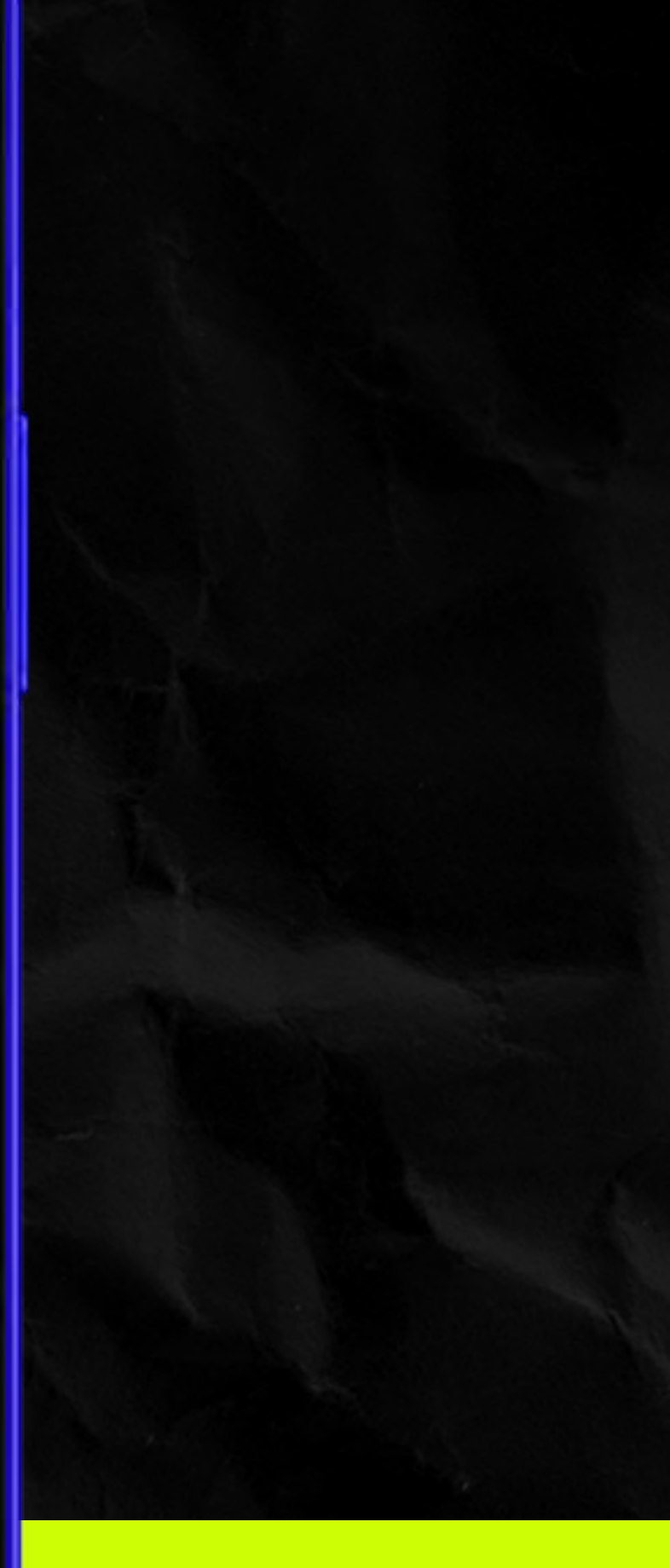

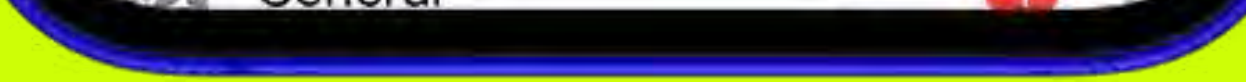

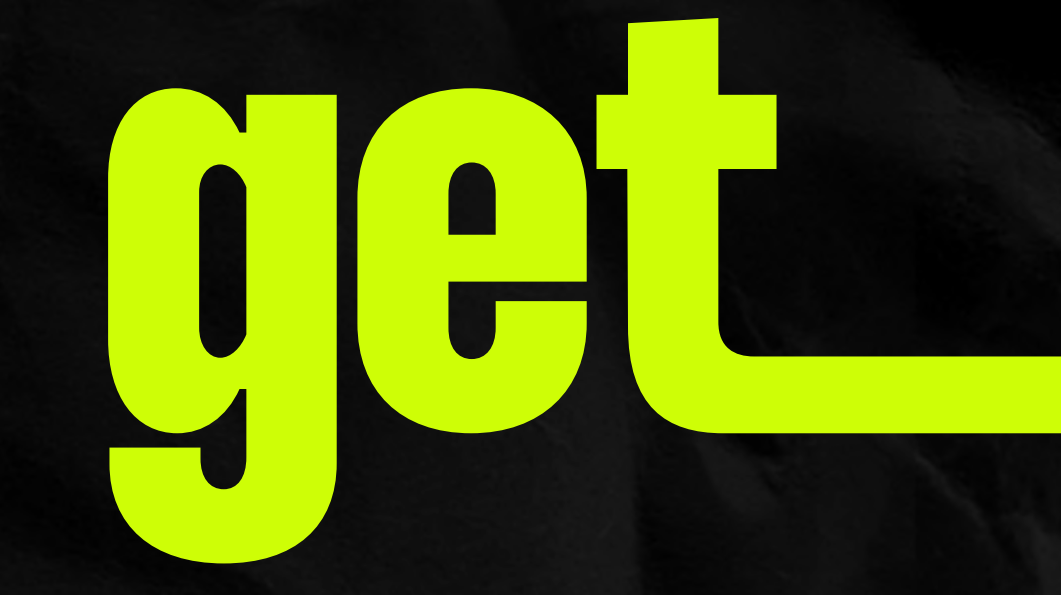

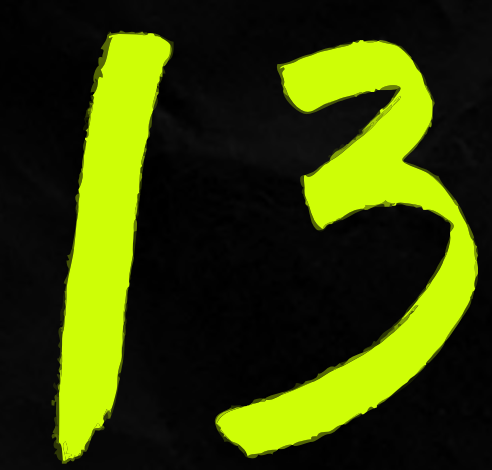

# Select your eSIM

Sottings

Mahila Sarvina

| Mobile Data                                                       | Business >                                    |
|-------------------------------------------------------------------|-----------------------------------------------|
| Personal Hotspot                                                  | On >                                          |
| Turn off mobile data to restrict a ncluding email, web browsing a | all data to Wi-Fi,<br>and push notifications. |
| Default Voice Line                                                | Business >                                    |
| SIMs                                                              |                                               |
| Business                                                          | On >                                          |
| Used as "Primary"                                                 | Off >                                         |
| ឲ get eSIM                                                        | On >                                          |
| Add eSIM                                                          |                                               |
| MOBILE DATA FOR BUSINESS                                          |                                               |
| Current Period                                                    |                                               |
| Current Period Roaming                                            |                                               |
| APPS BY USAGE                                                     | SORT BY NAME                                  |
| Instagram                                                         |                                               |
| 315 GB                                                            |                                               |

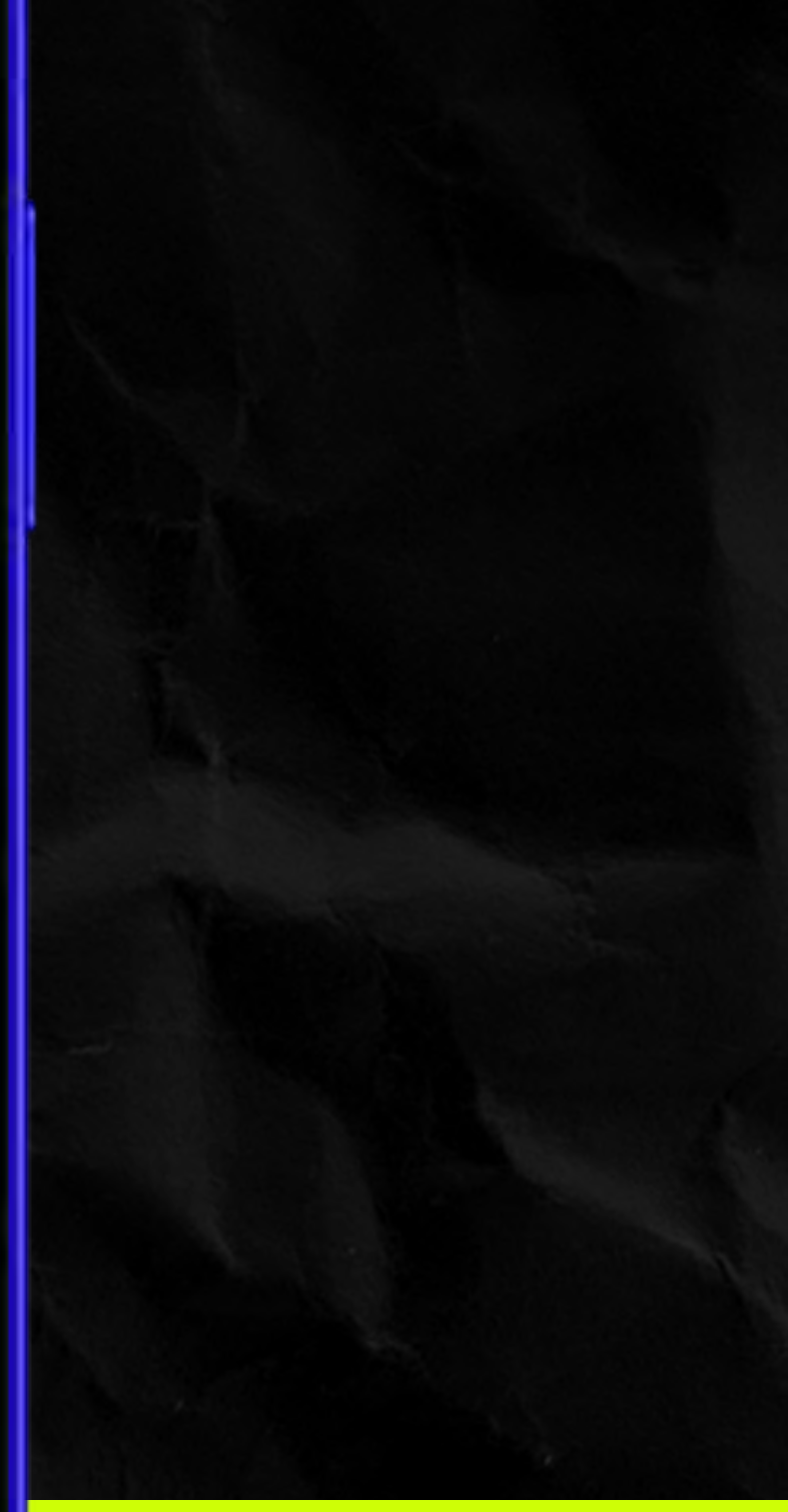

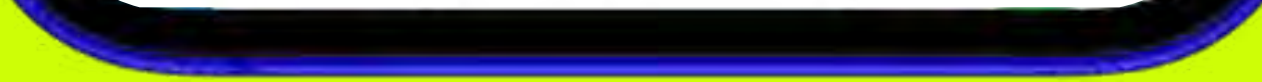

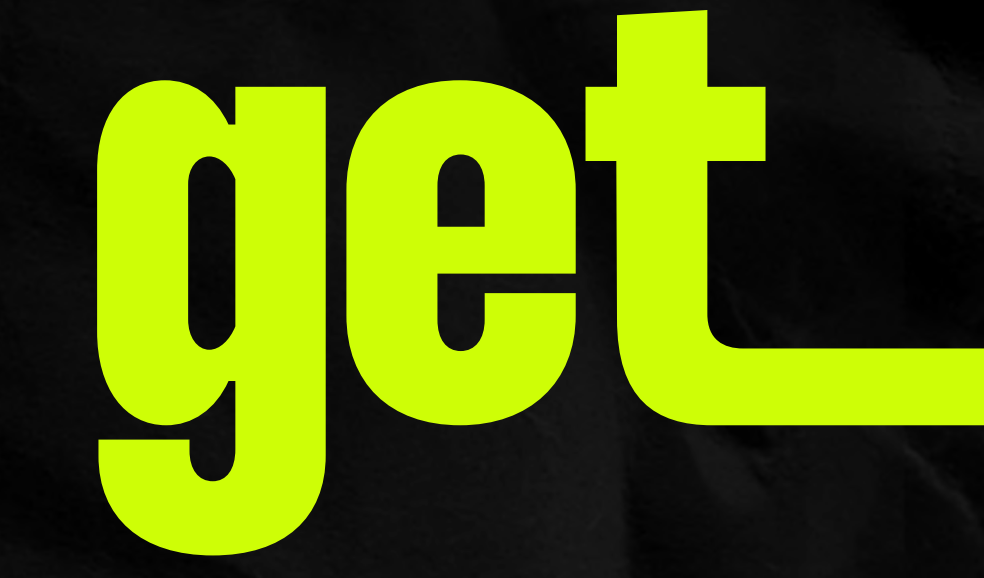

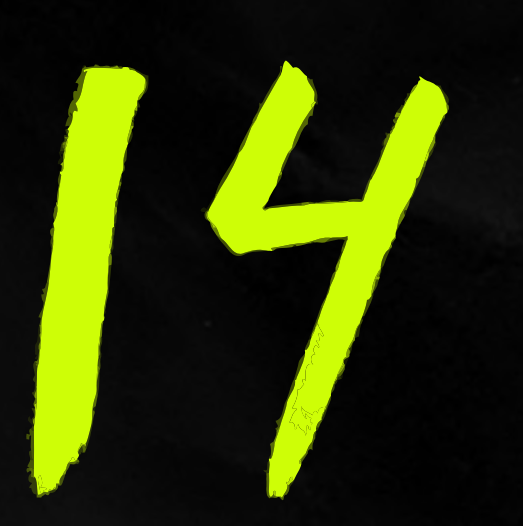

### Disconnect "Turn On This Line"

When you reach your destination return here and activate it again.

| eSIM > |
|--------|
| 0      |
|        |
|        |
|        |
|        |
|        |
|        |
|        |
|        |
|        |
|        |
|        |
|        |

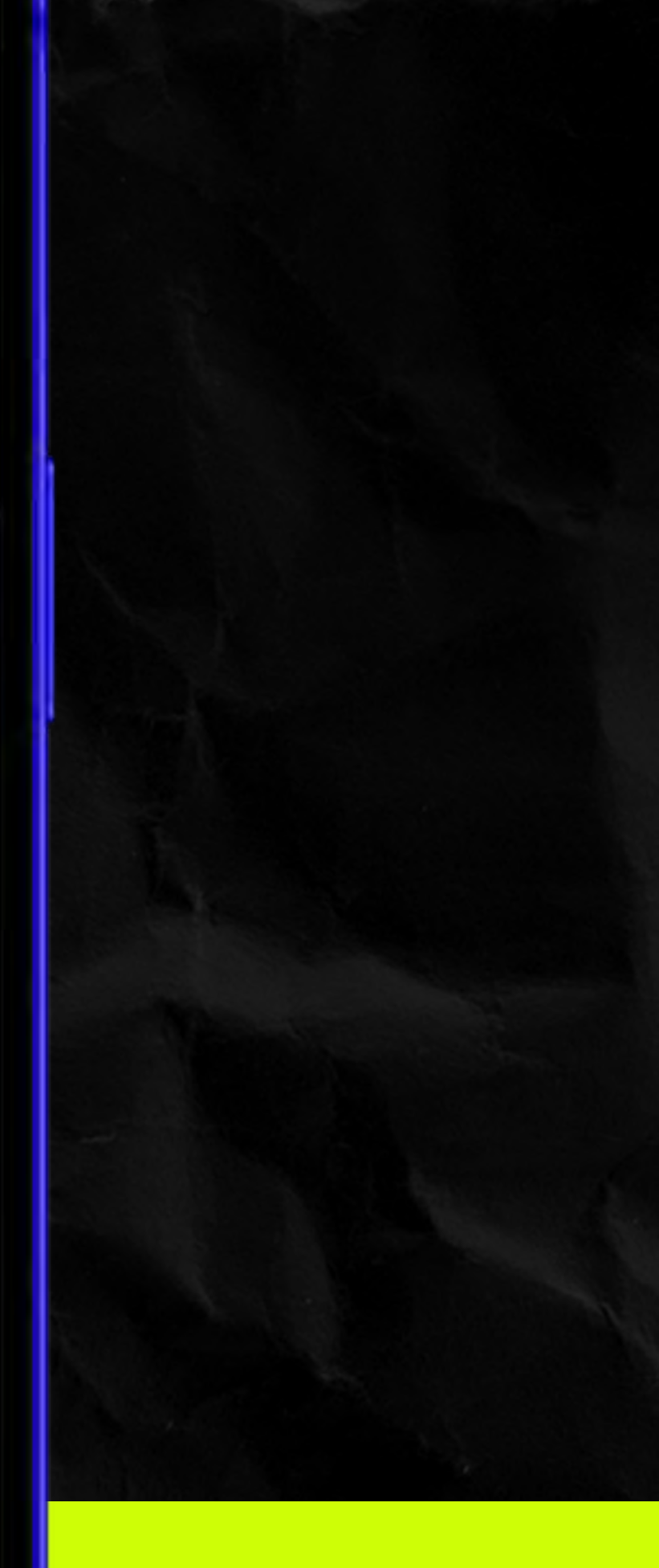

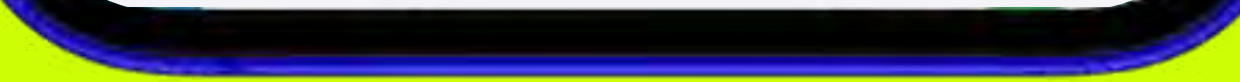

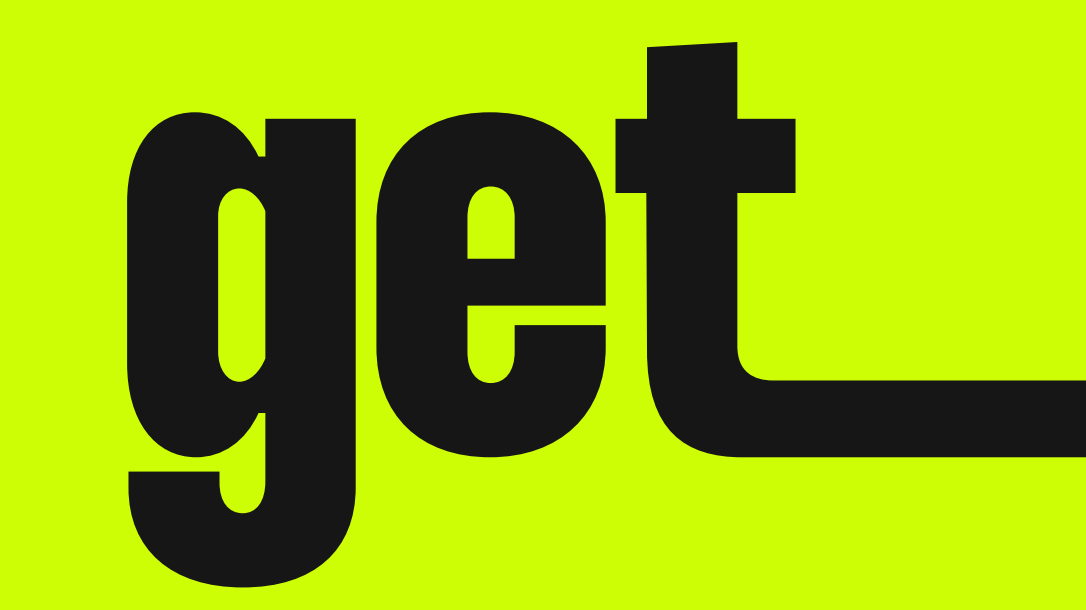

# Activate your eSIM!

# Activate the eSIM manually on your smartphone

Reminder Activate your eSIM only when you arrive at your destination!

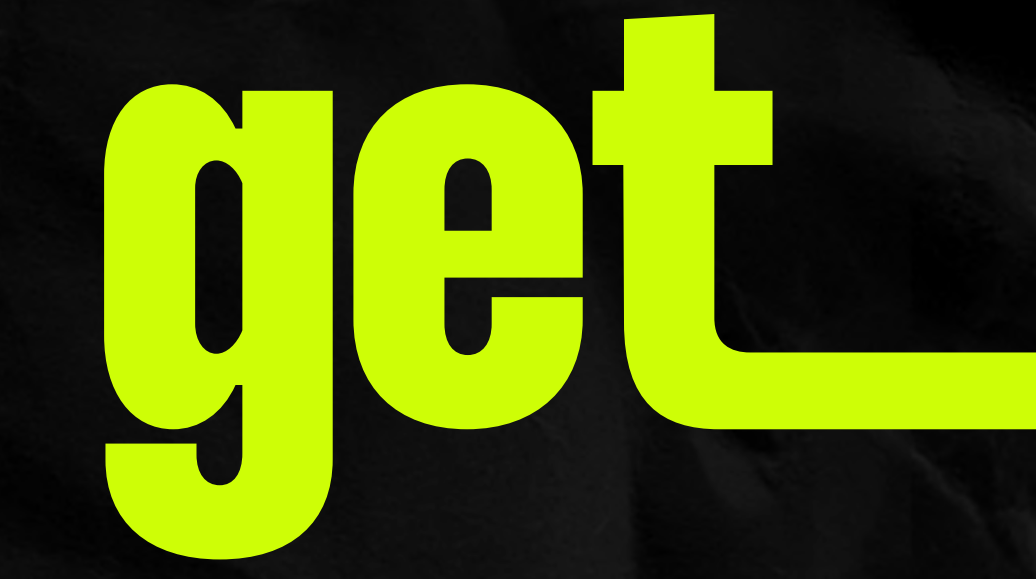

# Go to Settings and tap "Mobile Data"

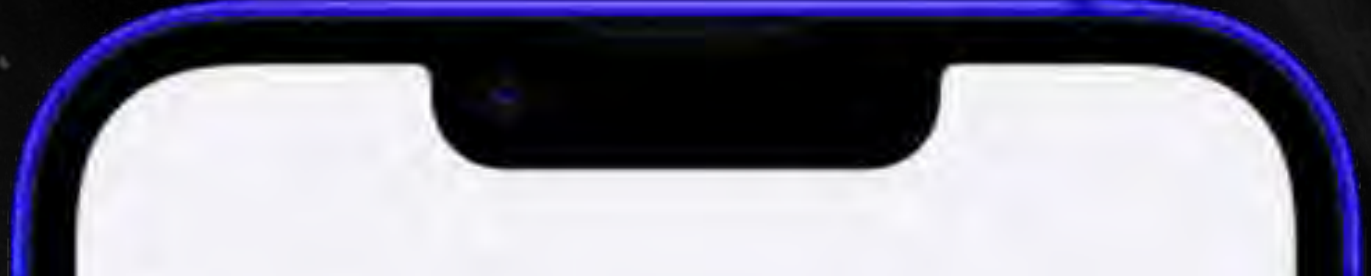

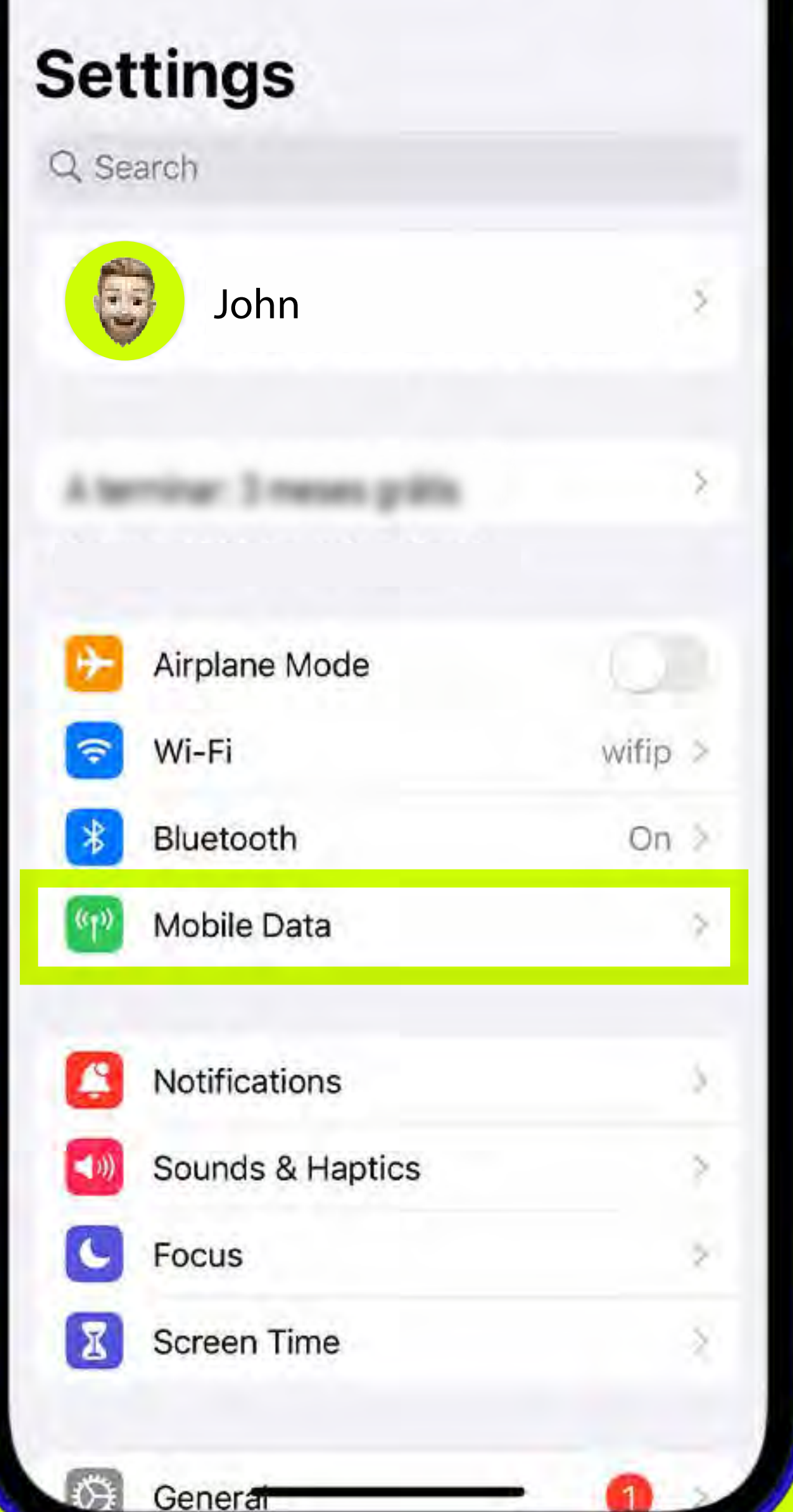

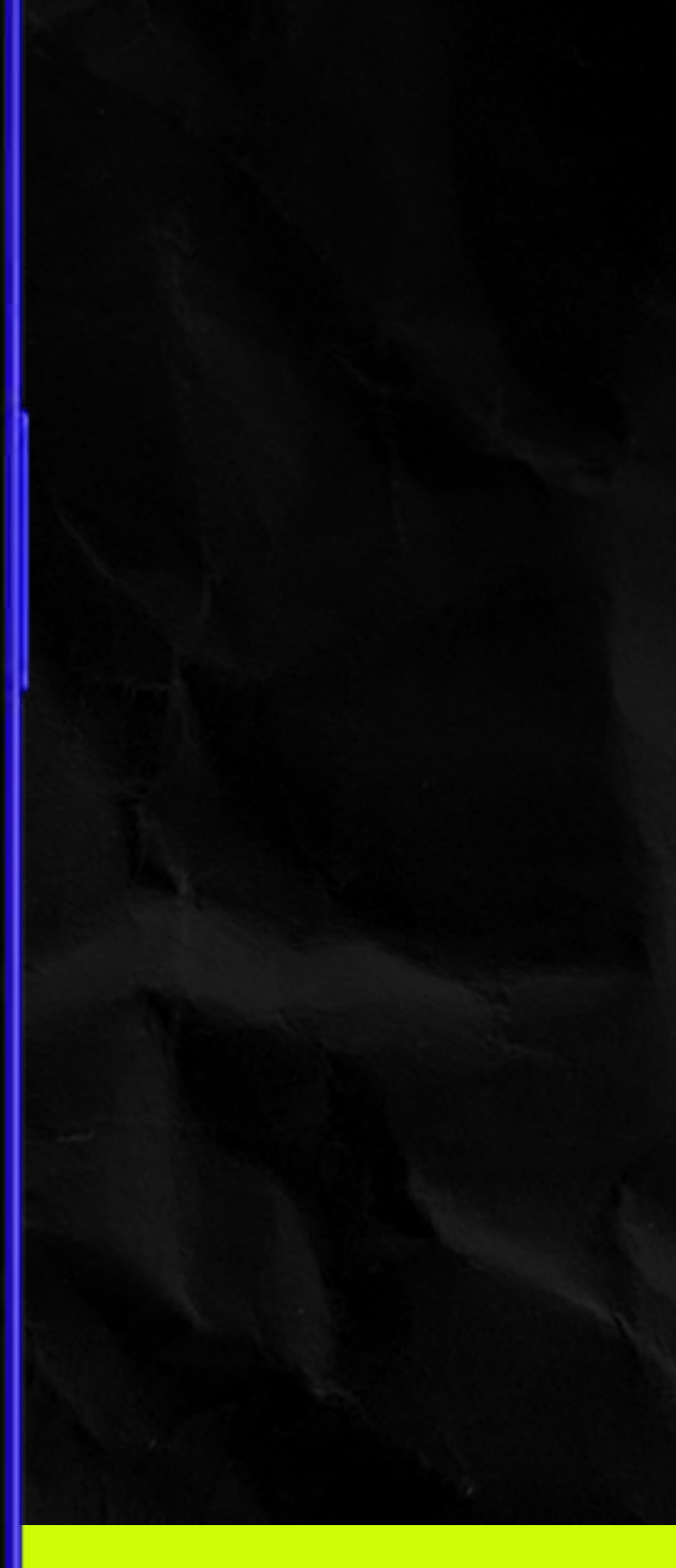

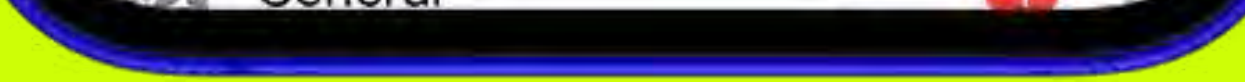

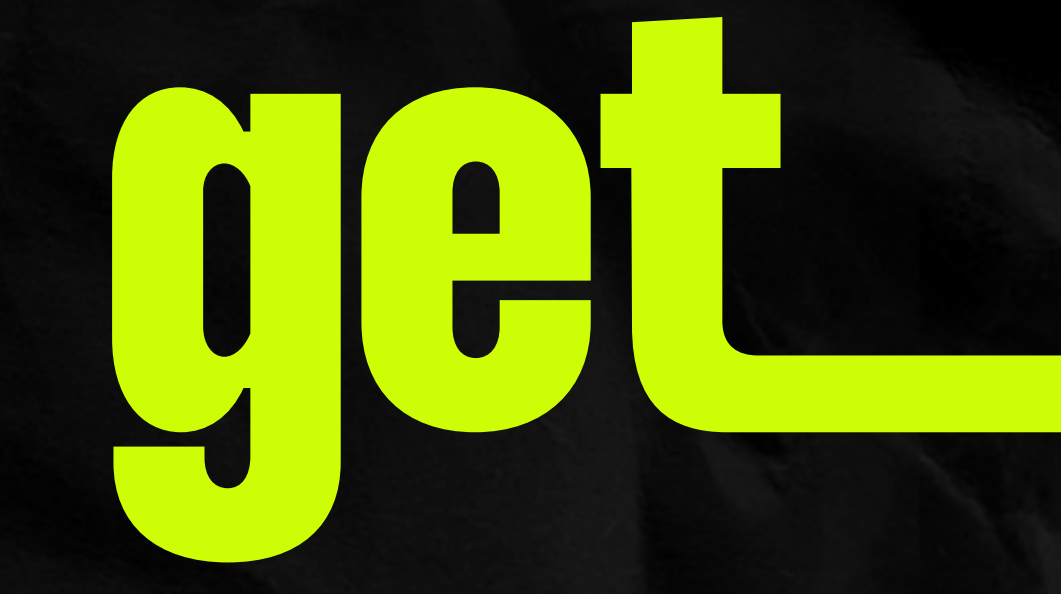

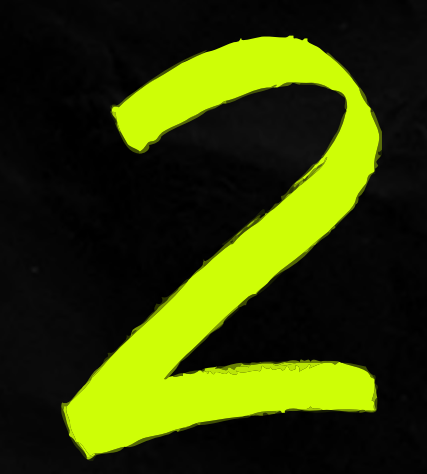

# Select your eSIM

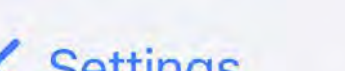

Mahila Sarvina

| Mobile Data                                                       | Business >                                    |
|-------------------------------------------------------------------|-----------------------------------------------|
| Personal Hotspot                                                  | On >                                          |
| Turn off mobile data to restrict a ncluding email, web browsing a | all data to Wi-Fi,<br>and push notifications. |
| Default Voice Line                                                | Business >                                    |
| SIMs                                                              |                                               |
| Business                                                          | On >                                          |
| Used as "Primary"                                                 | Off >                                         |
| ឲ get eSIM                                                        | On >                                          |
| Add eSIM                                                          |                                               |
| MOBILE DATA FOR BUSINESS                                          |                                               |
| Current Period                                                    |                                               |
| Current Period Roaming                                            |                                               |
| APPS BY USAGE                                                     | SORT BY NAME                                  |
| Instagram                                                         |                                               |
| 315 GB                                                            |                                               |

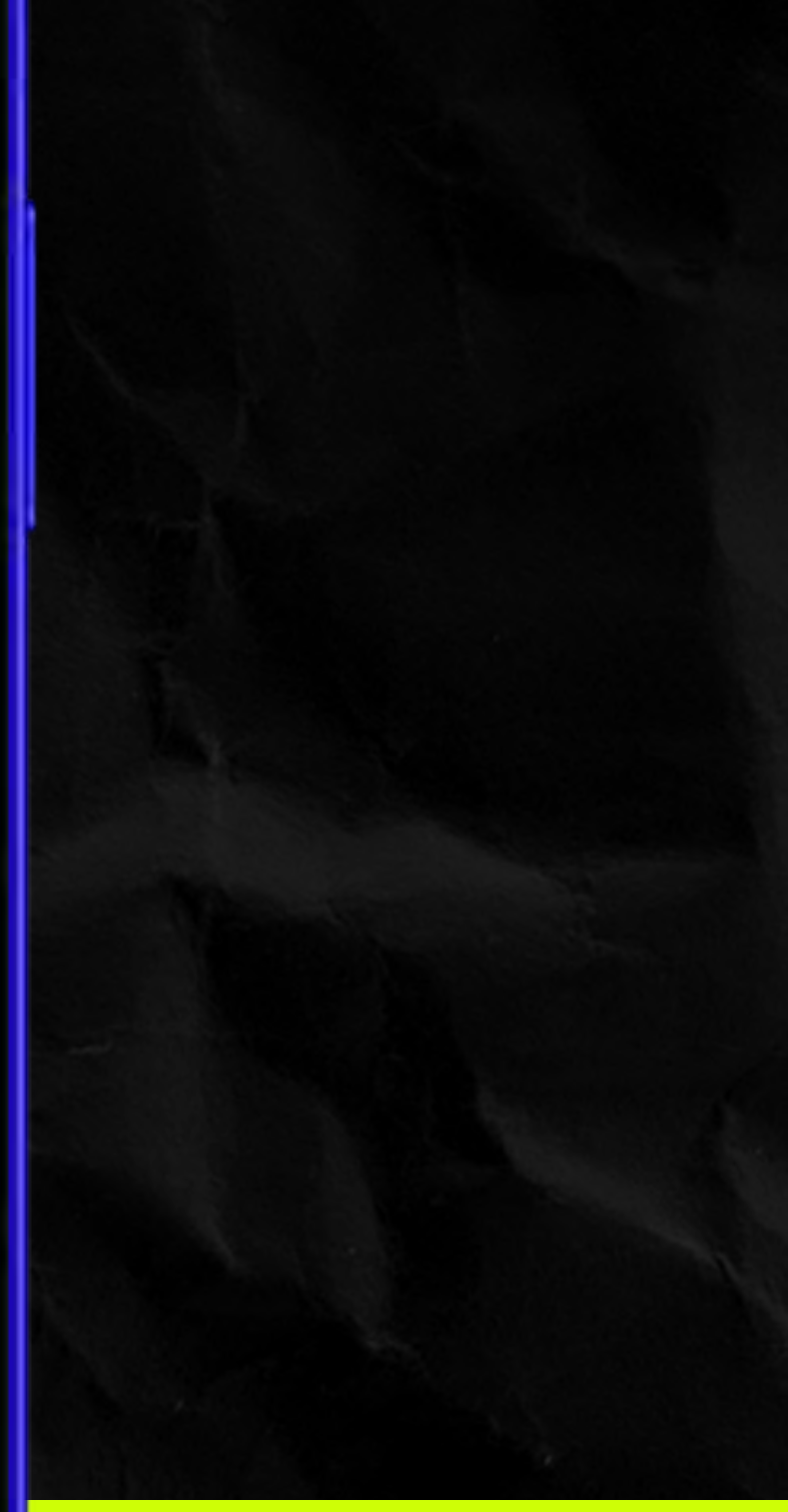

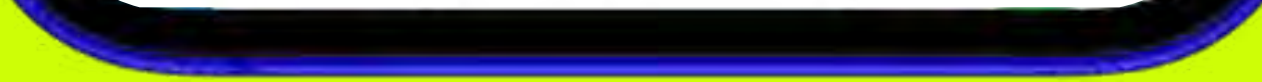

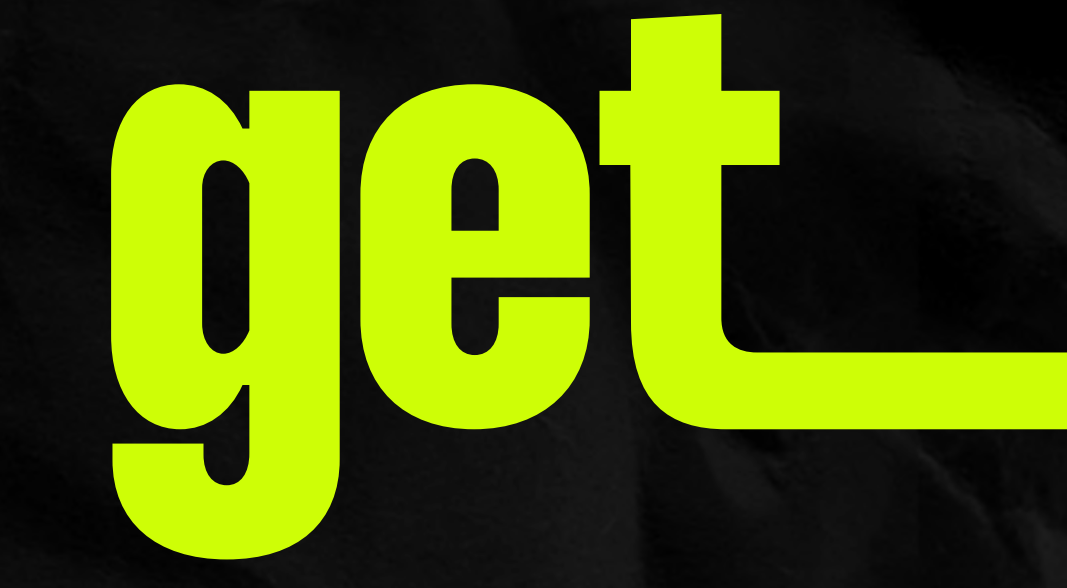

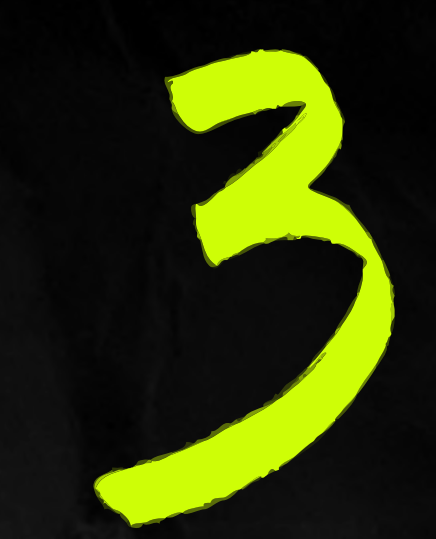

# Turn on "Turn On This Line" and "Data Roaming"

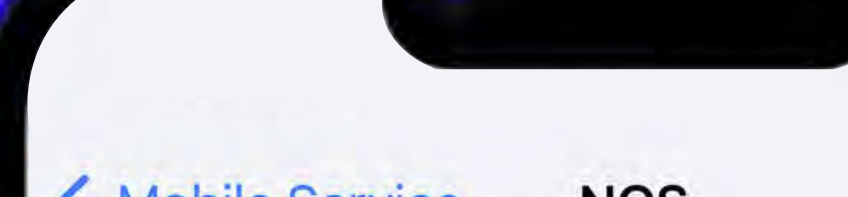

| Mobile Service NOS                                                    |                               |   |
|-----------------------------------------------------------------------|-------------------------------|---|
| Mobile Plan Label                                                     | get eSIM                      | > |
| Turn On This Line                                                     |                               | ) |
| NOS                                                                   |                               |   |
| Network Selection                                                     | GET                           | > |
| My Number                                                             |                               | × |
| Wi-Fi Calling                                                         | Off                           | > |
| Calls on Other Devices                                                | When Nearby                   | > |
| Voice & Data                                                          | 5G Auto                       | > |
| Mobile Data Network                                                   |                               | × |
| Data Mode                                                             | Standard                      | > |
|                                                                       |                               |   |
| Limit IP Address Tracking                                             |                               |   |
| Data Roaming                                                          |                               | ) |
| Network Provider Services                                             | 5                             | > |
| SIM PIN                                                               |                               | > |
| Limit IP address tracking by hidir<br>from known trackers in Mail and | ig your IP address<br>Safari. |   |

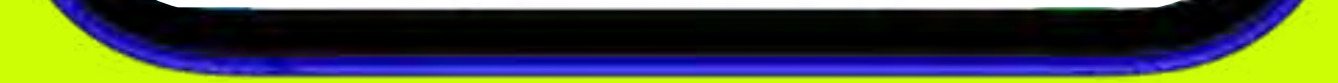

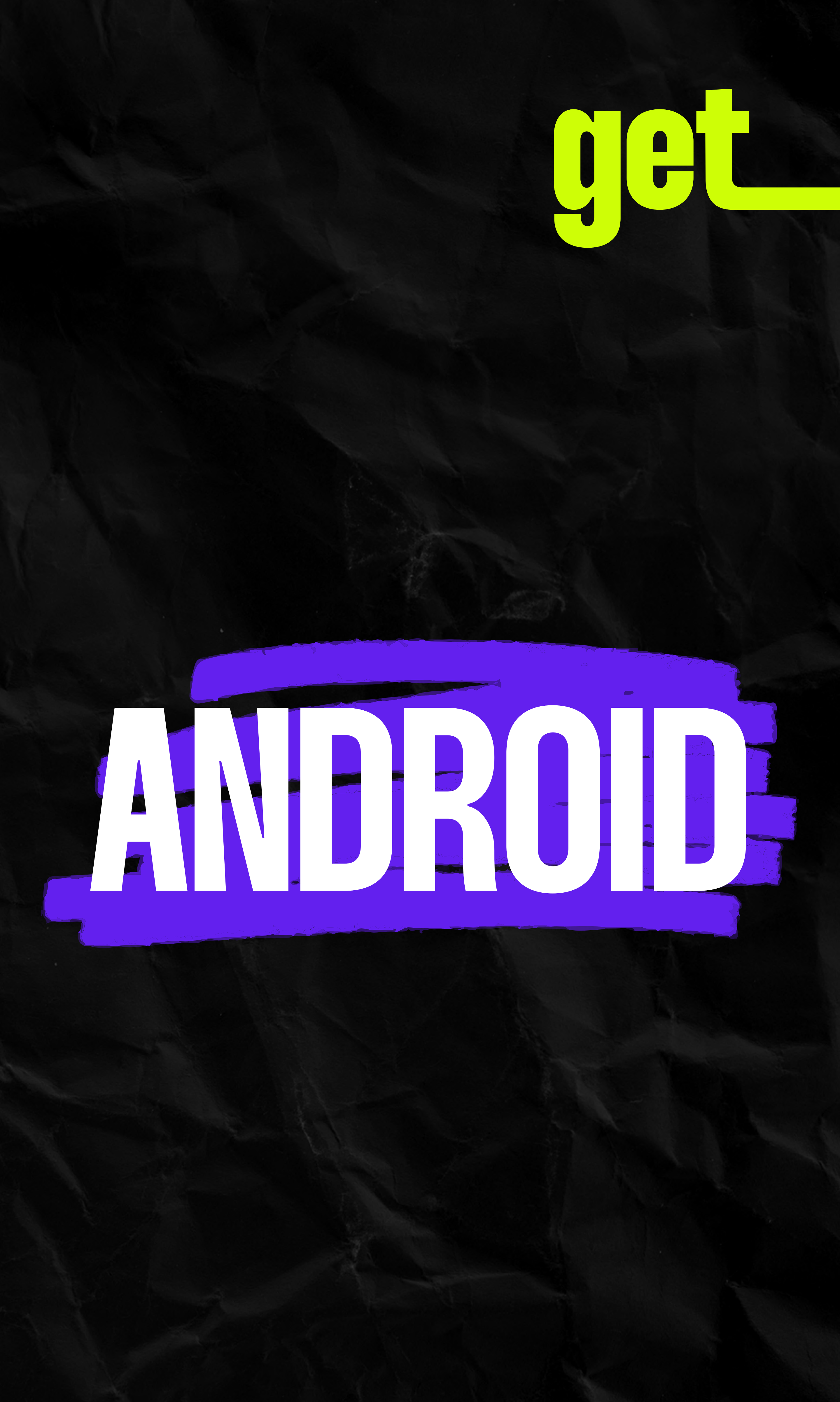

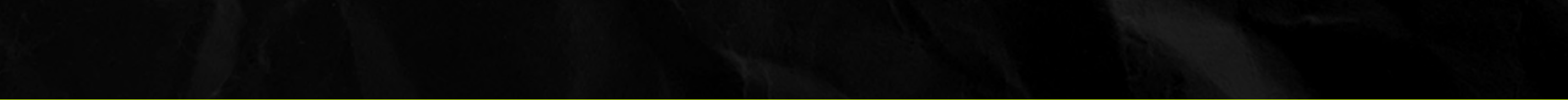

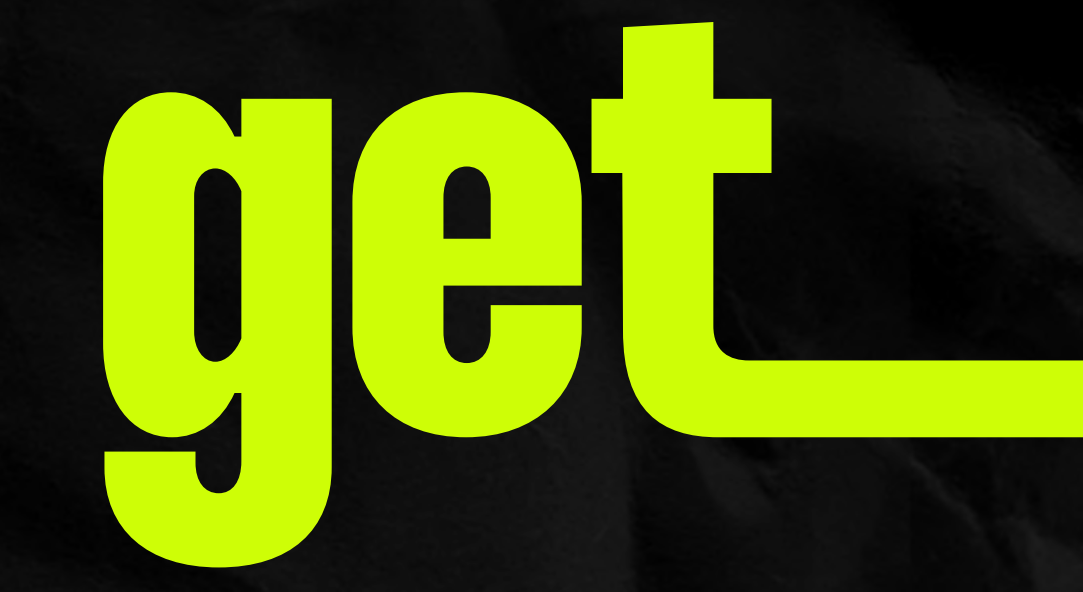

# Are you waiting for your flight?

### Install now! (click here)

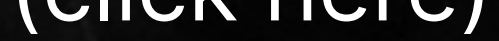

# Have you just arrived at your destination?

### Activate now! (click here)

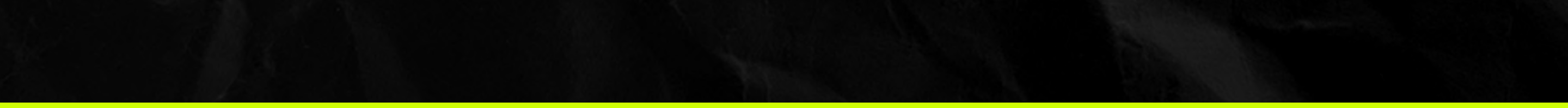

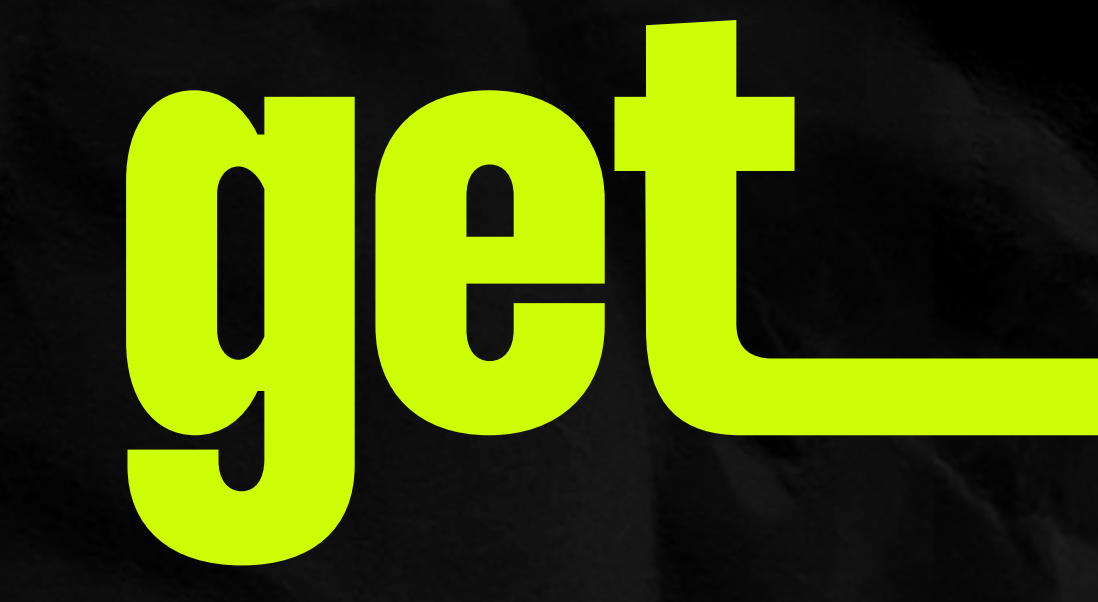

# How to install the eSIM? Choose the best option for you.

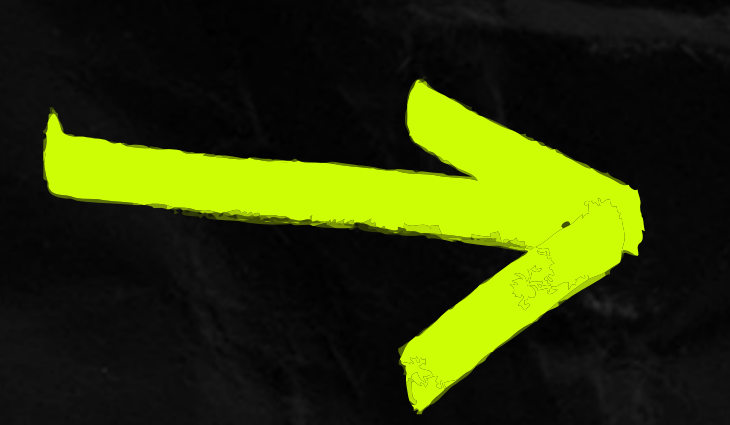

**Install by scanning the QR CODE** (if you have the code on another screen to scan). (click here)

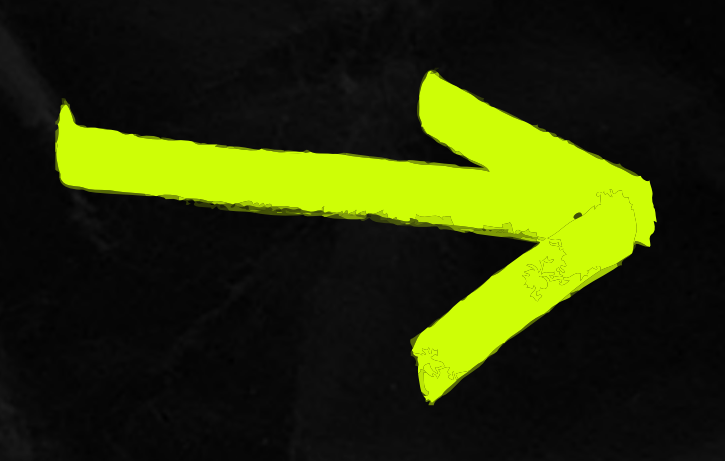

**Install manually** (if you are unable to scan the QR CODE). (click here)

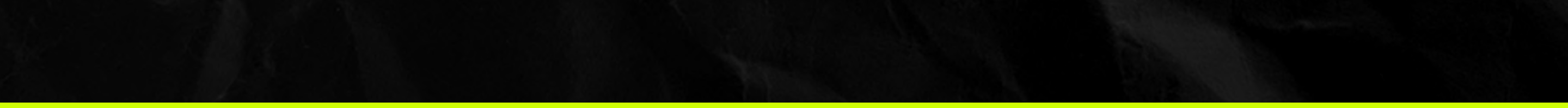

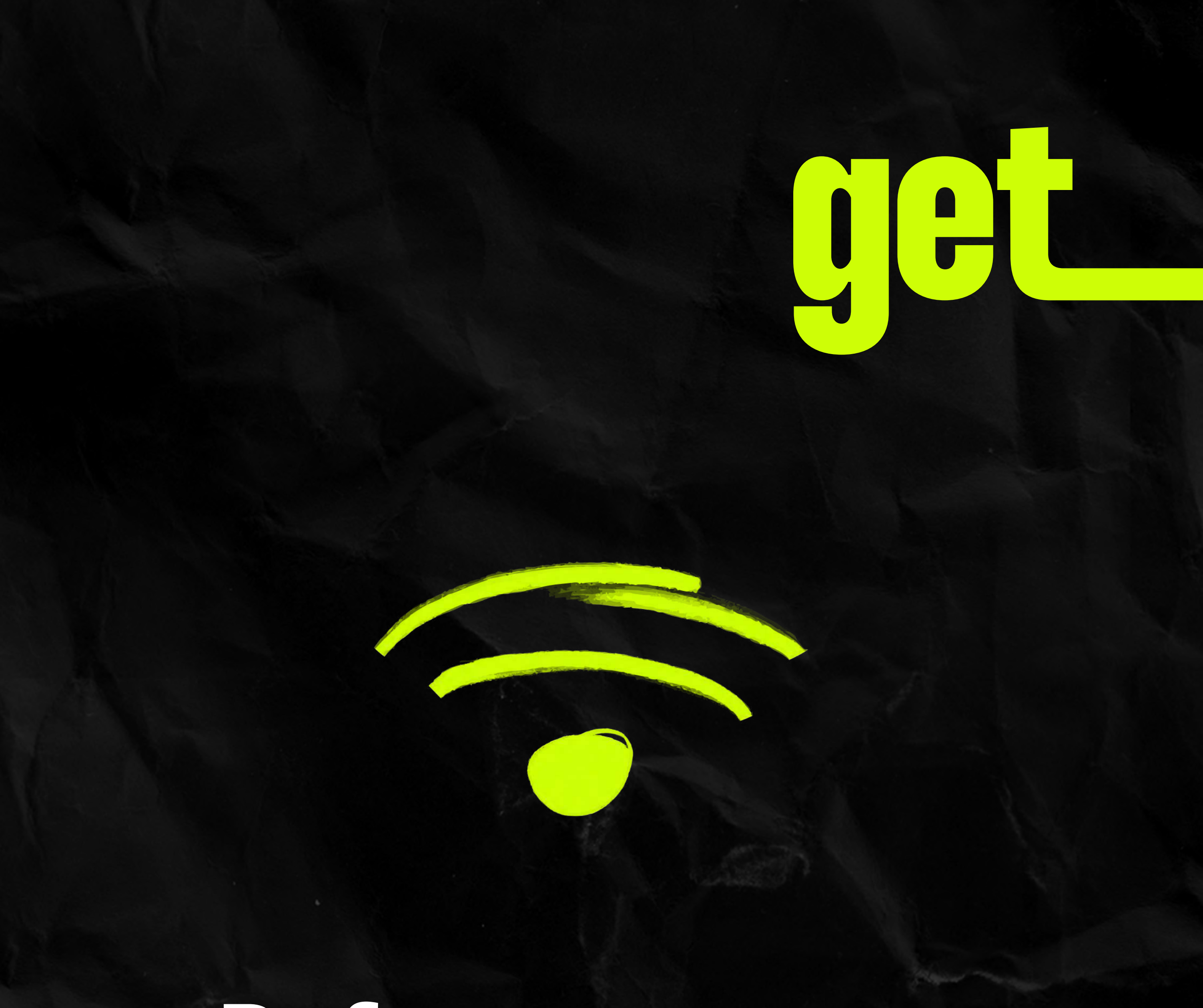

# Before we start, make sure

# Your Internet connection is stable.

You have a secondary screen from which you can scan the QR code with your smartphone.

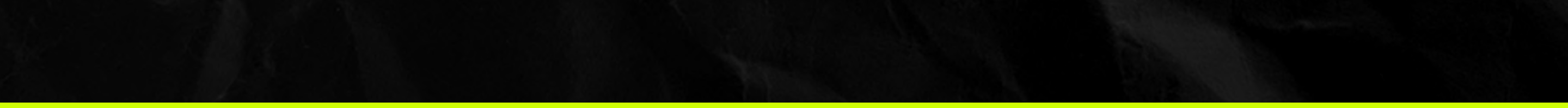

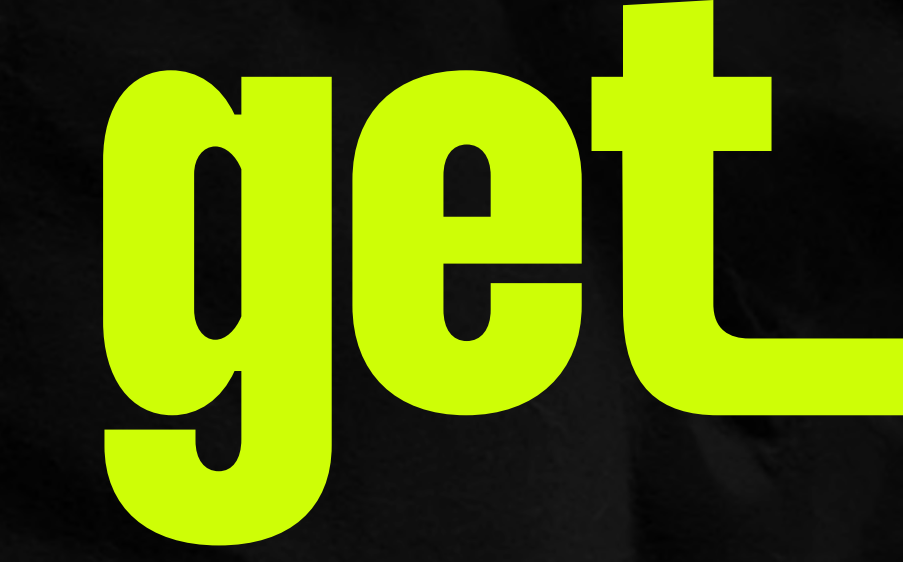

# ORGODE Installation

Just a heads up, have the code up on another screen so you can easily scan it with your smartphone camera.

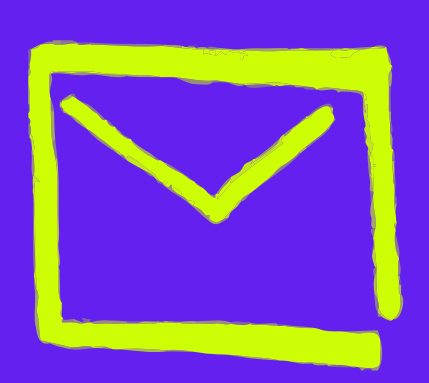

Dive into your inbox on a different device to the one you will be using and open the confirmation email we sent when you made the purchase.

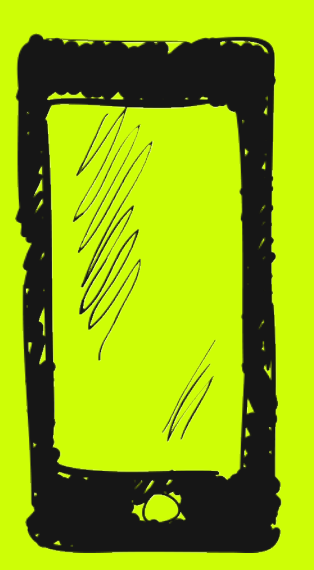

Grab your phone and scan the QR CODE from your email to kickstart the eSIM installation on the device of your choice.

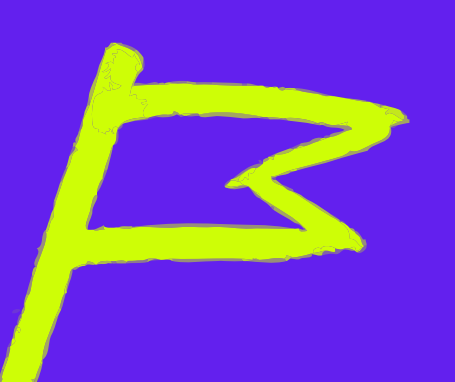

Follow the step-by-step instructions displayed on your screen.

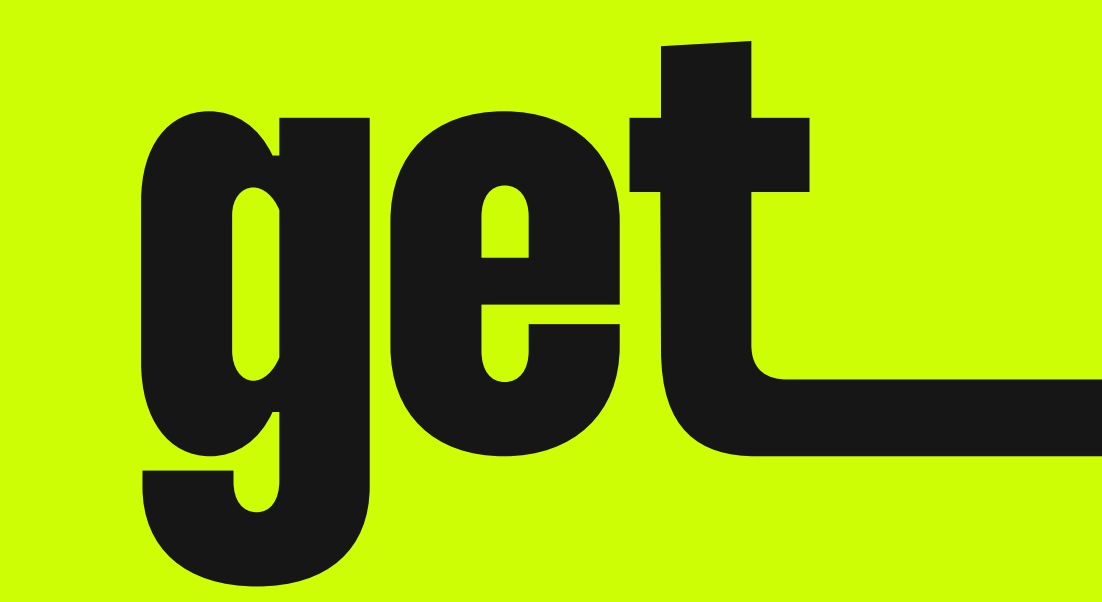

# Manual Installation

# Install the eSIM manually on your smartphone

Reminder Install your eSIM a few hours before your flight!

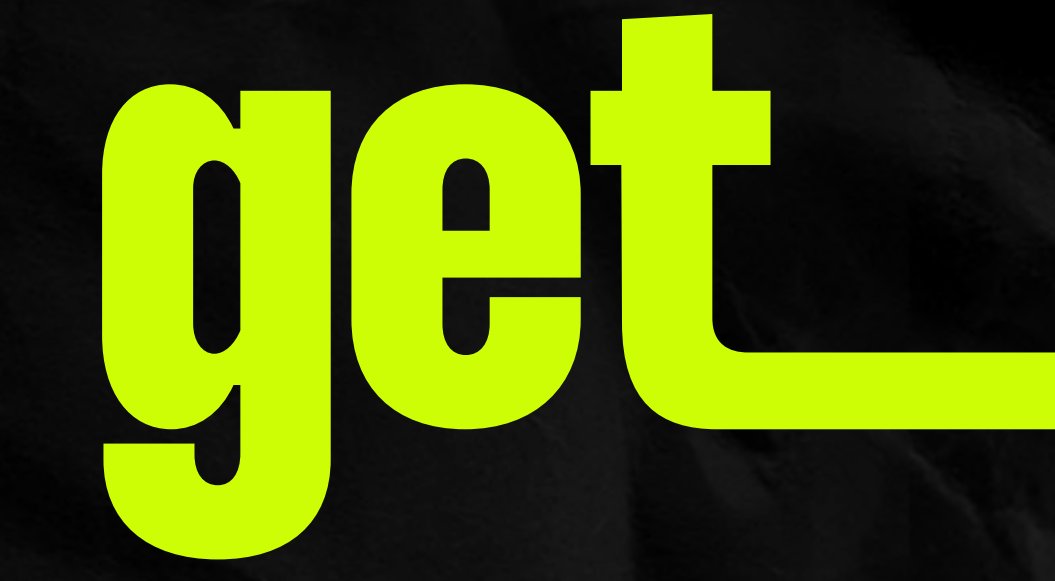

### Open your email and save the codes

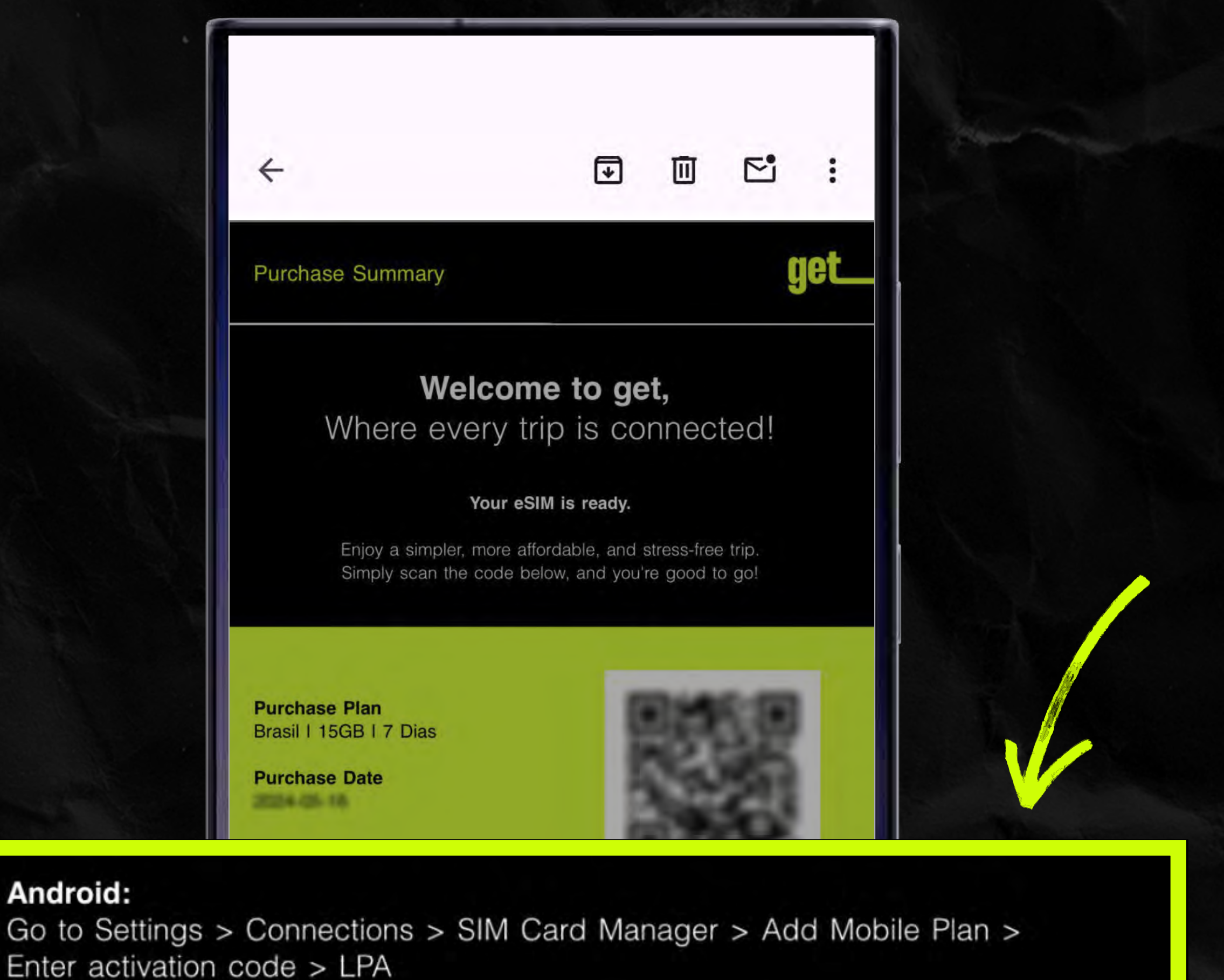

Use the following code:

LPA:

Android:

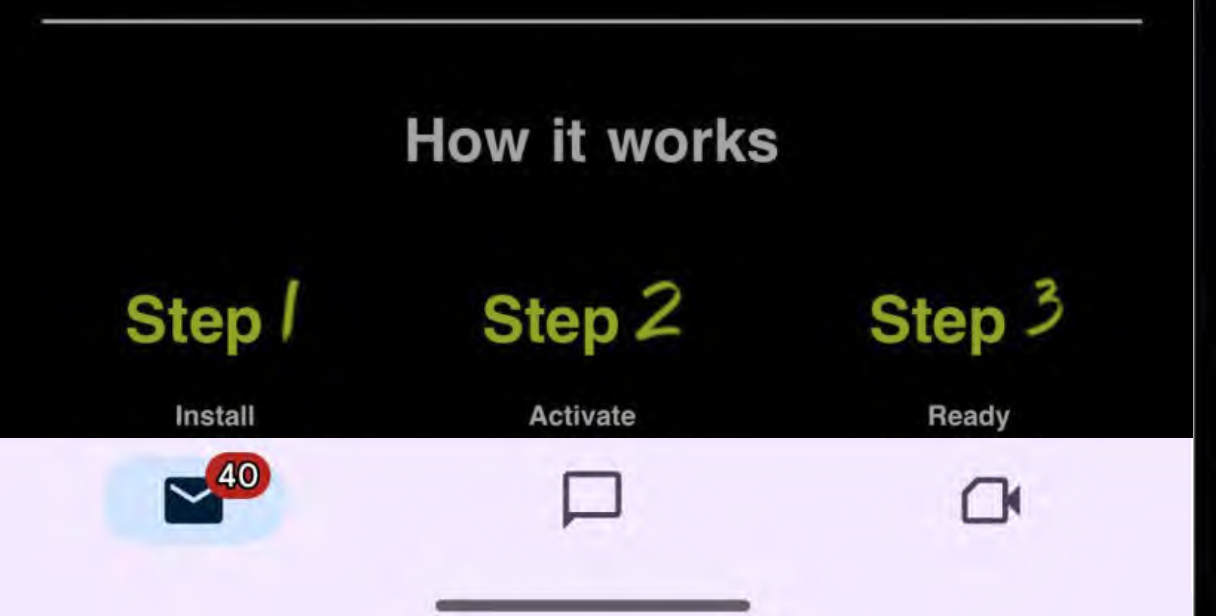

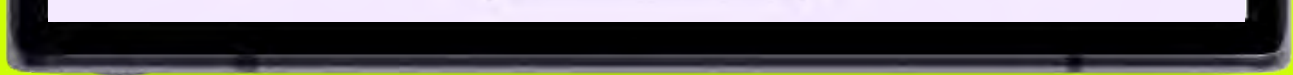

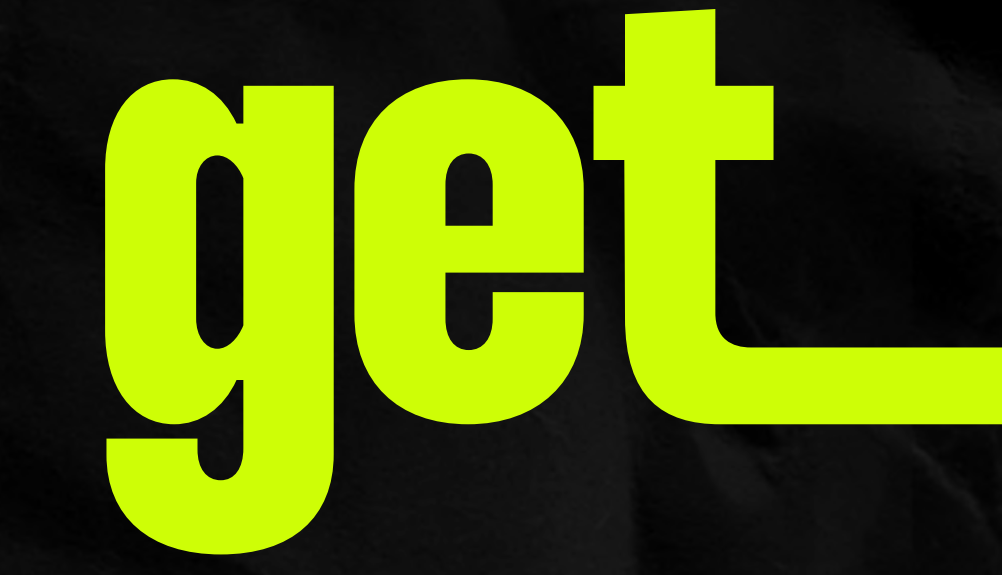

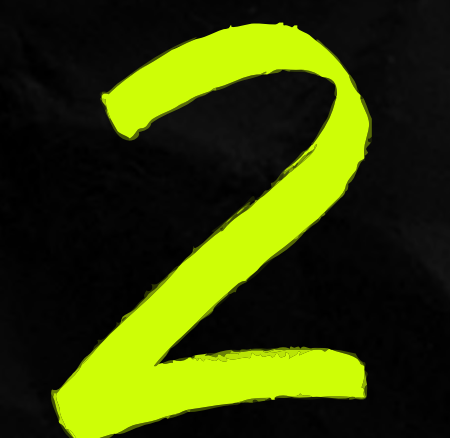

### Go to Settings > Connections

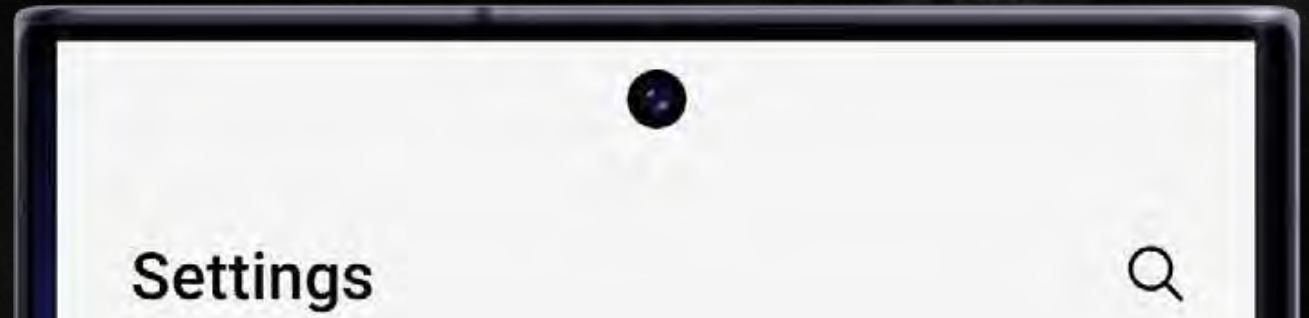

#### -----j

#### Find your phone if it's lost

Connections Wi-Fi • Bluetooth • SIM manager

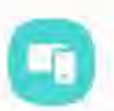

?

#### Connected devices

Quick Share • Samsung DeX • Android Auto

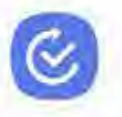

#### Modes and Routines

- -

Sounds and vibration Sound mode • Ringtone

Notifications Status bar • Do not disturb

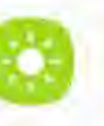

#### Display

Brightness + Eye comfort shield + Navigation bar

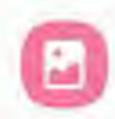

Ŧ

#### Wallpaper and style Wallpapers • Color palette

Themes

111

Themes • Wallpapers • Icons

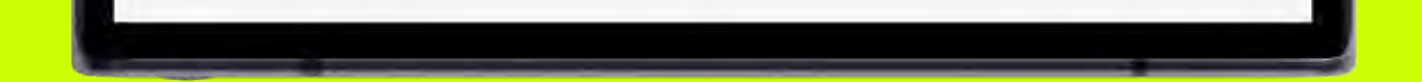

<

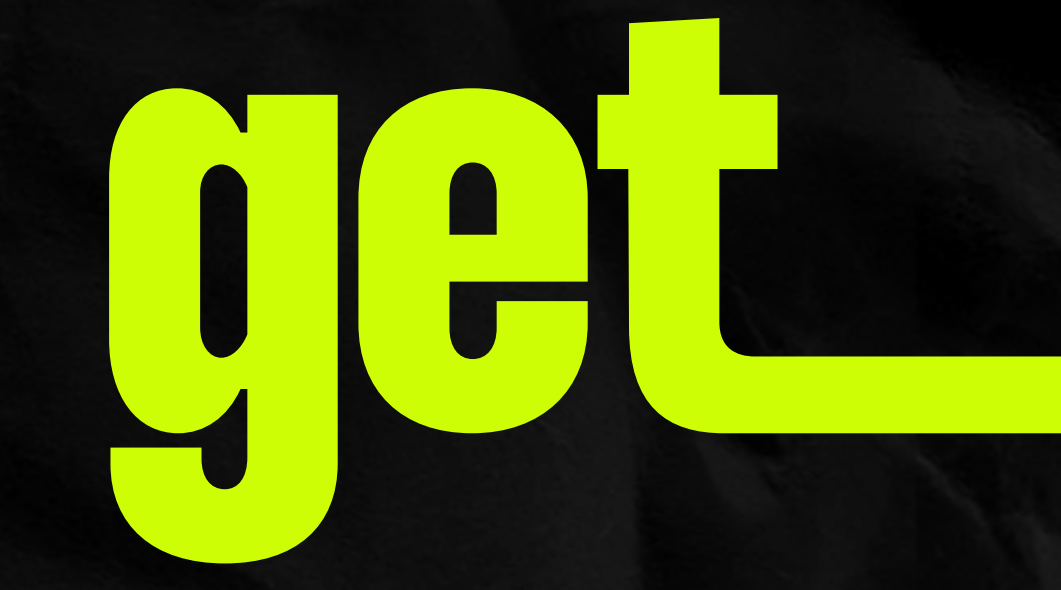

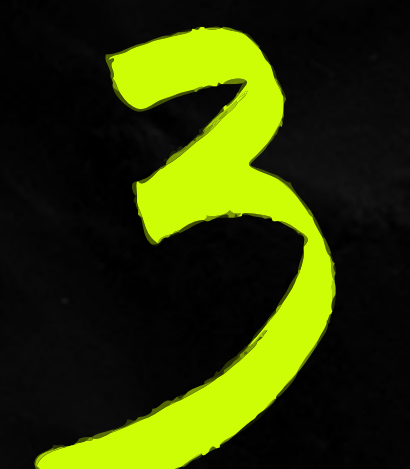

# Tap "SIM Manager"

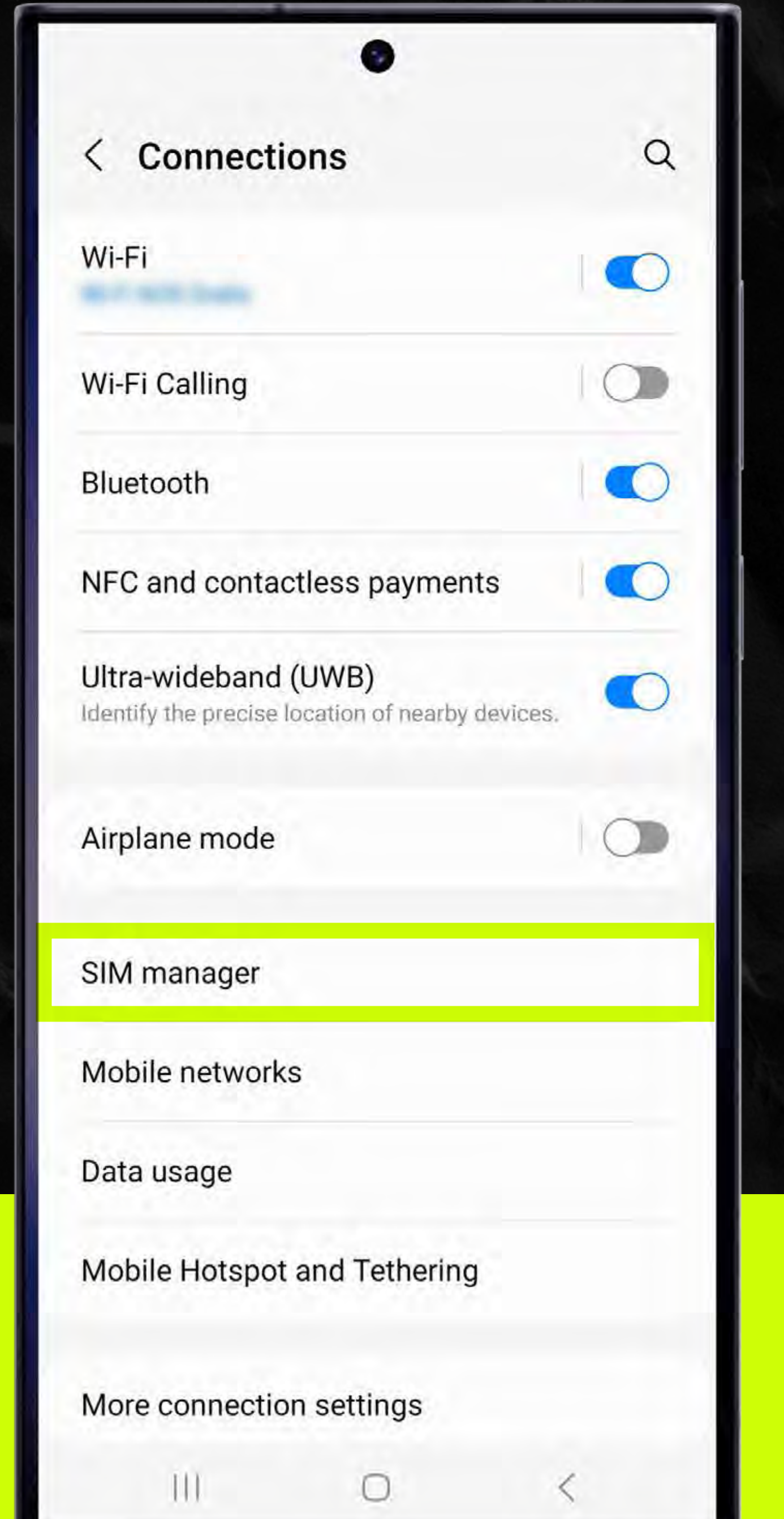

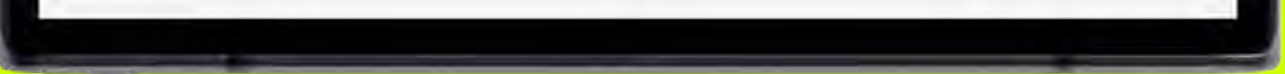

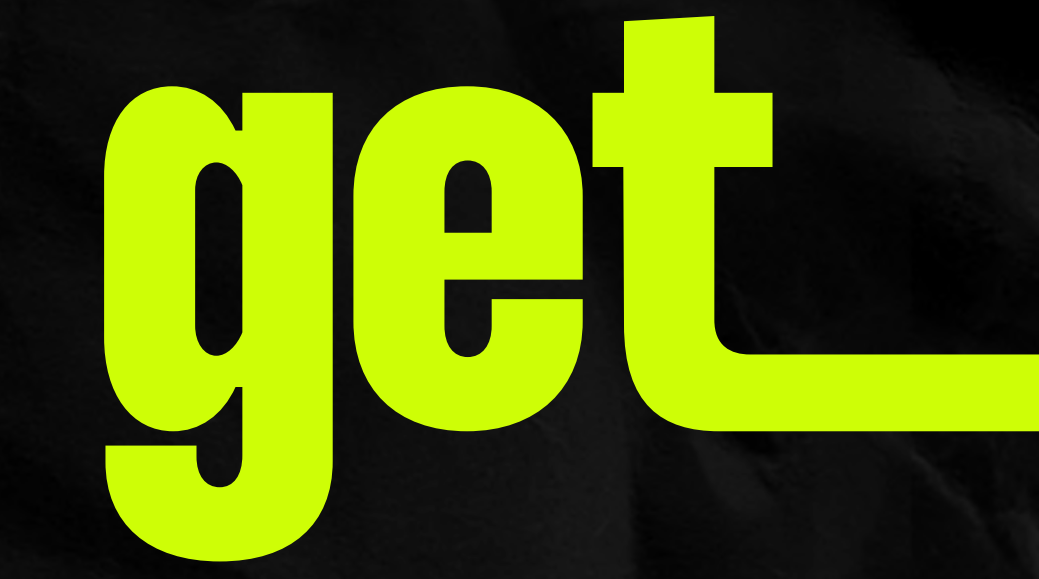

# Under eSIM, select "Add eSIM"

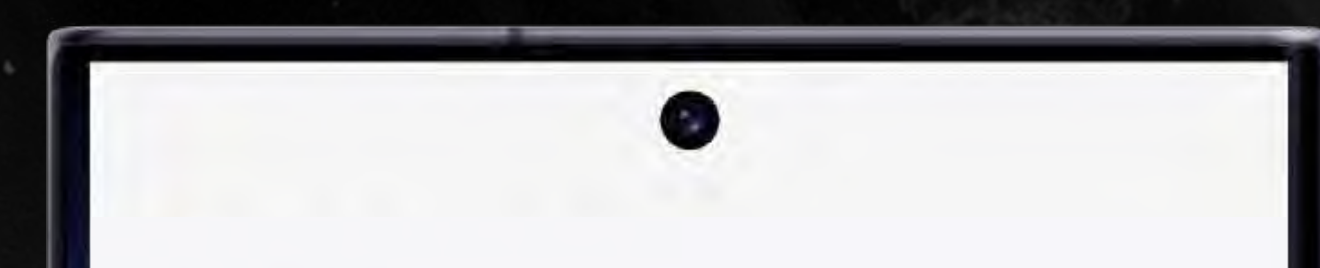

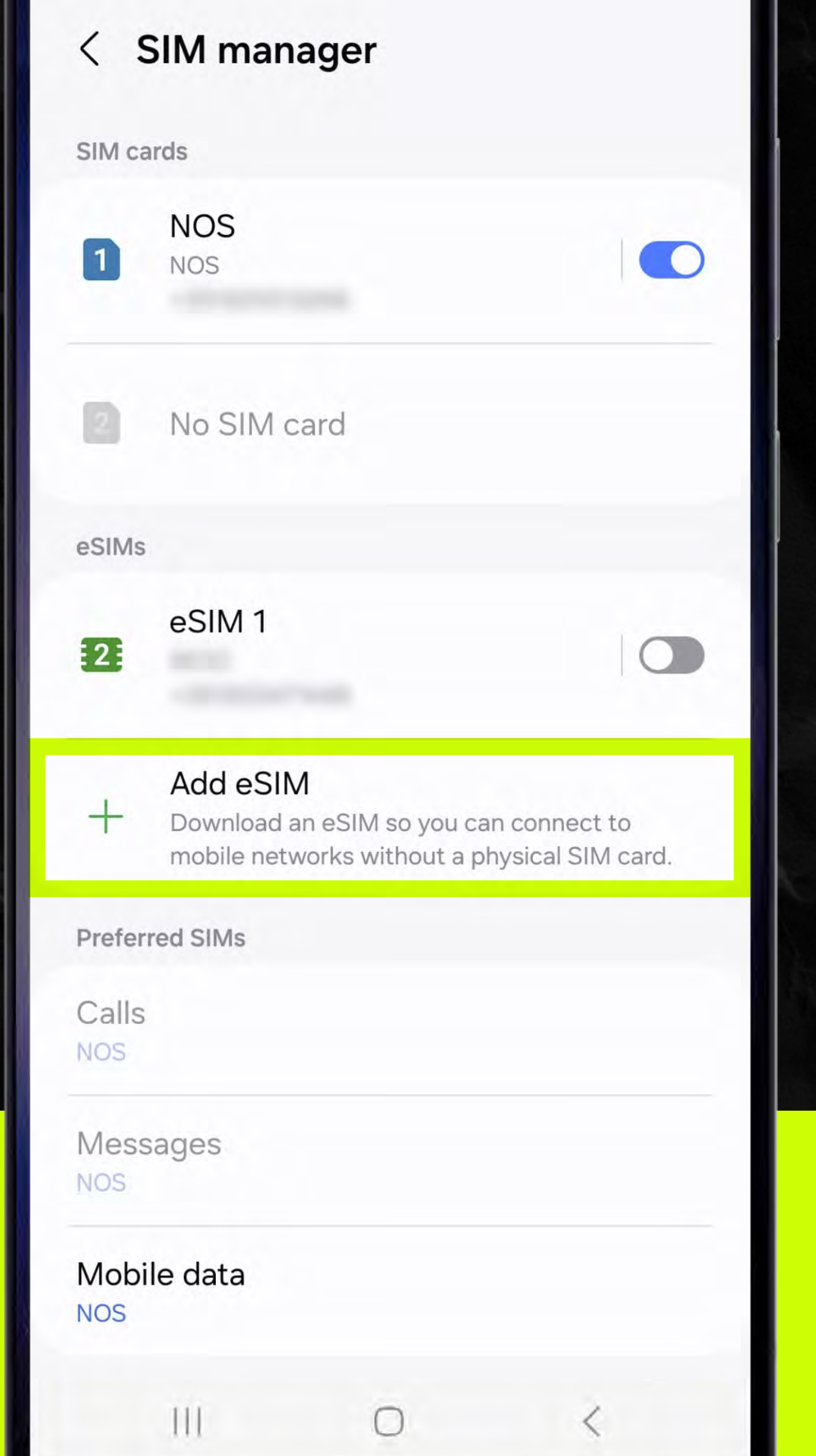

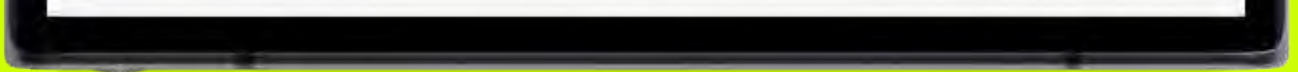

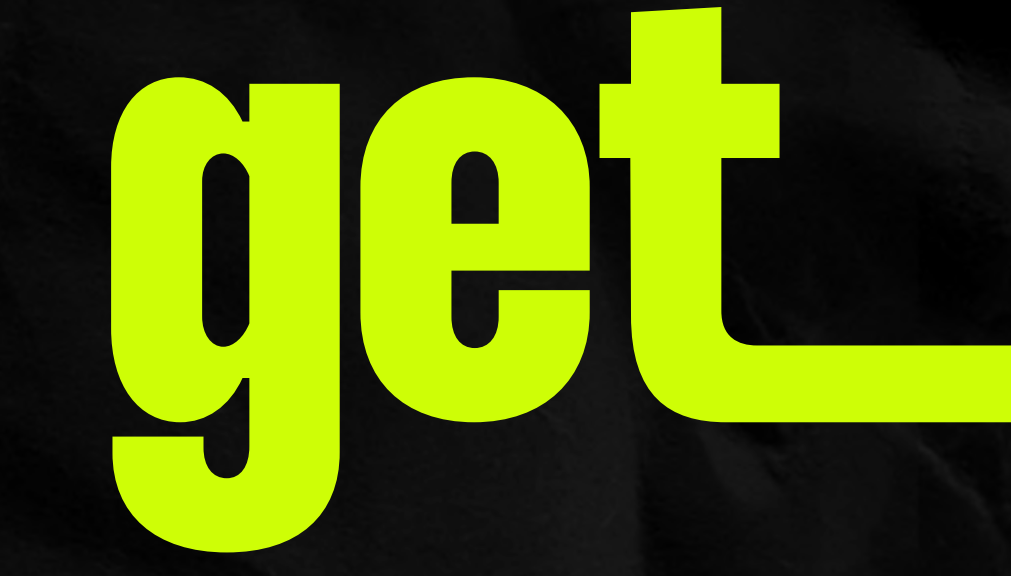

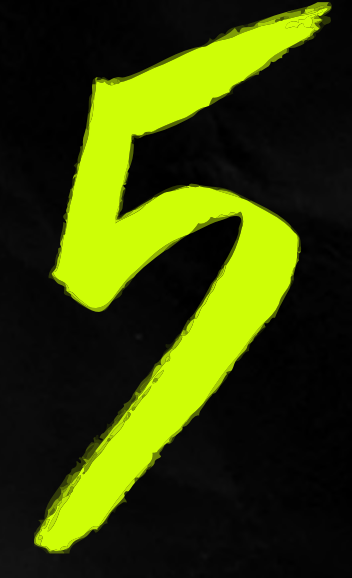

### Now, select "Scan QR Code from service provider"

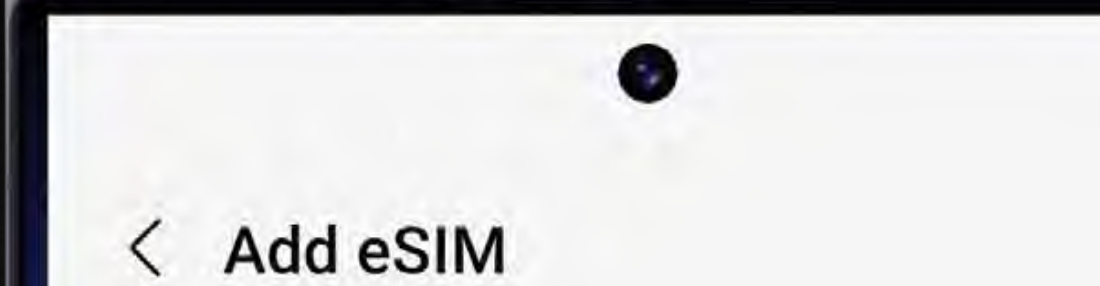

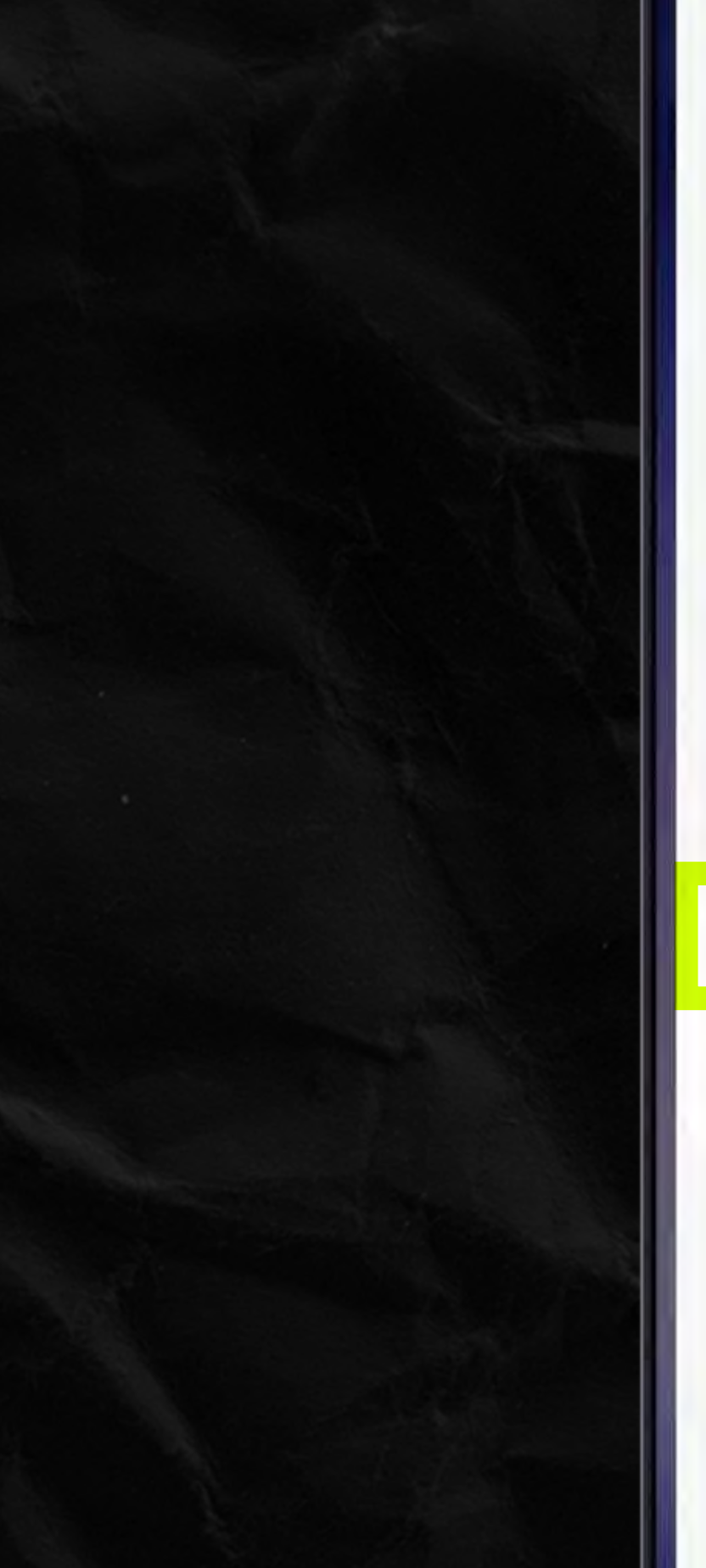

No eSIMs found

Try again

Other ways to add eSIMs

Scan QR code from service provider

Transfer SIM from another device

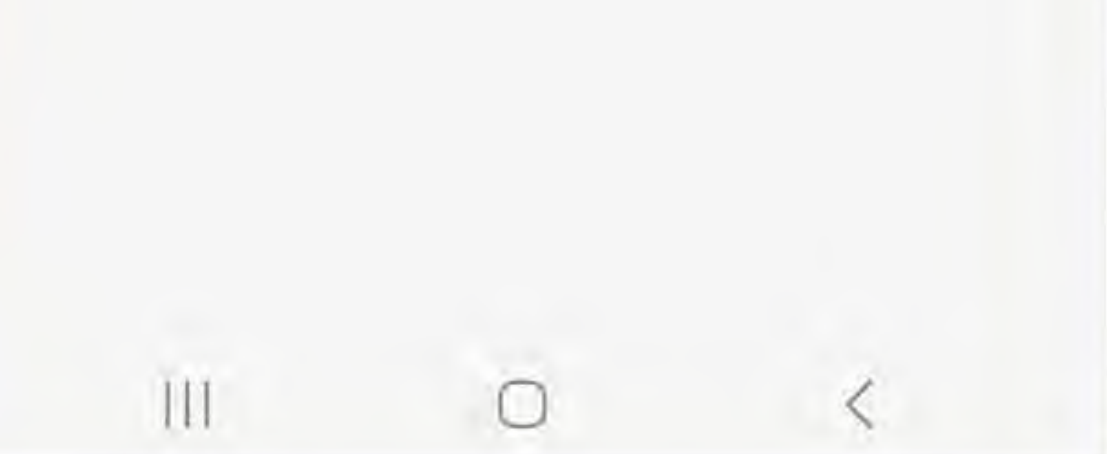

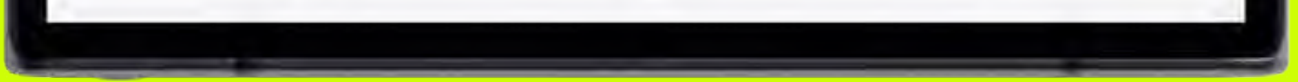

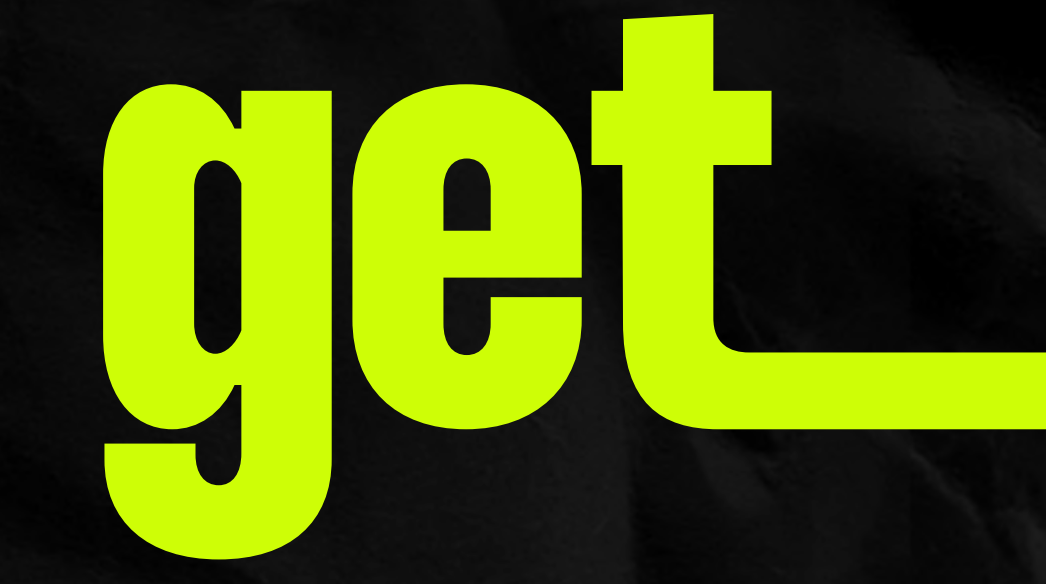

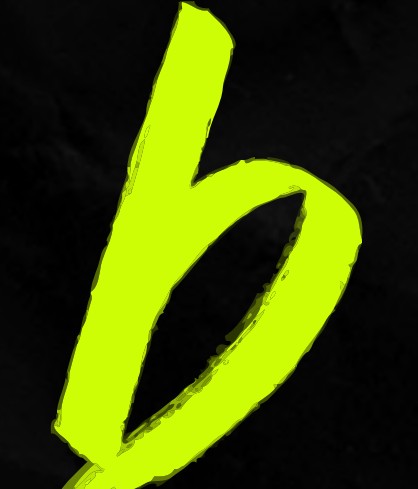

# Tap "Enter activation code"

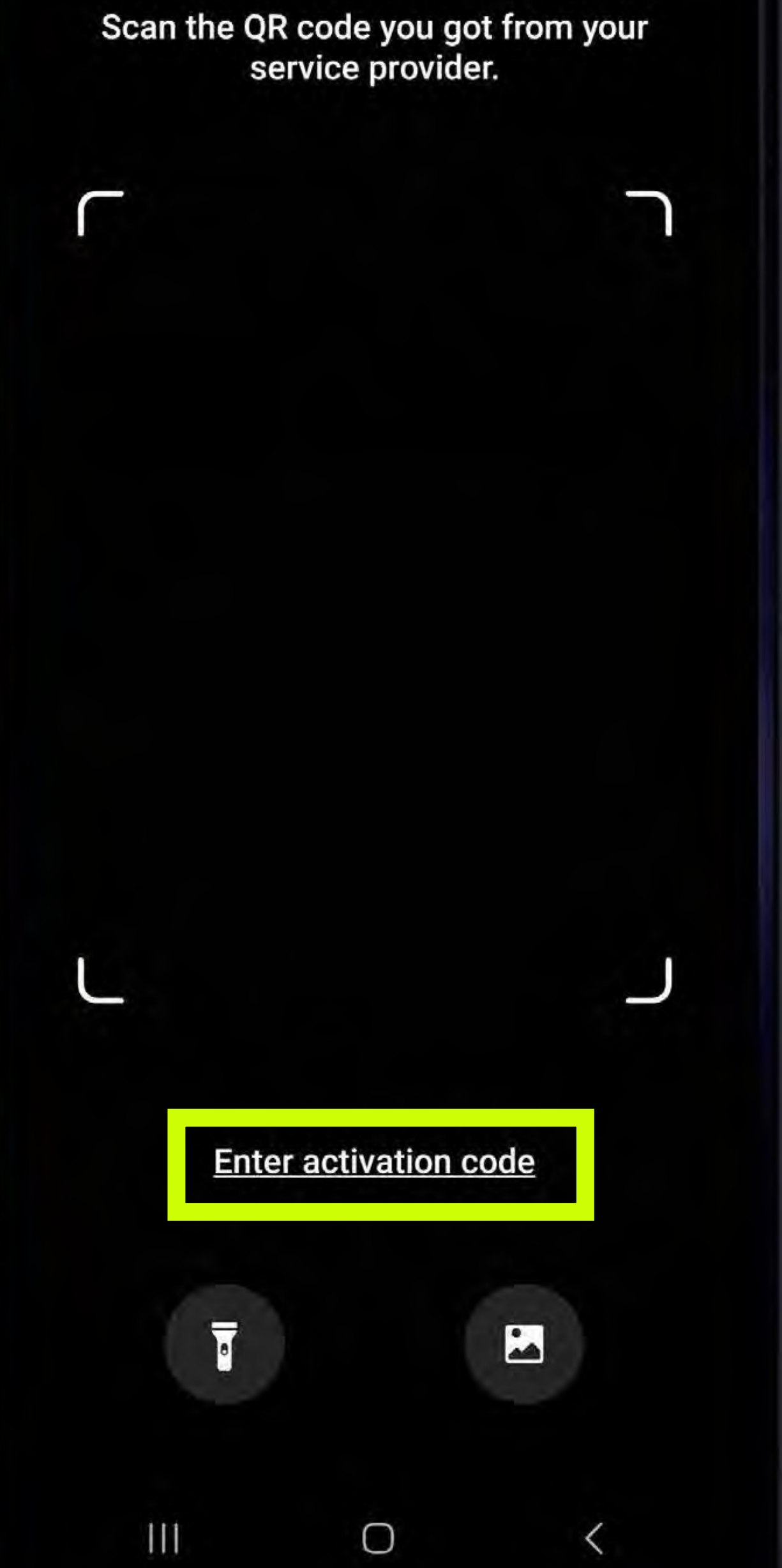

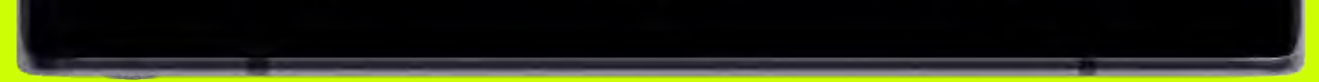

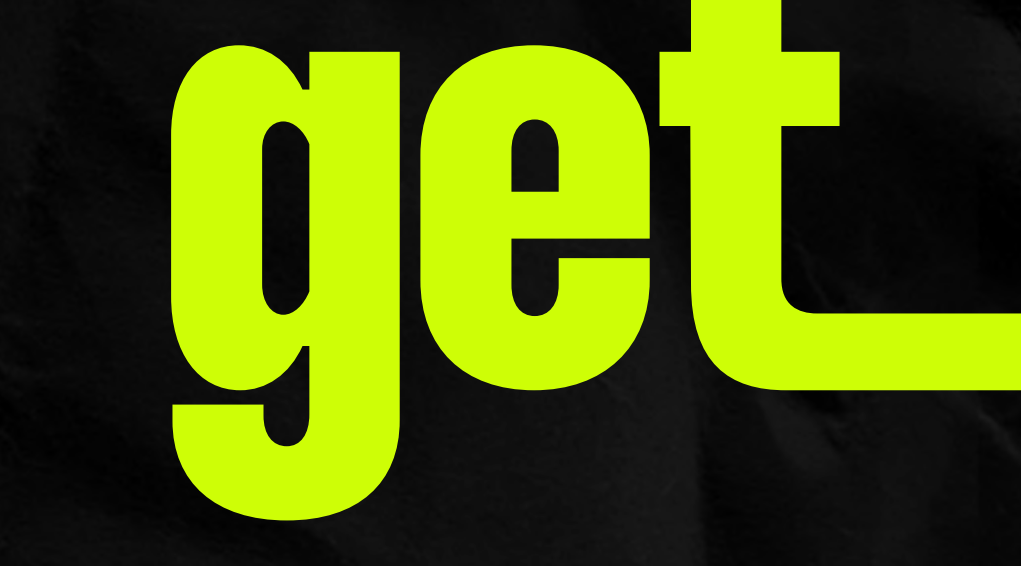

### Paste the LPA code and confirm by selecting "Connect"

The LPA code was sent to you on the confirmation email.

< Add using activation code

### 

The code looks like this:

- LPA:1\$operator.com\$ABCDE-12345
- https://operator-sm-dp.com

| Cancel             |     |     |     |     |   |    | Connect |     |      |     |   |   |   |   |   |   |      |
|--------------------|-----|-----|-----|-----|---|----|---------|-----|------|-----|---|---|---|---|---|---|------|
| <                  | SSI | P63 | -W2 | 00F |   |    |         |     |      |     |   |   |   |   |   |   |      |
| 1                  | 2   |     | 3   | l   | 4 |    | 5       | I   | 6    | I   | 7 |   | 8 |   | 9 |   | 0    |
| q                  | W   | '   | e   |     | r | I  | t       | I   | у    |     | u | I | i |   | 0 |   | p    |
| ć                  | a   | s   | I   | d   |   | f  |         | g   | I    | h   |   | j |   | k |   | 1 |      |
| $\hat{\mathbf{O}}$ |     | z   | l   | x   | I | с  |         | v   |      | b   | 1 | n |   | m | ı | < | ×    |
| !#1                | 1   | ?   | 1   |     |   | Po | rtu     | guê | s (F | PT) |   |   |   |   |   | * | ر    |
|                    |     | 11  |     |     |   |    |         | C   | )    |     |   |   |   | ~ |   |   | 1111 |

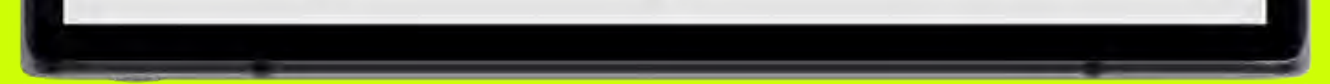

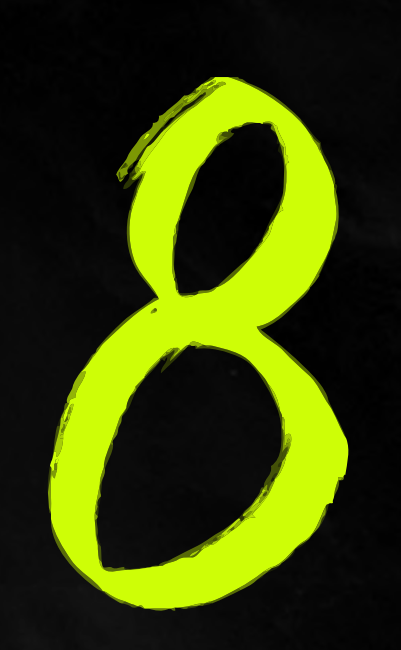

## Tap "Add" and wait.

If you are asked for your PIN CODE, please find it in your confirmation e-mail.

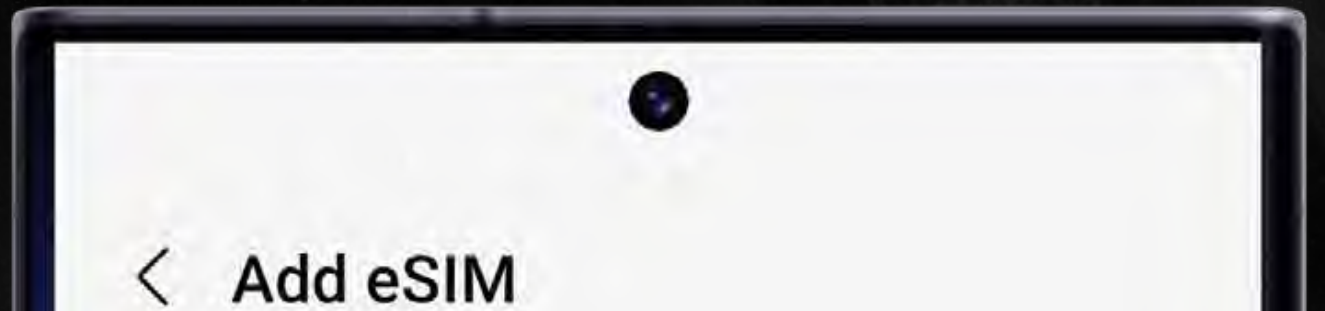

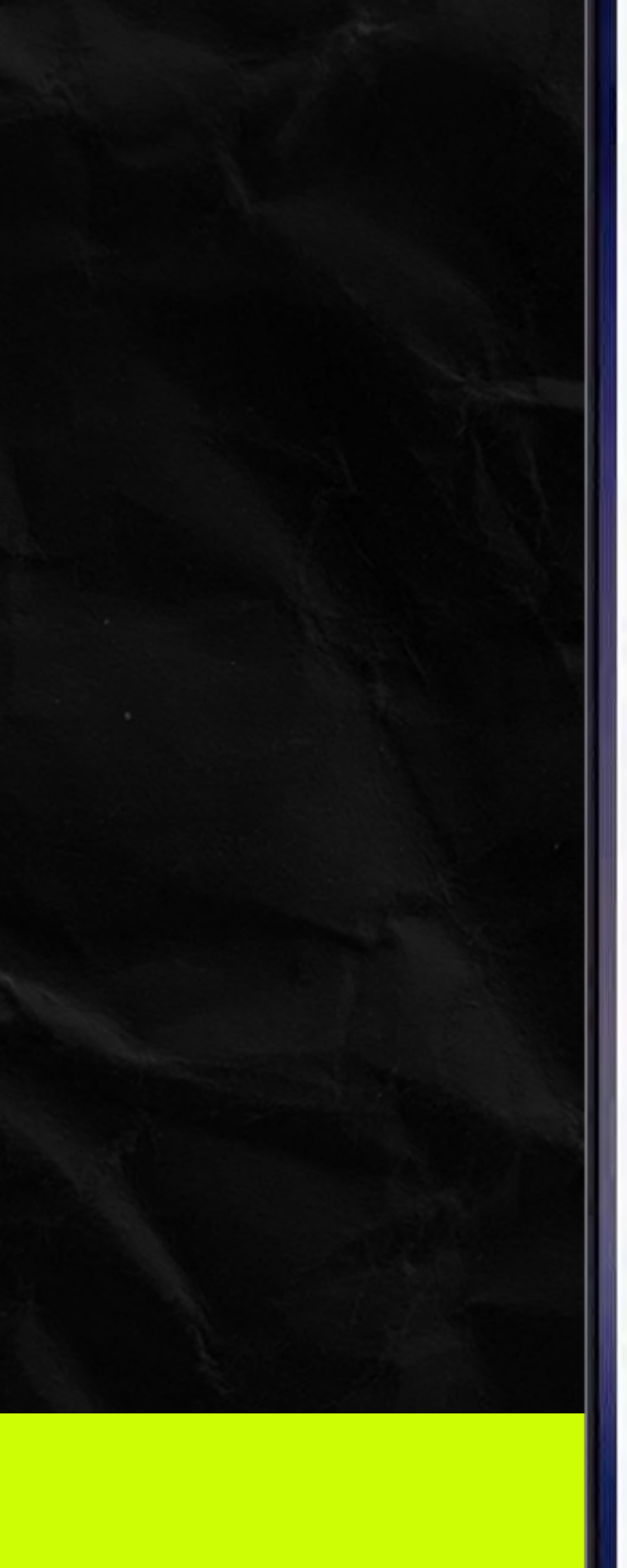

#### Add NOS Portugal eSIM?

This will let your phone connect to NOS Portugal's network.

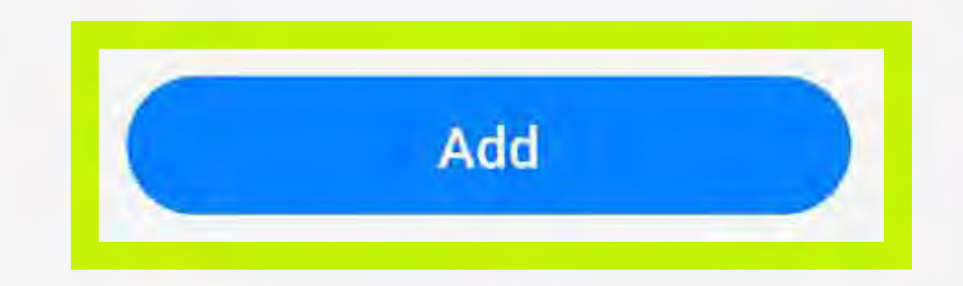

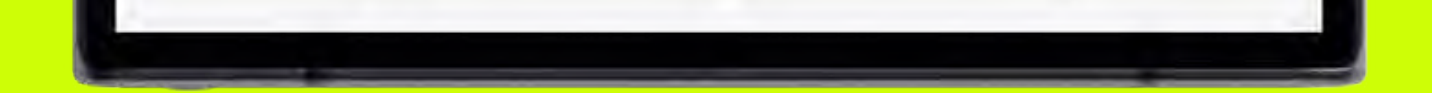

111

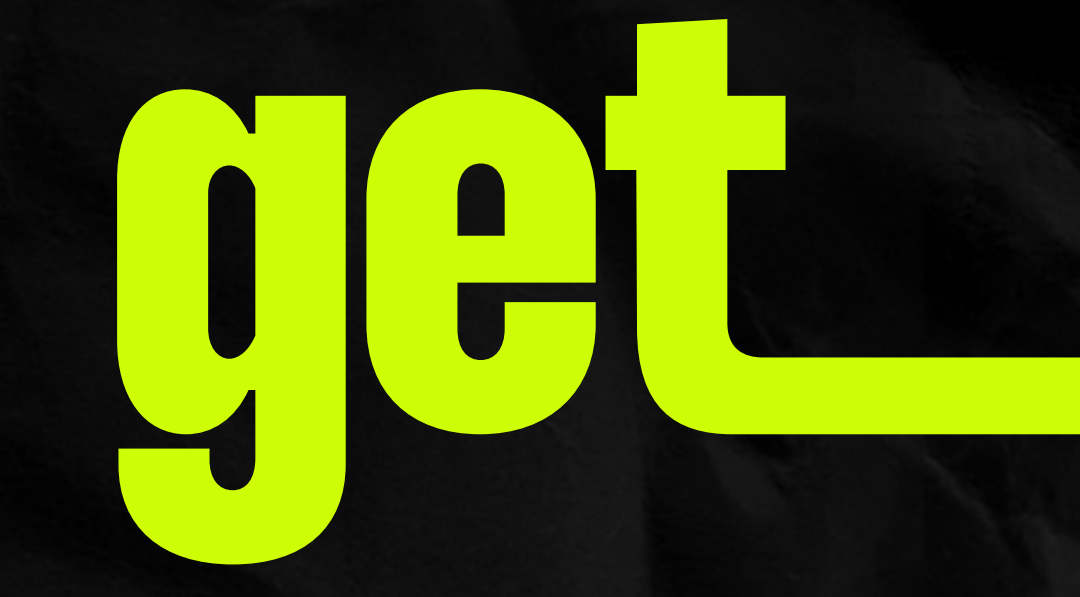

## Tap on your new eSIM

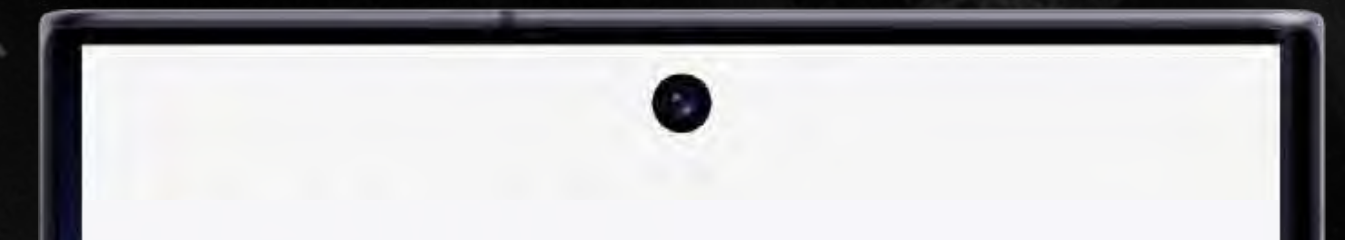

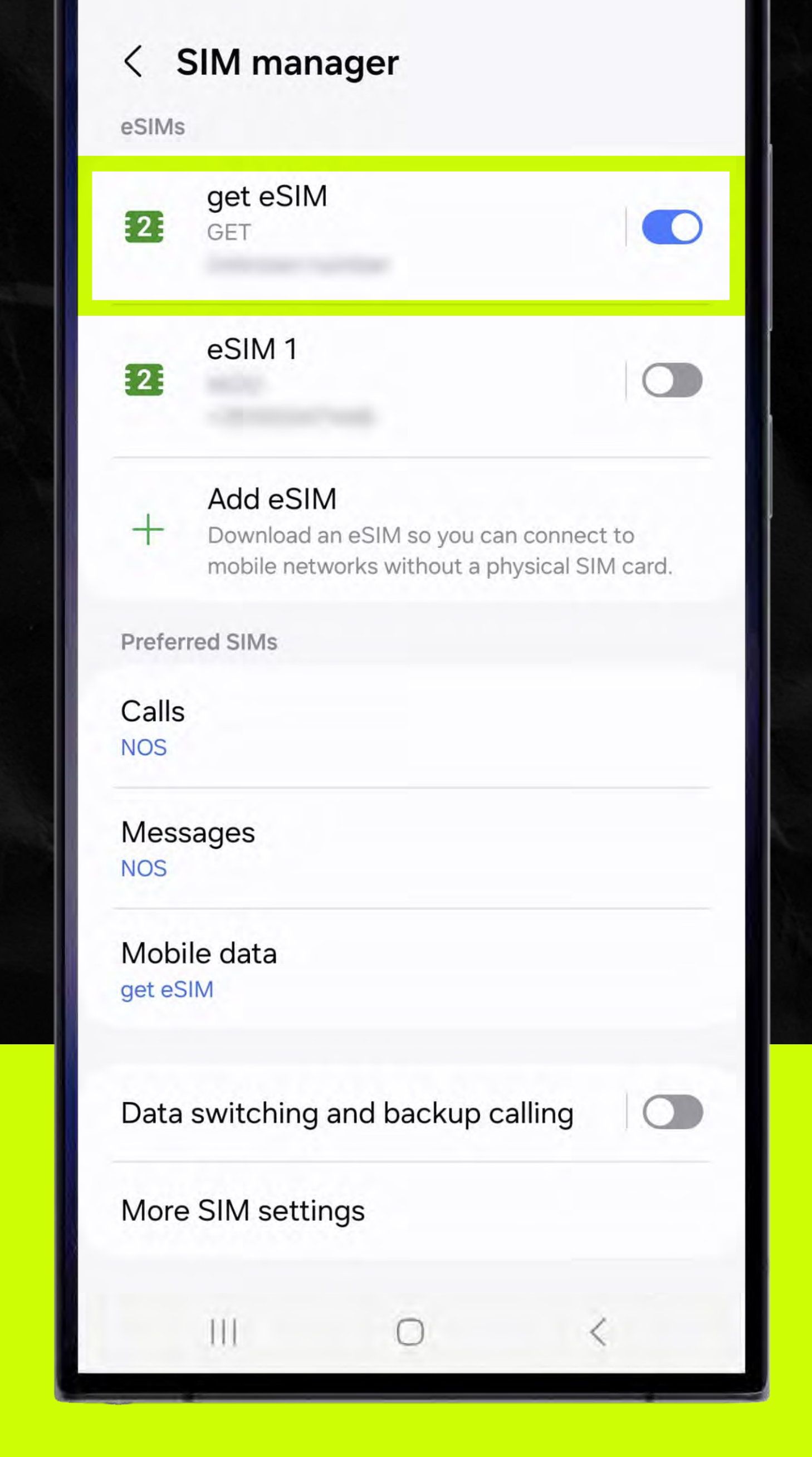

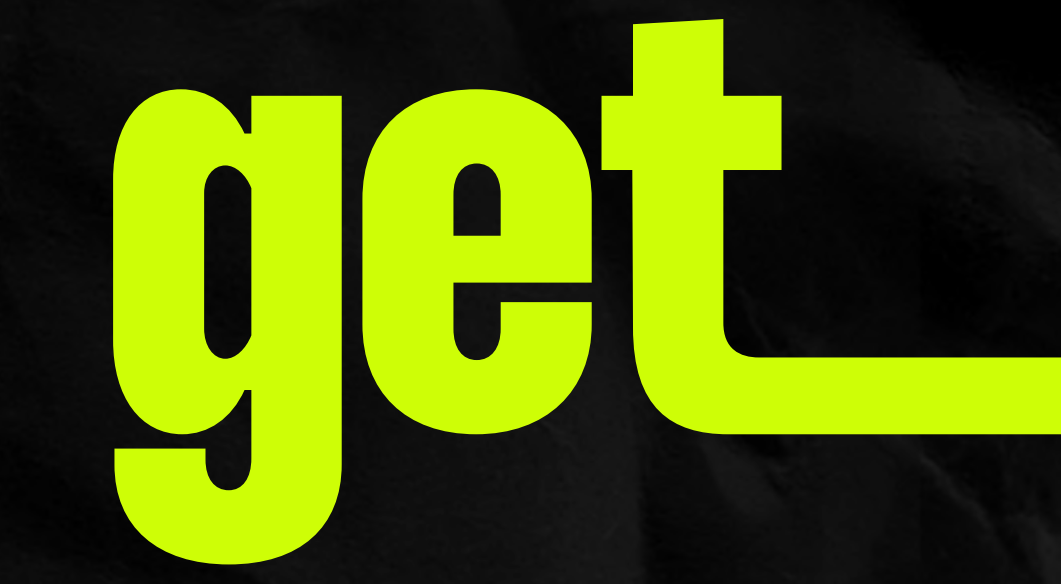

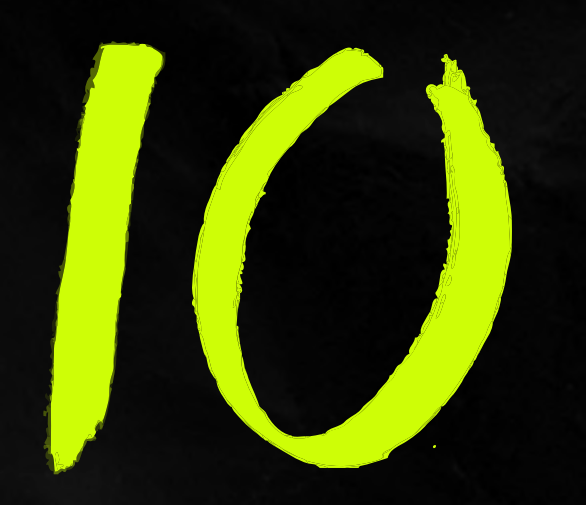

### Label your data plan by taping "Name"

We suggest "get eSIM"

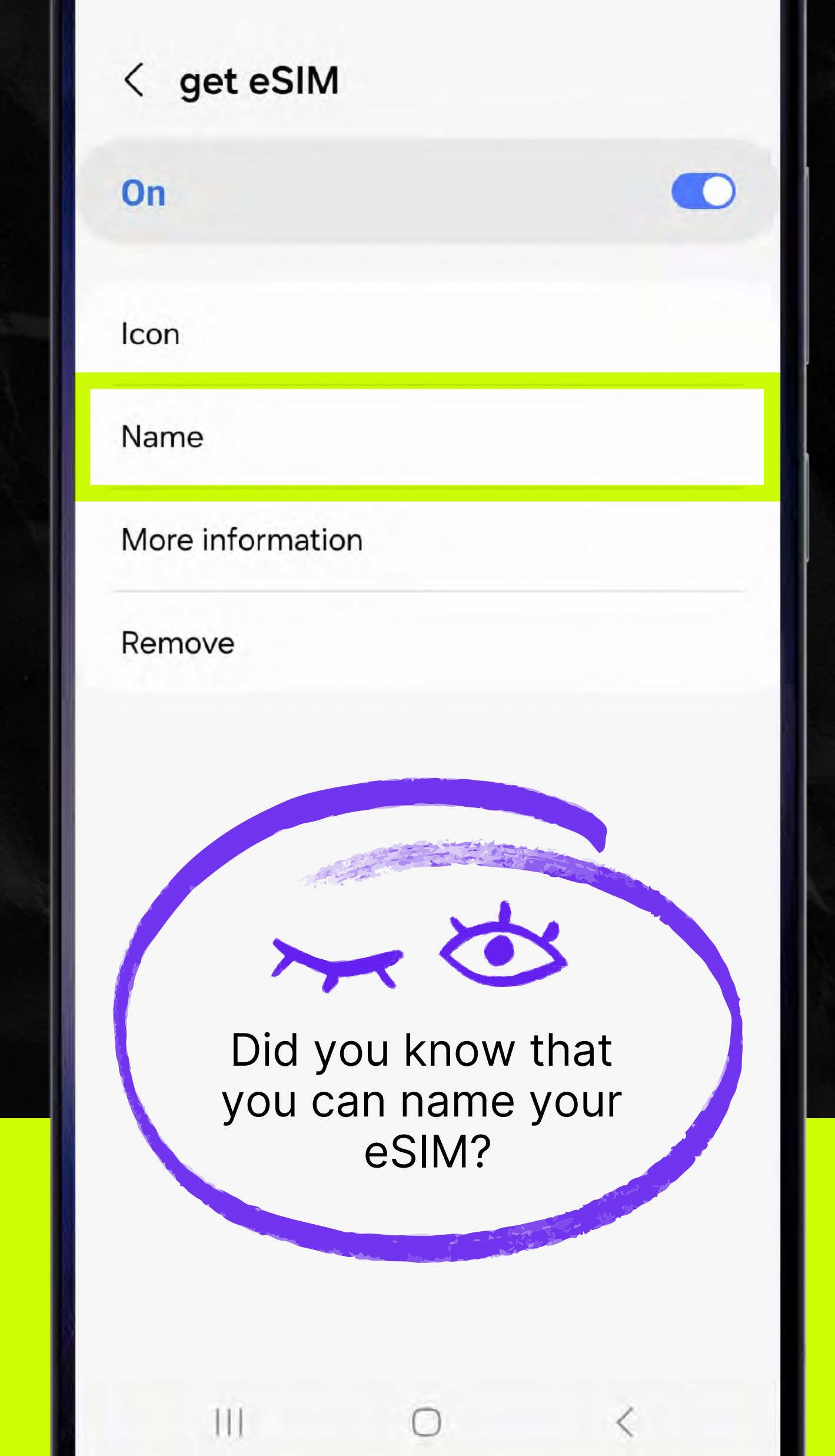

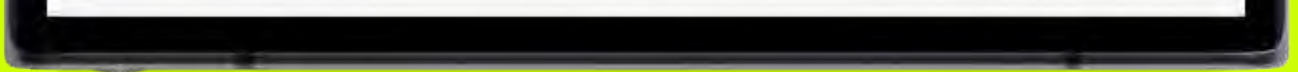

# Make sure your get eSIM is connected.

Then, go to seetings and make sure you have selected get eSIM as your mobile data eSIM.

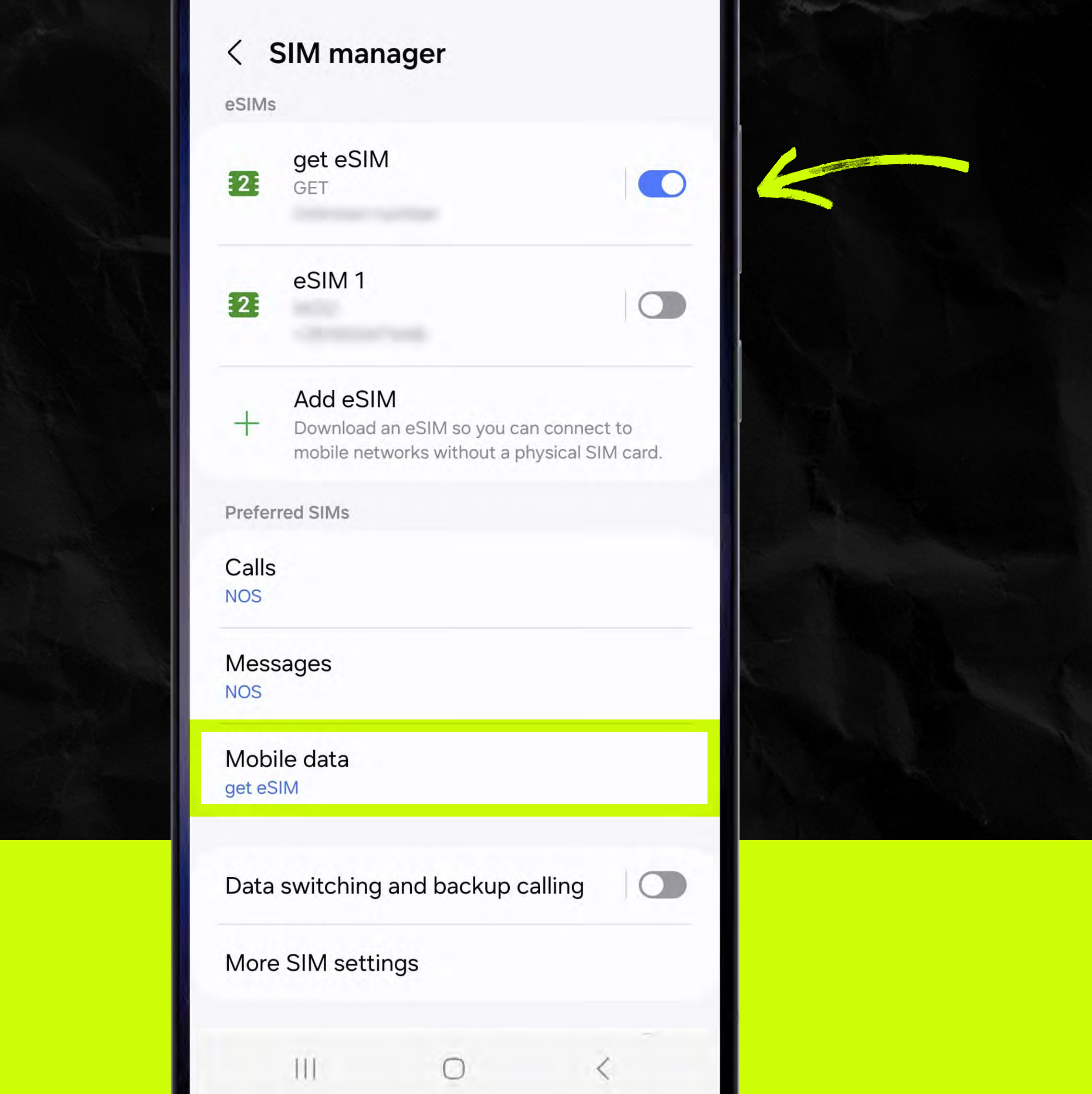

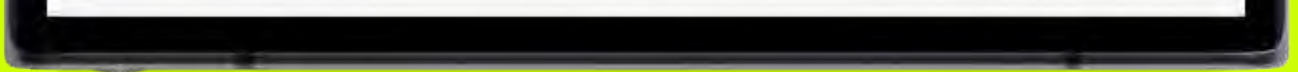

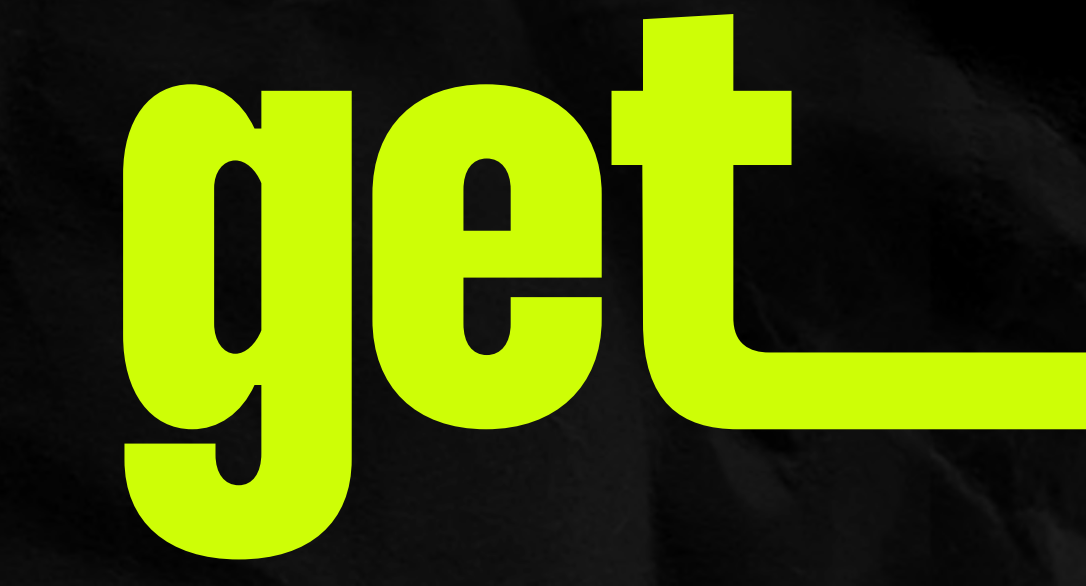

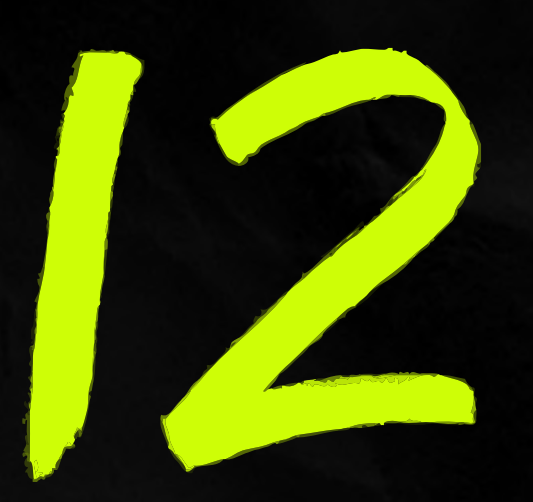

### Turn on Data Roaming And your get eSIM is ready to use!

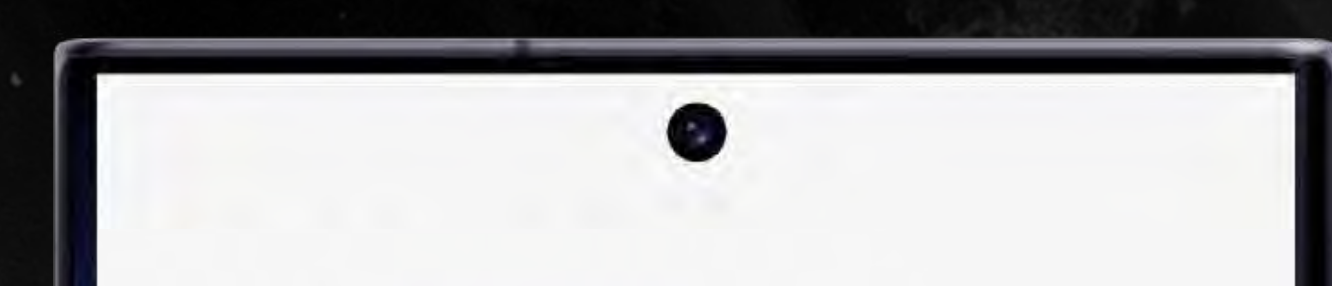

#### < Mobile networks

#### Data roaming

Using mobile data while roaming may result in additional charges.

#### Network mode NOS 4G/3G/2G (auto connect)

#### Network mode get eSIM 4G/3G/2G (auto connect)

#### Access Point Names

Network operators

111

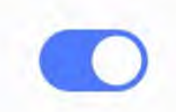

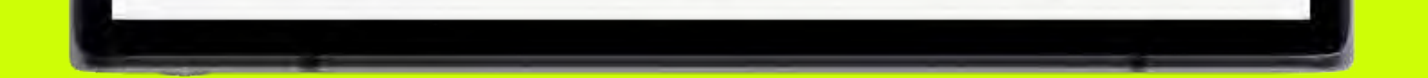

# **Attention!**

# Once your eSIM is installed, it's ready to roll!

If you haven't reached your destination yet, simply deactivate it until you do.

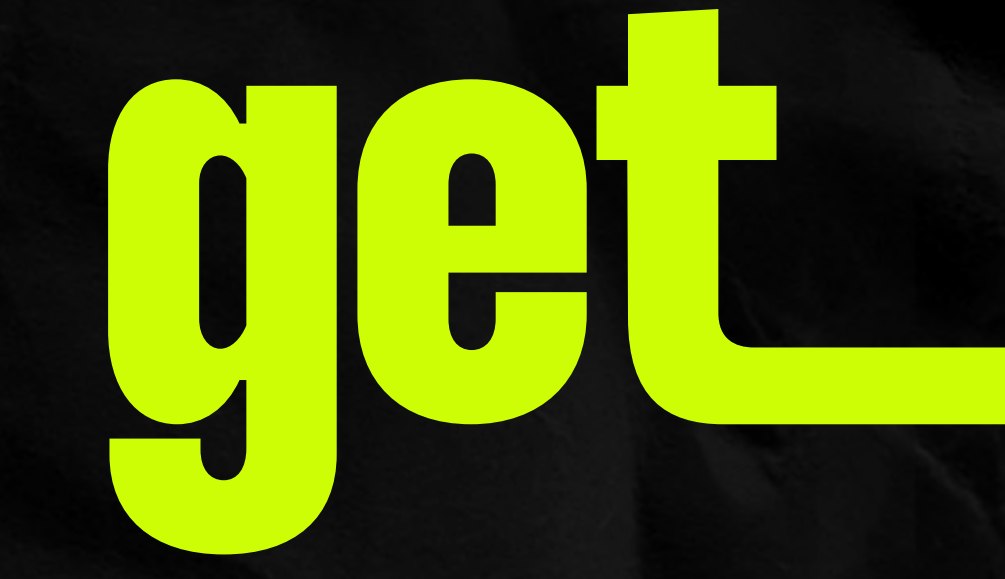

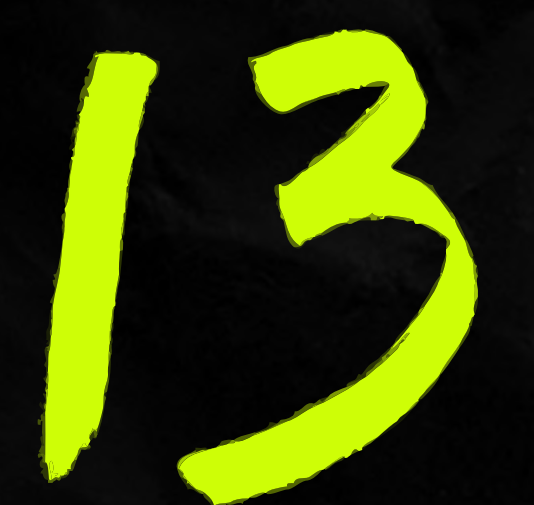

### Now, return to Settings and tap "Connections"

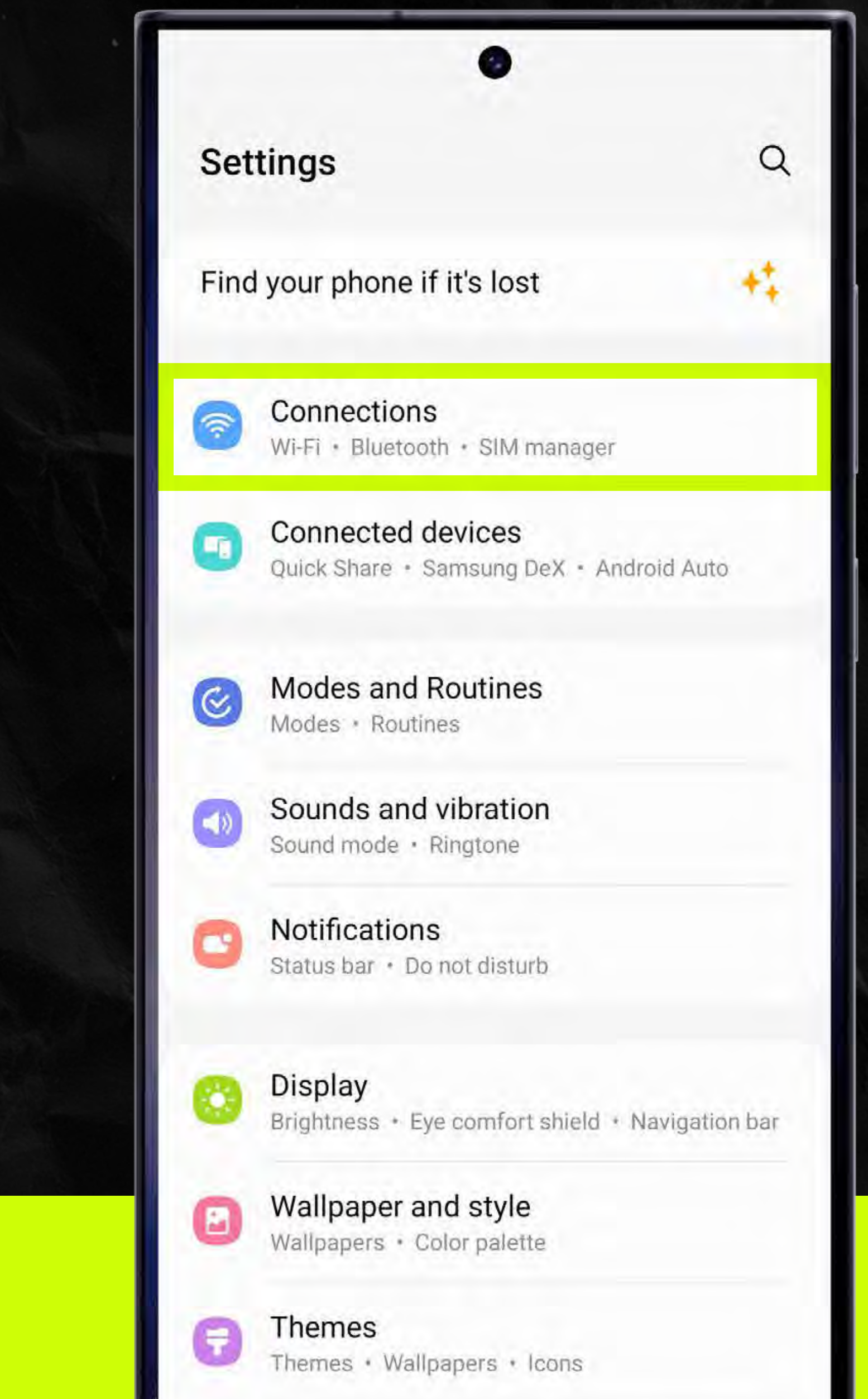

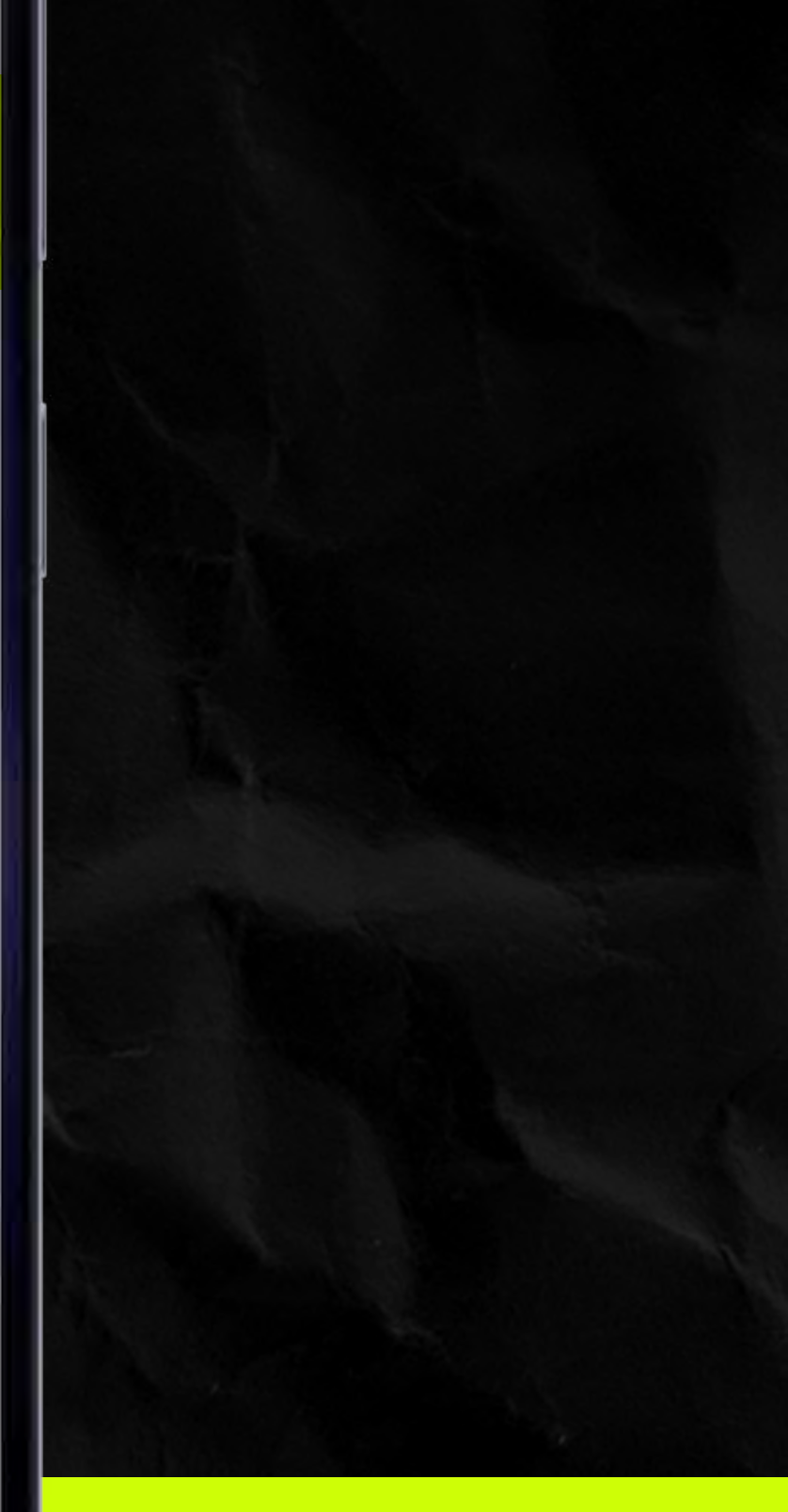

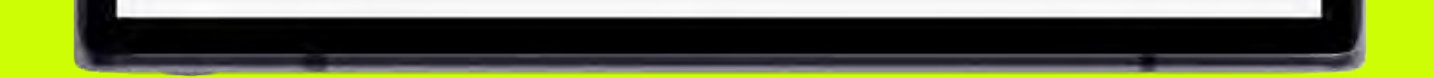

<

111

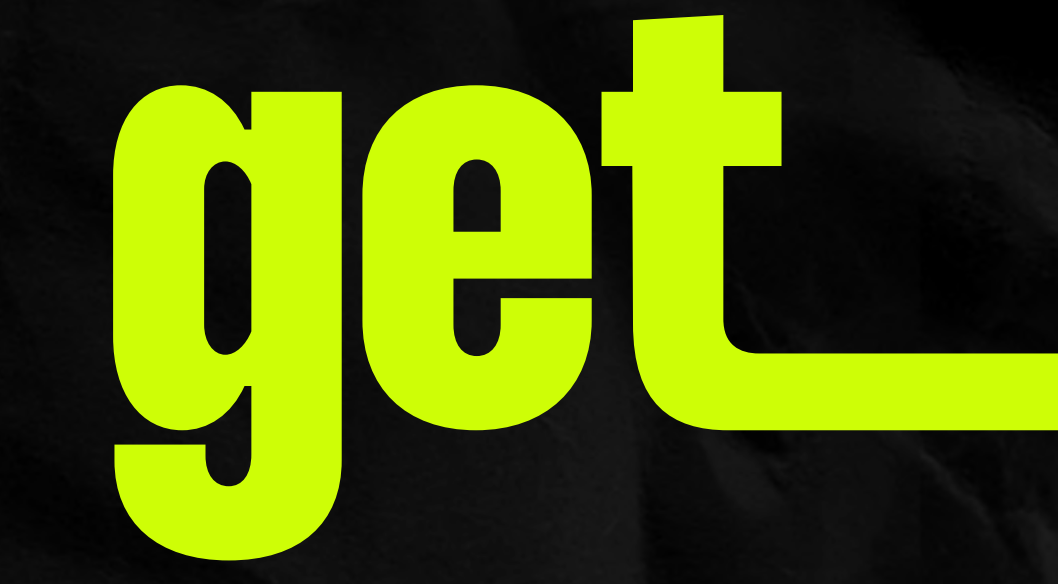

# Enter "SIM Manager"

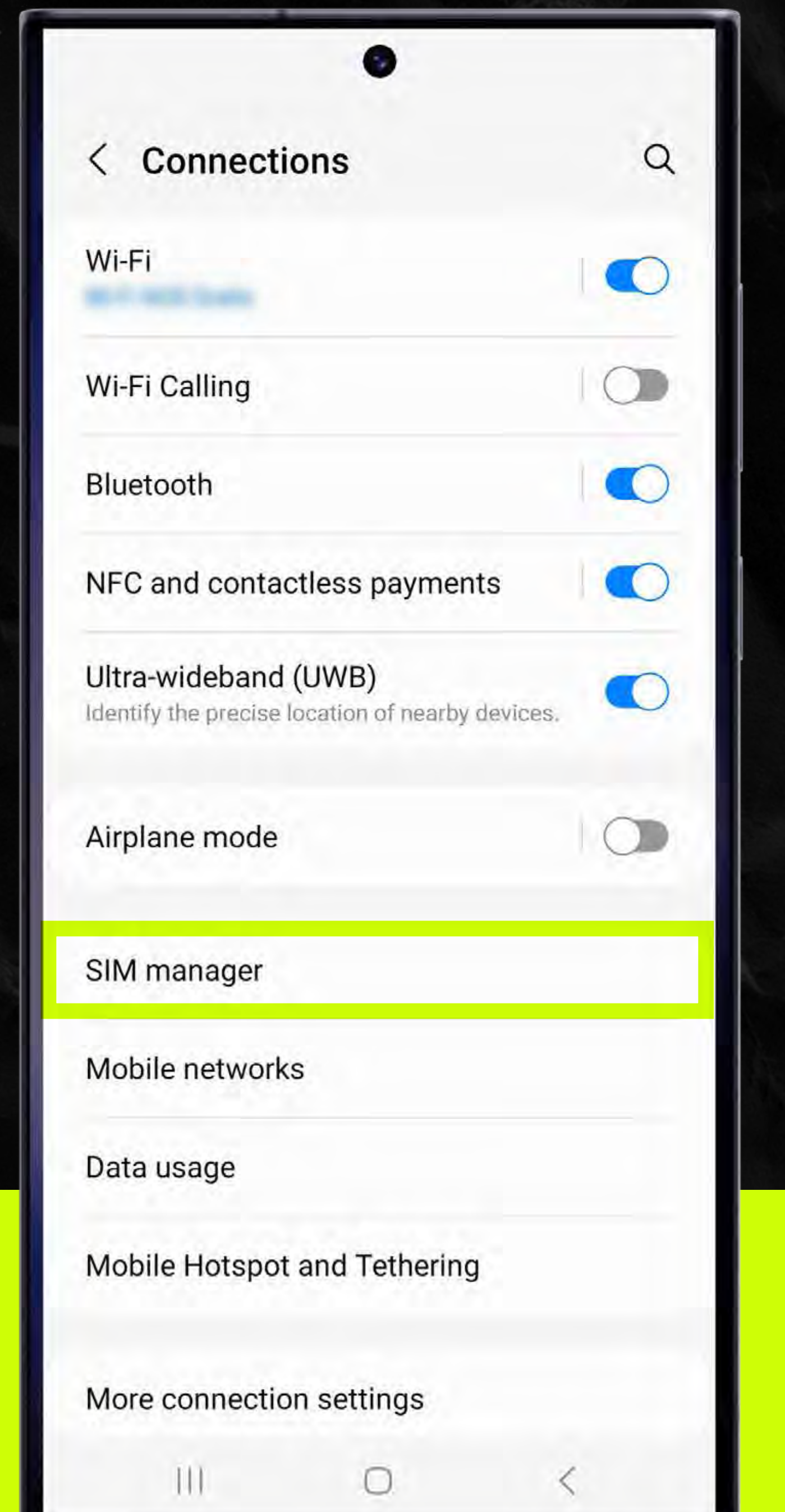

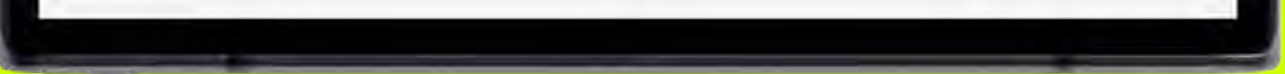

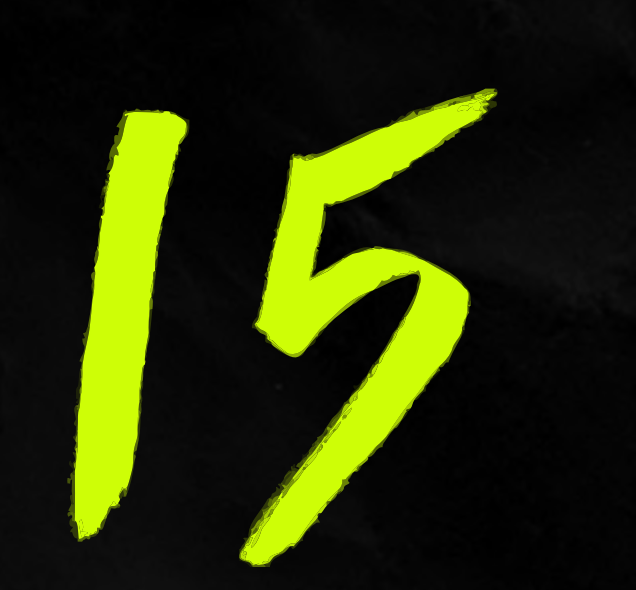

## Turn off the get eSIM.

When you reach your destination return here and activate it again.

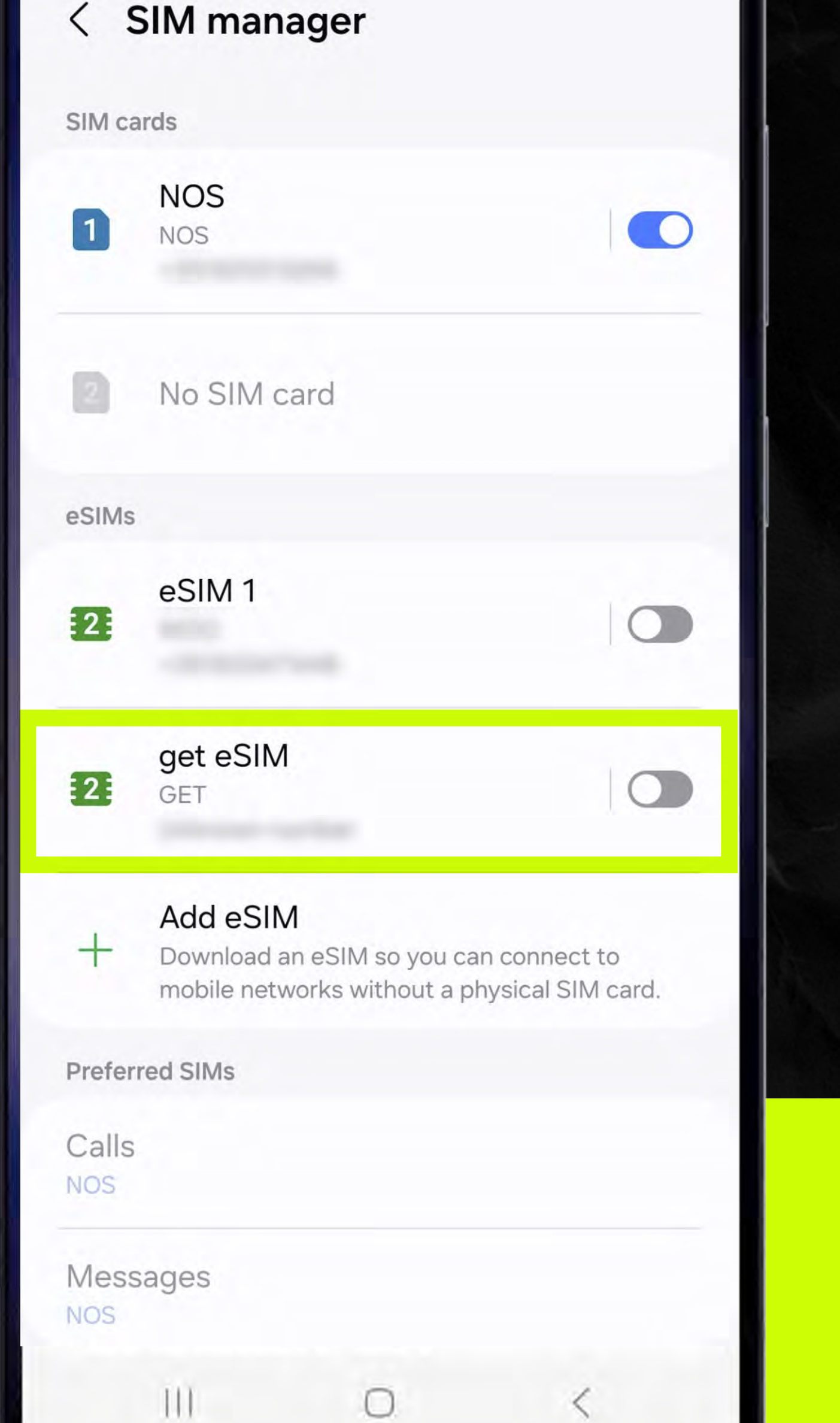

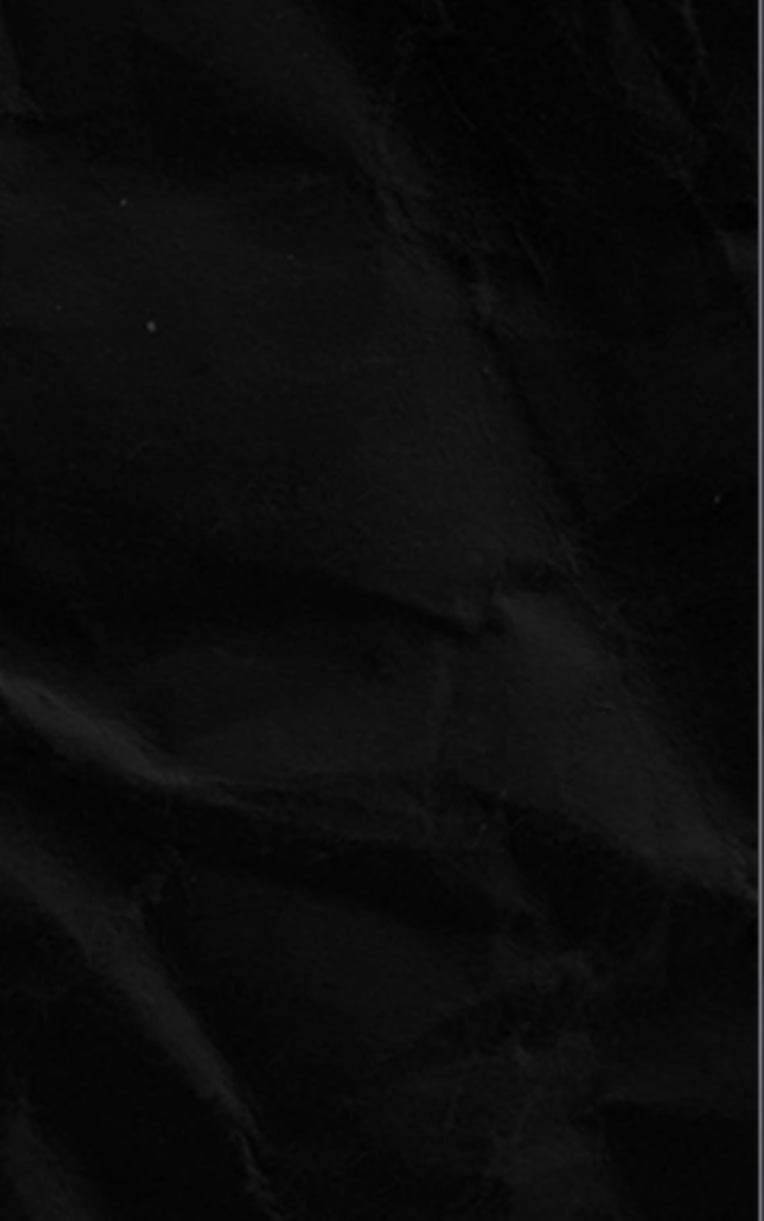

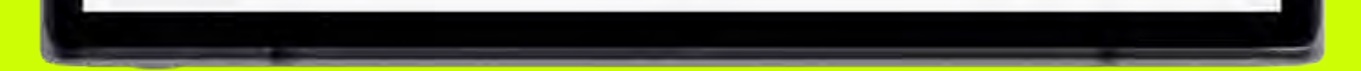

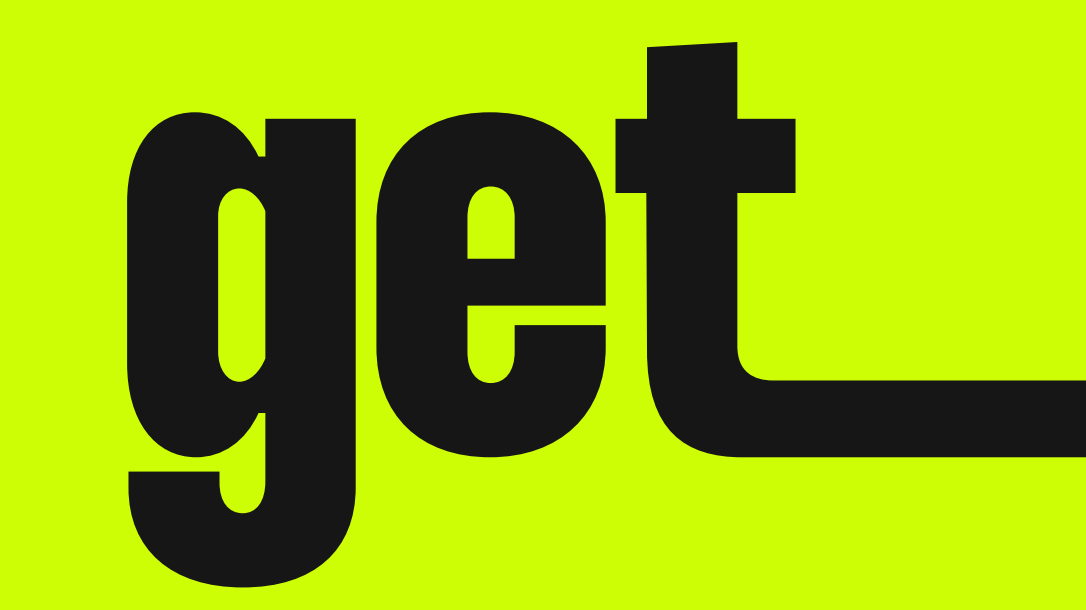

# Activate your eSIM!

# Activate the eSIM manually on your smartphone

Reminder Activate your eSIM only when you arrive at your destination!

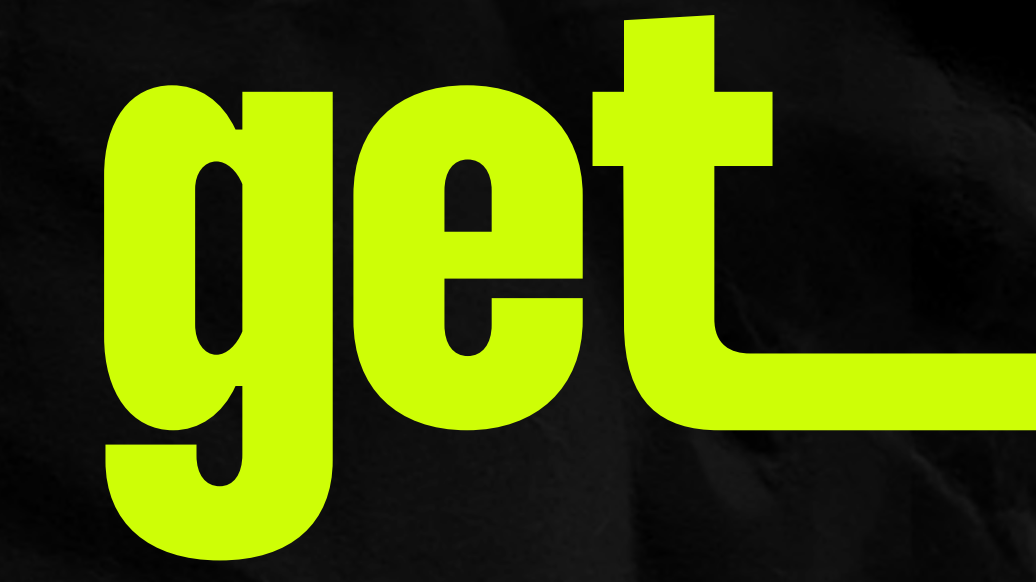

## Go to Settings > Connections

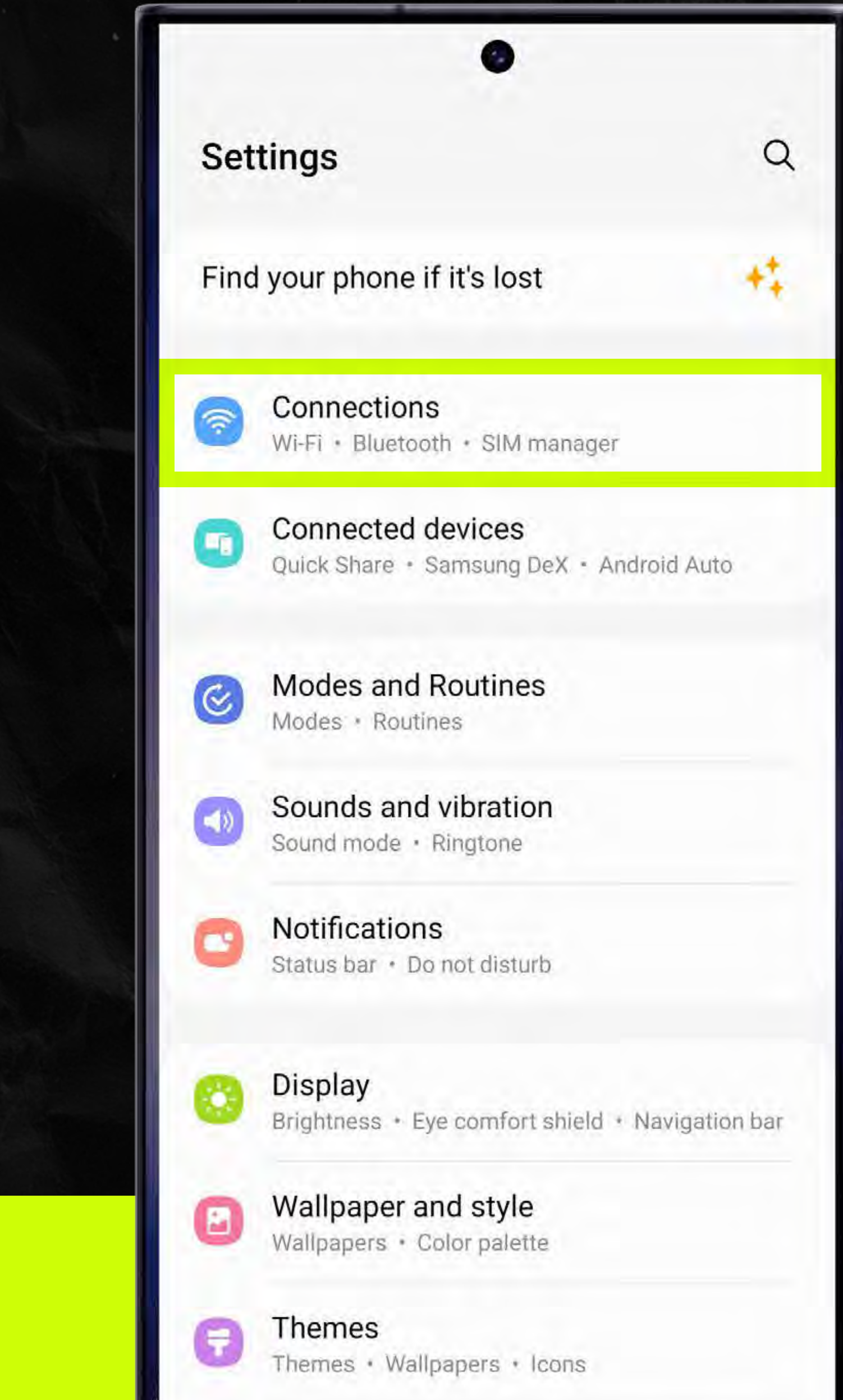

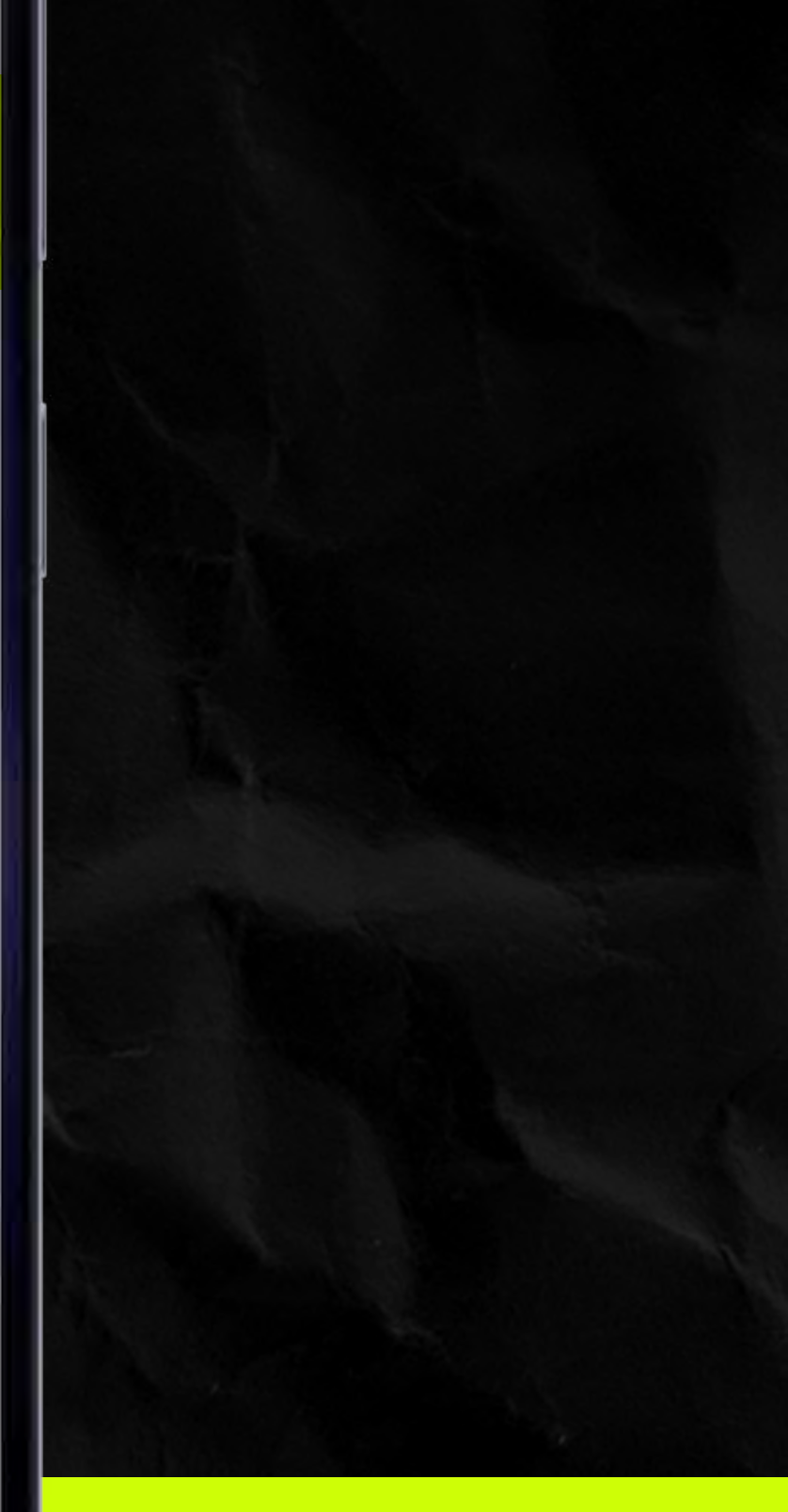

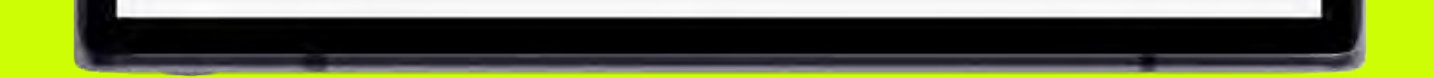

<

111

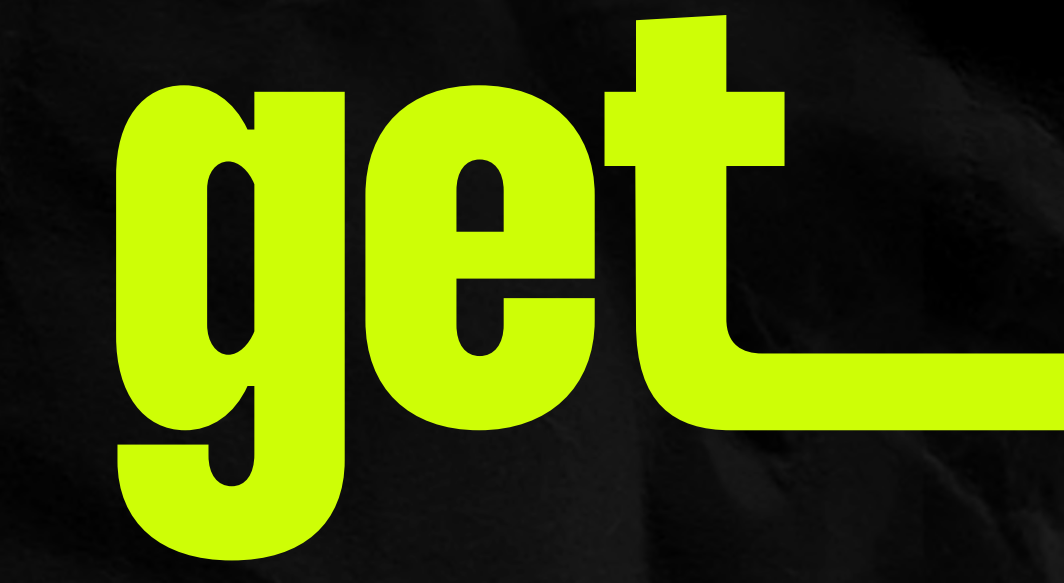

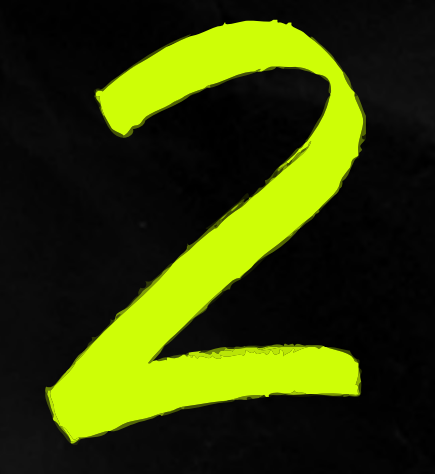

# Enter "SIM Manager"

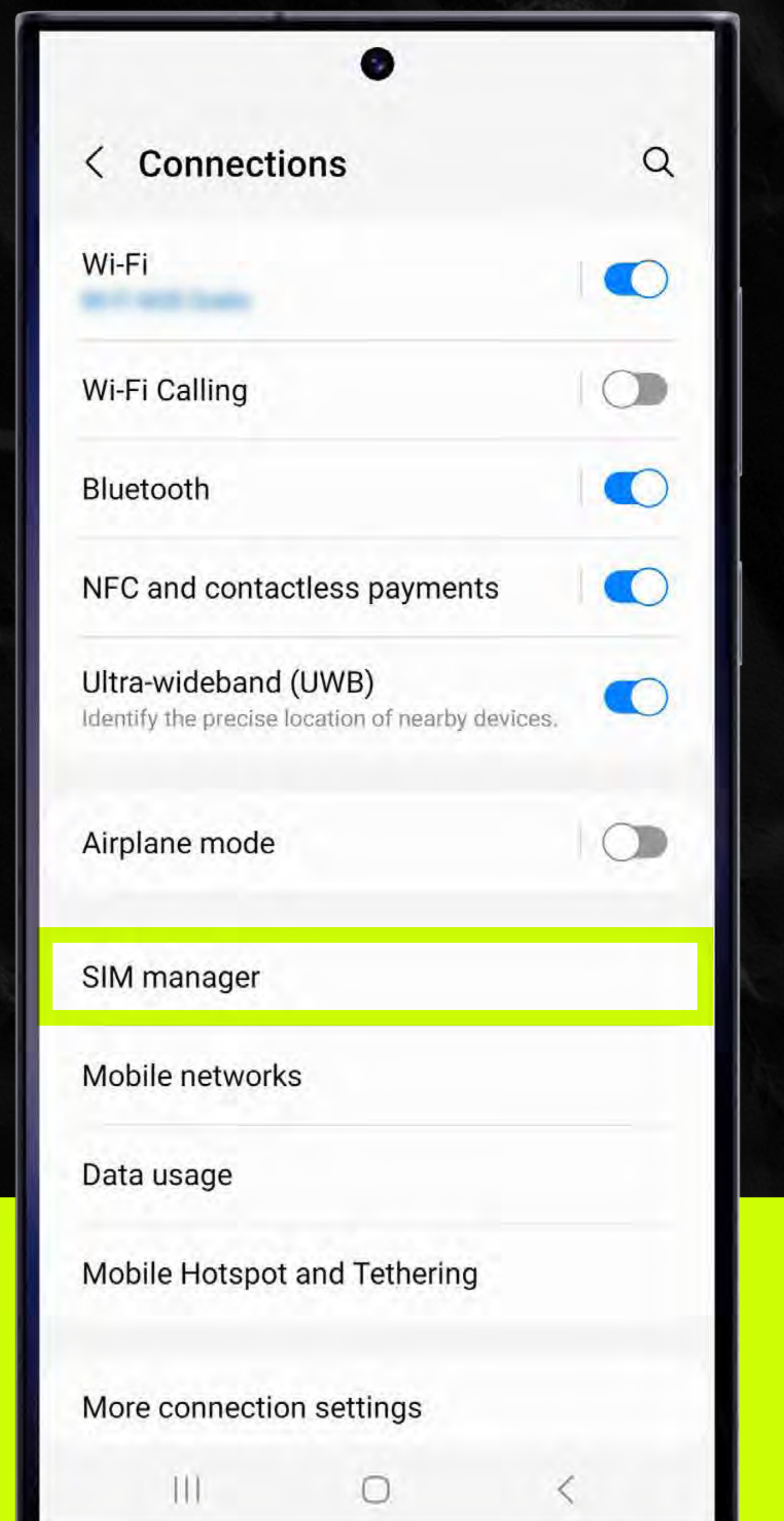

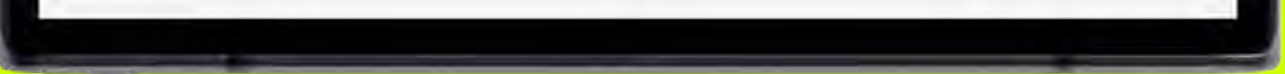

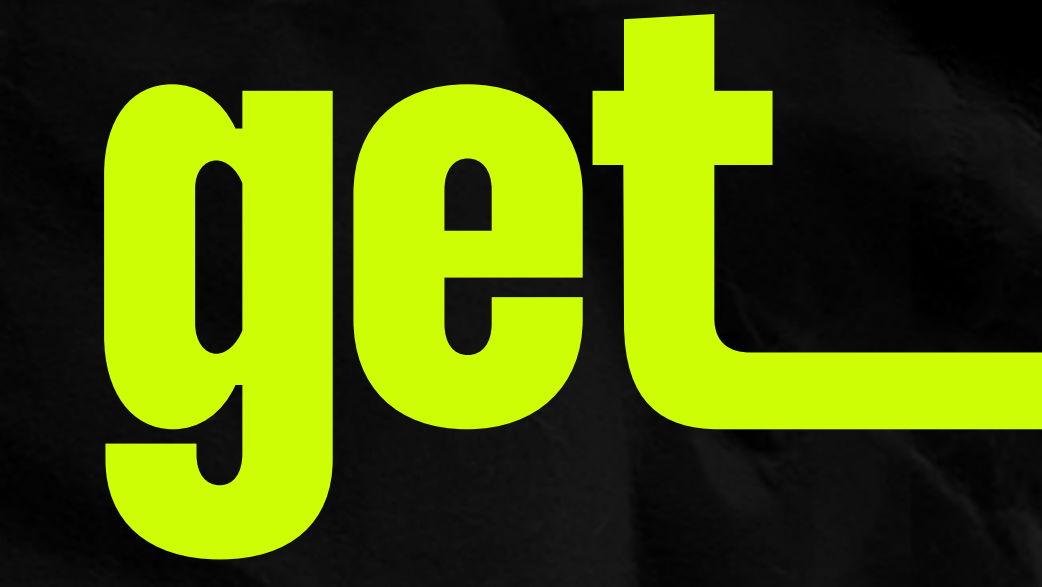

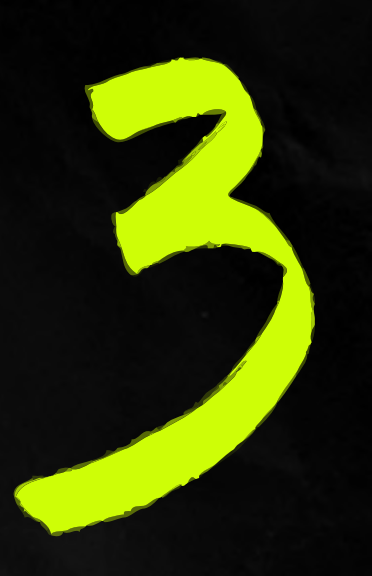

### Make sure you have your get eSIM selected

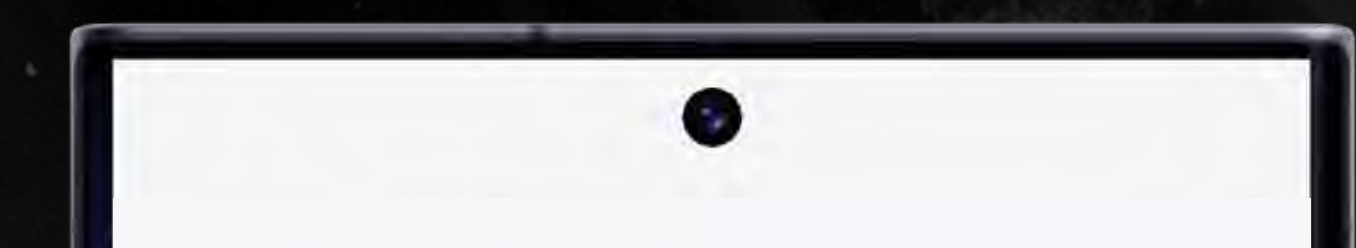

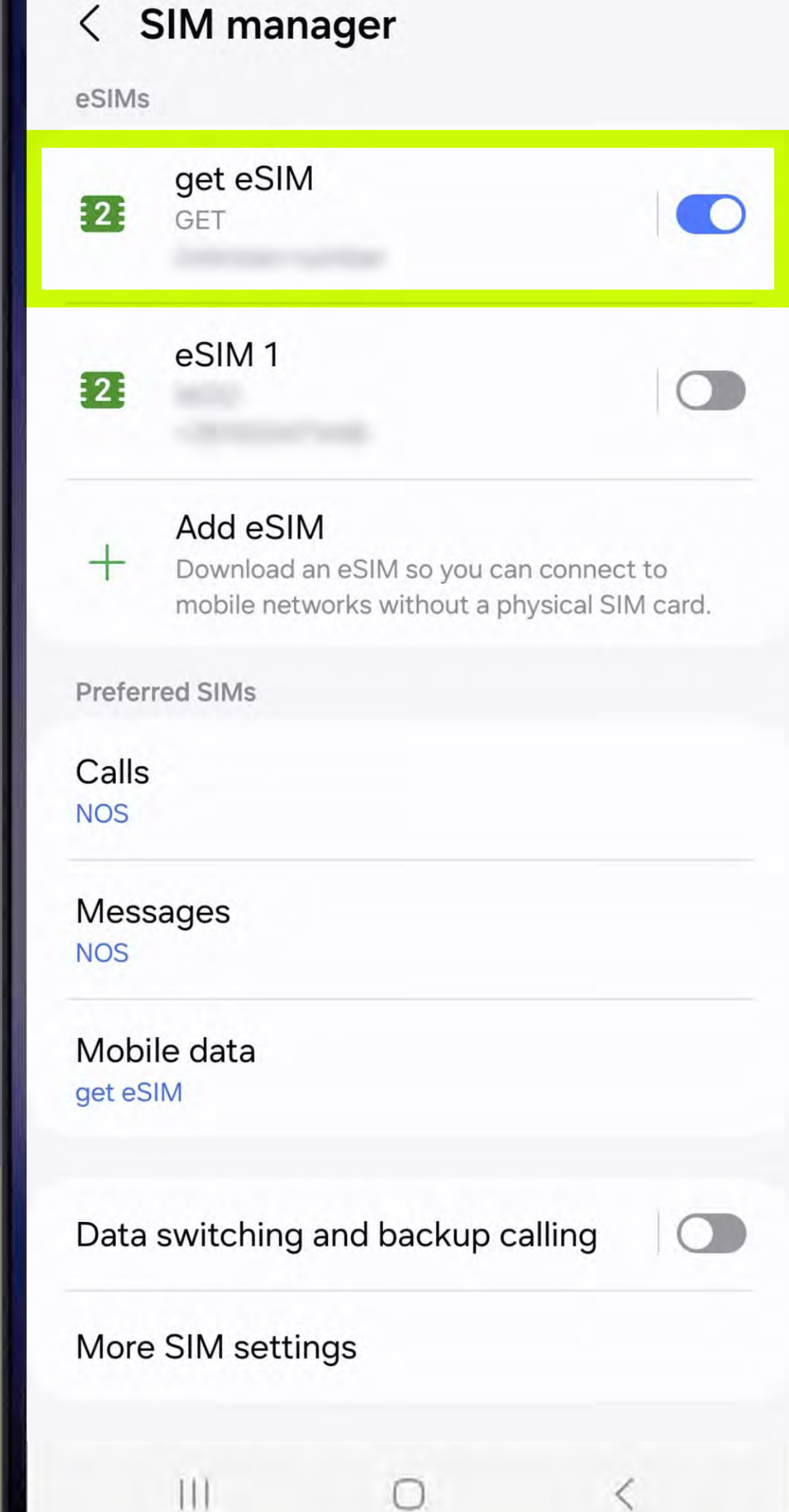

![](_page_53_Picture_5.jpeg)

![](_page_53_Picture_6.jpeg)

![](_page_54_Picture_0.jpeg)

# Tap "Mobile networks"

![](_page_54_Picture_2.jpeg)

![](_page_54_Picture_3.jpeg)

![](_page_55_Picture_0.jpeg)

# 5

### Turn on Data Roaming And your get eSIM is ready to use!

![](_page_55_Picture_3.jpeg)

#### Data roaming

Using mobile data while roaming may result in additional charges.

![](_page_55_Picture_7.jpeg)

Network mode 4G/3G/2G (auto connect)

Access Point Names

Network operators

![](_page_55_Picture_12.jpeg)

![](_page_56_Picture_0.jpeg)

![](_page_56_Picture_1.jpeg)

![](_page_57_Picture_0.jpeg)

# Does my *get* eSIM have an expiration date?

Your get card stays active for 60 days from installation. Hit the limit? We've got you! Simply visit our website getesimtravel.com.

![](_page_58_Picture_0.jpeg)

# I need to check how much internet I have left. How can I do that?

Type **\*111# for free** and pop up with the available Internet and Minutes/SMS balance will appear on the screen.

![](_page_59_Picture_0.jpeg)

# Do you have any further questions?

# We'll do all we can to answer it!

Visit our website's dedicated FAQs page and interact with our virtual assistant there.

![](_page_60_Picture_0.jpeg)

![](_page_60_Picture_1.jpeg)